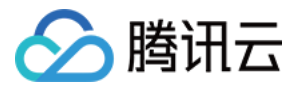

# 即时通信 IM 控制台指南 产品文档

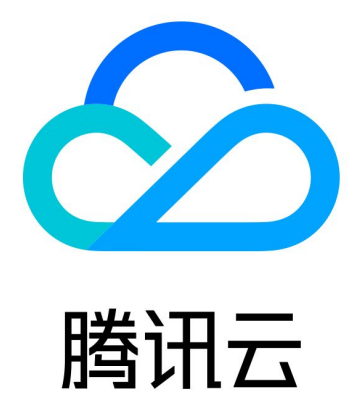

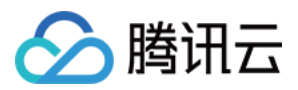

【版权声明】

©2013-2025 腾讯云版权所有

本文档著作权归腾讯云单独所有,未经腾讯云事先书面许可,任何主体不得以任何形式复制、修改、抄袭、传播全部或部分本文档内容。

【商标声明】

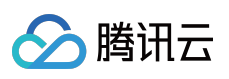

及其他腾讯云服务相关的商标均为腾讯集团下的相关公司主体所有。另外,本文档涉及的第三方主体的商标,依法 由权利人所有。

【服务声明】

本文档意在向客户介绍腾讯云全部或部分产品、服务的当时的整体概况,部分产品、服务的内容可能有所调整。您 所购买的腾讯云产品、服务的种类、服务标准等应由您与腾讯云之间的商业合同约定,除非双方另有约定,否则, 腾讯云对本文档内容不做任何明示或默示的承诺或保证。

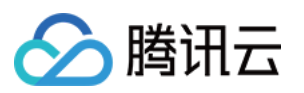

# 文档目录

控制台指南 新版控制台介绍 创建并升级应用 基本配置 功能配置 账号管理 群组管理 回调配置 用量统计 资源包查看指南 实时监控 开发辅助工具 访问管理 授予子账号操作控制台权限 预设策略 自定义策略 高级功能 云端搜索功能 效果展示 集成指引 Android&iOS&Windows&Mac Web & uni-app & 小程序 文本消息翻译功能 效果展示 集成指引 Android & iOS 投票功能 效果展示 集成指引 Android & iOS Flutter 接龙功能 效果展示 集成指引 Android & iOS

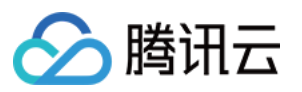

会话标记功能
 效果展示
 集成指引
 Android & iOS
 会话分组功能
 效果展示
 集成指引

Android & iOS

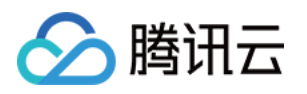

# 控制台指南 新版控制台介绍

最近更新时间:2025-01-07 16:42:32

本文旨在帮助您了解如何快速上手新版控制台。

#### 说明:

1. 新版 Chat 控制台保留了腾讯云 Tencent Cloud 官网的账号体系和 CAM 鉴权等能力,您可以用原先的账号进行登录并管理使用您的 Chat 资源。

2. 新版 Chat 控制台支持英、中、日、韩等多语言,如您在使用过程中遇到问题,请联系我们。

# 新控制台界面介绍

### 1. 顶部导航

包含了账号信息、费用中心、工单入口、产品文档、Demo体验馆。

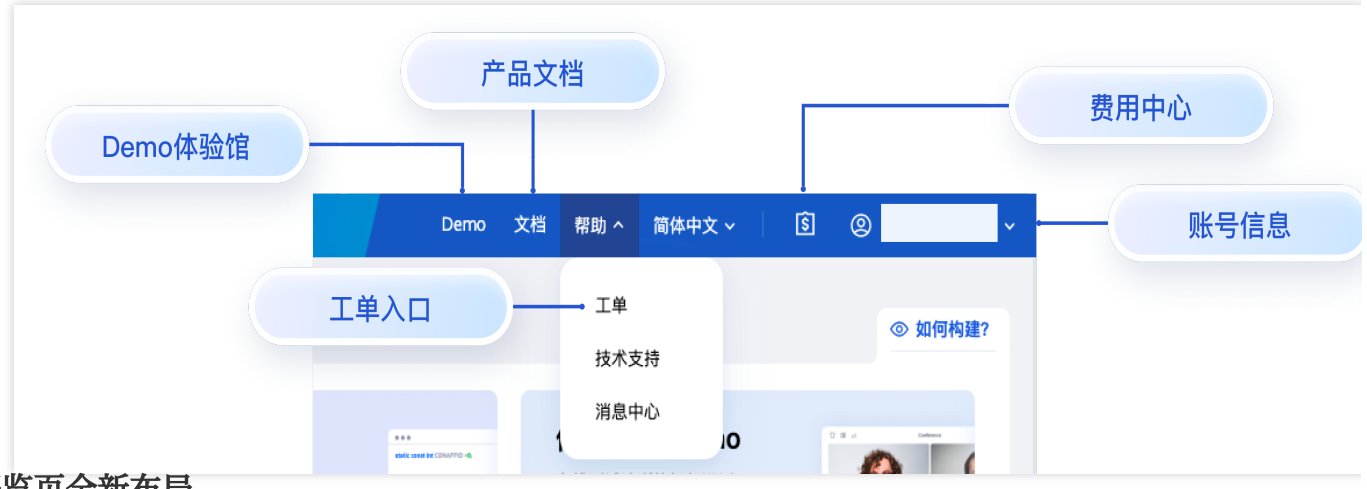

### 2. 概览页全新布局

控制台概览包括了应用管理、套餐包管理、常用链接等公共模块。新的控制台可以同时管理Chat和RTC Engine、 Call、Conference、Live、Beauty AR等产品应用,对于同时使用多产品的用户来说,无需在多个控制台内反复跳转。

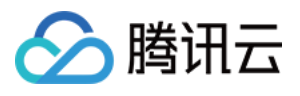

| <ul> <li>         · 应用         ·         ·         ·</li></ul> | 概览<br>① 忽尚未提供支付方式,在您用完免费资源后, ;                                                                                                    | 我们将留停您账户的服务。为避免服务中断,请 <b>完善</b>                                                                                                    | <b>8的信息并刷新</b> 。                                                                                                    |                                          |                      |      |
|----------------------------------------------------------------|----------------------------------------------------------------------------------------------------|----------------------------------------------------------------------------------------------------|----------------------------------------------------------------------------------------------------|------------------------------------------|----------------------|------|
| ⑦ 监控仪表盘 🛛 🗸                                                    | 0 应用                                                                                                    |                                                                                                    |                                                                                                    |                                          | 所有应用(10)             |      |
| <ul> <li>ご 套餐包管理 、</li> <li>ご 相关服务 へ</li> </ul>                |                                                                                                    | ch                                                                                                    | te                                                                                                    | ch                                       | •                    | 应用管理 |
| • 美颜特效                                                         | 1<br>创建应用                                                                                                    | Products<br>✓ Call ✓ Chat                                                                                                    | Products<br>O Call                                                                                                    | Products<br>① Chat                       | ۲                    |      |
|                                                                | 示例代码 & 体验Demo                                                                                                    |                                                                                                    | 餐包 ① 不支持按量计费                                                                                                    |                                          | 套簽管理 (1)             |      |
|                                                                | 运行示例代码 体验V<br>现在就开始构建音视频通 所见即<br>话应用                                                                                                    | Veb Demo<br>斯得                                                                                                    | Free Trial                                                                                                    |                                          | •                    | 套餐包管 |
|                                                                | $\rightarrow$ $\land$ $2$ $\rightarrow$                                                                                                    | 自动续                                                                                                    | 间: 2025-01-08 (UTC+08:00)<br>费: -                                                                                            |                                          |                      |      |
|                                                                | <ul> <li>→ 2 →</li> <li>●</li> <li>●&lt;</li></ul>                                                                                                    | 日初時                                                                                                    | 间: 2025-01-08 (U1C+08:00)<br>费: -                                                                                            |                                          | 文稿 [2                |      |
| 金約這用在10000分钟免<br>费时间后结束。                                       | <ul> <li>→</li> <li>◆</li> <li>◆<td>1)(m)<br/>日本(新<br/>日本(新<br/>日本)<br/>日本(新<br/>日本)<br/>日本(新<br/>日本)<br/>日本(新<br/>日本)<br/>日本(新<br/>日本)<br/>日本(新<br/>日本)<br/>日本(新<br/>日本)<br/>日本(新<br/>日本)<br/>日本)<br/>日本(新<br/>日本)<br/>日本)<br/>日本)<br/>日本)<br/>日本)<br/>日本)<br/>日本)<br/>日本)<br/>日本)<br/>日本)</td><td>□11 2025-01-08 (U1C+08:00)<br/>贡: -<br/>-<br/>-<br/>-<br/>-<br/>-<br/>-<br/>-<br/>-<br/>-<br/>-<br/>-<br/>-<br/>-<br/>-<br/>-<br/>-<br/>-<br/>-</td><td>① 加入我们的社区<br/>GitHub Twit<br/>Telegram You</td><td>文档 [3]<br/>ter<br/>ube</td><td>常用链</td></li></ul> | 1)(m)<br>日本(新<br>日本(新<br>日本)<br>日本(新<br>日本)<br>日本(新<br>日本)<br>日本(新<br>日本)<br>日本(新<br>日本)<br>日本(新<br>日本)<br>日本(新<br>日本)<br>日本(新<br>日本)<br>日本)<br>日本(新<br>日本)<br>日本)<br>日本)<br>日本)<br>日本)<br>日本)<br>日本)<br>日本)<br>日本)<br>日本) | □11 2025-01-08 (U1C+08:00)<br>贡: -<br>-<br>-<br>-<br>-<br>-<br>-<br>-<br>-<br>-<br>-<br>-<br>-<br>-<br>-<br>-<br>-<br>-<br>- | ① 加入我们的社区<br>GitHub Twit<br>Telegram You | 文档 [3]<br>ter<br>ube | 常用链  |

#### 说明:

当前套餐包管理页面只展示与用量相关的套餐包。如果想查看Chat和美颜的预付费账单信息和所有后付费账单信息,请前往【费用中心】-【账单中心】查看。

#### 3. 应用管理

Chat通过应用来管理不同的业务和项目,需创建应用并开通Chat服务(领取任一版本)才能接入Chat服务。 新控制台下,每个应用下可以开通多个服务,除Chat外,还可以管理开通Call、Conference、Live、RTC Engine、 In-game Voice Chat等。

#### 3.1 应用列表

可以在这里创建新的应用,并查看创建的所有应用的基本信息,包括SDKAppID、状态、部署区域等。

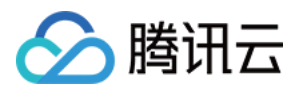

| 器 概览    |   | ← 应用   |          |    |      | 应用列表                 |                                                                    |           |    |      |
|---------|---|--------|----------|----|------|----------------------|--------------------------------------------------------------------|-----------|----|------|
| ∅ 应用    |   |        |          |    |      |                      |                                                                    |           |    |      |
| 🔄 使用统计  |   | 🥑 我的应用 | 搜索应用     |    |      | Q                    | 创建应用                                                               |           | •  | 划建应用 |
| ✓ 监控仪表盘 | ~ | 应用名称   | SDKAppID | 状态 | 部署区域 | 产品信息 🔽               | 过期时间                                                               | SDKSecret | 操作 |      |
|         | ~ |        |          |    |      |                      |                                                                    |           |    |      |
| 🔁 相关服务  | ^ |        |          |    |      | Call:体验版<br>Chat:体验版 | 2024-12-18 17:26:55 (UTC+08:00)<br>2025-01-11 17:25:12 (UTC+08:00) | ***** ©   | Ð  | ø    |
| • 美颜特效  |   |        |          |    |      |                      |                                                                    |           |    |      |
| 8 开发工具  | ~ |        |          |    |      | Call:无版本             |                                                                    | ***** ©   | Ð  | 2    |

### 3.2 应用管理详情页

在应用列表中点击应用名称,即可进入应用管理详情页。

应用概览:有关该应用的基本信息。

高级功能:有关这个应用下通用的高级服务配置。

服务管理:每个应用下可以开通多个服务,除Chat外,还可以管理开通Call、Conference、Live、RTC Engine、In-game Voice Chat等服务。详情页可以查看该服务的在用版本信息,并进行相关配置和升级操作。

| 应用概览 | ☑ 应用概览        | * | 应用概览                     |          |
|------|---------------|---|--------------------------|----------|
| 高级功能 | ◎ 高级功能        |   |                          |          |
|      | 产品            |   | 准备开始构建了                  | 了吗?      |
|      | 🕲 Call        |   |                          |          |
|      | 武 Conference  |   | 您可以选择从这里开<br>与我们的专家交谈 [2 | 始,或      |
|      | ((•)) Live    |   |                          |          |
| 服务管理 | 😚 RTC Engine  |   | ■基本信息                    |          |
|      | 💬 Chat        |   | 应用名称                     | chat     |
|      | 凤 游戏内语音 🖸     |   | SDKAppID                 | 20015596 |
|      | 相关服务          |   | 描述                       | -        |
|      | 旧大战劳          |   | 状态                       | 已启用 更多 ~ |
|      | 🙂 Beauty AR 🛽 |   |                          |          |

3.3 Chat服务配置

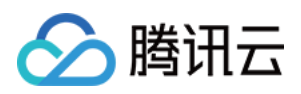

选中一个应用,点击左侧导航栏中的Chat选项,可以在这里对每个应用中的Chat服务进行单独配置。

| Ø 应用概定         | 概览        | 概览 当前数据中心:新加坡 ③ 加入 Tele  | gram 技术交流群组  加入 WhatsApp 3                      | 交流群                |                                                                        |                                        |                   |
|----------------|-----------|--------------------------|-------------------------------------------------|--------------------|------------------------------------------------------------------------|----------------------------------------|-------------------|
| ◇ 高級功能         | 账号管理      |                          |                                                 |                    |                                                                        |                                        |                   |
| 产品             | 群组管理      | ■ 应用信息                   |                                                 |                    | 升级套餐包                                                                  |                                        | 快速开始              |
| 🕲 Call         | 功能配置 ^    | 应用版本 体验版 ①               | 到期时间                                            | 2025-01-11         |                                                                        | 通                                      | 过文档逐步指导您完成操作      |
| [2] Conference | • 登录与消息   | 应用状态 使用中 ①               | 续费状态<br>密钥                                      | 未开启<br>****** 显示廖钼 |                                                                        | ж                                      | Jikit 开始 从 SDK 开始 |
| ((+)) Live     | • 好友与关系链  | зымфро                   |                                                 |                    |                                                                        |                                        |                   |
| 🕅 RTC Engine   | • 用户自定义字段 |                          |                                                 |                    |                                                                        |                                        |                   |
| 💬 Chat         | • 群组配置    | O数据总览(截止2024-12-12 17:56 | :51 )                                           |                    |                                                                        |                                        | 1                 |
| 🕟 游戏内语音 🖸      | 回调配置      | 本月累计MAU(个)               | 截至昨日累计用户数(个)                                    |                    | 昨日新注册用户数(个)                                                            | 4                                      | 5月峰值群组数(个)        |
| 相关服务           | 数据统计      | 0 0                      | 1                                               |                    | 1                                                                      | (                                      | 0                 |
| 😳 Beauty AR 🖸  |           |                          |                                                 |                    |                                                                        |                                        |                   |
|                | 推送 个      |                          |                                                 |                    |                                                                        |                                        |                   |
|                | • 接入设置    | 内 休验核心功能和预览 []]          |                                                 |                    |                                                                        |                                        |                   |
|                | • 接入测试    |                          |                                                 |                    |                                                                        |                                        |                   |
|                | • 推送记录    |                          |                                                 | WED                | MODILE                                                                 | Faallah ya                             |                   |
|                | - 推送数据    |                          |                                                 | WED                | MOBILE                                                                 | English V light V                      |                   |
|                | • 推送排查    |                          | Lester                                          | <u>Q</u> Call      | Robot                                                                  | <b>B</b> ( <b>C</b>                    |                   |
|                | 高级功能      |                          | O Search                                        | •                  | No More                                                                |                                        |                   |
|                |           |                          | C Obarchi                                       |                    | Click the call button in the top r<br>experience it immediately.Let is | right corner to have a call to discuss |                   |
|                | 实时监控      |                          | Call Robot<br>Click the call button in the to 1 | 17:56              | where to go next weekend.                                              | 17:56                                  |                   |
|                | 开发工具 ^    |                          | Rosa<br>You can try sending me text1            | 17:56              |                                                                        |                                        |                   |
|                | 。 高线推送自查  |                          |                                                 | ß                  |                                                                        |                                        |                   |
|                | • 自助排障日志  |                          | Alice:[image] 1                                 | 17:56              |                                                                        |                                        |                   |
|                | 集成指南      |                          |                                                 |                    |                                                                        |                                        |                   |
| =              |           |                          |                                                 |                    |                                                                        |                                        |                   |

### 4. 用量管理

使用的所有服务所产生的用量,都可以在用量管理进行查看。在我们的用量统计面板中,可以通过选择不同应用、 功能、场景和时段来来获取多样的用量统计结果。

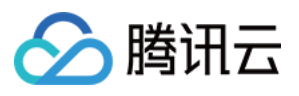

| ○ 小工       ① 計量計1番気分物効果-次.数量可度和5-180分物効果の生まれ、       送择应用与产品         ② 监控仪表盘       >       2015488 - test       ○ 加車         ③ 监控仪表盘       >       ○ 加山       1000000000000000000000000000000000000                                                                                                    | Max.     选择应用与产品       健康CSS的录制功能、放井X 制任券费約增值 C计员、请在CSS控制台 企量着您的使用情况.     送择场景       202412-06 ~ 202412-12 Chat今日毀援憲次日可见:该页面时间按照UTC+6时区记录和显示     选择时民       健至昨日累计用户数 (个)     1 软前一日 + +0.00%         PO-MAU | ∅ 应用                                               |
|----------------------------------------------------------------------------------------------------|----------------------------------------------------------------------------------------------------|----------------------------------------------------|
| ② 监控仪表盘       ~       ① D15488-test       ▲ Drat       ● 用户规模       消息活跃       詳组現機       选择场景         ③ 常长回管理       ~       ● 天 昨天       最近7天       最近4天       202412-06       - 202412-12       ○ Dau-9 日致浅陽常次日可见; 该页面时间按照UTC+8时区记录和显示         ④ 相关器务       ^       -       -       -       -       -       -       -       -       -       -       -       -       -       -       -       -       -       -       -       -       -       -       -       -       -       -       -       -       -       -       -       -       -       -       -       -       -       -       -       -       -       -       -       -       -       -       -       -       -       -       -       -       -       -       -       -       -       -       -       -       -       -       -       -       -       -       -       -       -       -       -       -       -       -       -       -       -       -       -       -       -       -       -       -       -       -       -       -       -       -       -       -                                                                                                    | 用户成模 消息活跃 群组成健       选择场易         202412-06 - 202412-12       Chat今日数据需次日可见:该页面时间按照UTC+8时区记录和显示       选择时的         截至昨日累计用户数 (个)       作日新注册用户数 (个)         1 较前一日 + +0.00%       ① ①                        | ☑ 使用统计                                             |
| 2 客餐包管理       ◆天 作天 最近4天 2024-12-06 ~ 2024-12-12        Chat+今日数据需次日可见:该页面时间按照UTC+8时区记录和显示         1 村关照务       ▲         2 展标物       ▲         2 展标物       ▲         3 开发工具       ▲         1 以SerSig 工具       ▲         1 USerSig 工具       ●         RTMP地址生成器       本月累计MAU (个)         ① ①       ●         数据趋势 2024-12-16 To 2024-12-11         聚计MAU       累计注册 用户新地         ▲       ▲         ●       ●         ●       ●         ●       ●         ●       ●         ●       ●         ●       ●         ●       ●         ●       ●         ●       ●         ●       ●         ●       ●         ●       ●         ●       ●         ●       ●         ●       ●         ●       ●         ●       ●         ●       ●         ●       ●         ●       ●         ●       ●         ●       ●         ●       ●                                                                                                    | 202412-06 ~ 202412-12       Char今日数据需次日可见:该页面时间按照UTC+8时区记录和显示         截至昨日累计用户数(介)       作日新注册用户数(介)         1 较前一日 * +0.00%       ① ①                                                                       | )监控仪表盘 >                                           |
| 1 日长銀务       へ         美鮮校X<br>・<br>・<br><td>截至昨日累计用户数(个)<br/>1 较前−日 ↑+0.00% ● MAU</td> <td>] 套餐包管理</td>                                                                                                    | 截至昨日累计用户数(个)<br>1 较前−日 ↑+0.00% ● MAU                                                                                                    | ] 套餐包管理                                            |
| 美酸特效     「     「                                                                                                    | 截至昨日累计用户数(个)<br>1 较前一日 t +0.00% ● ○ ○                                                                                                    | 1 相关服务 ^                                           |
| <ul> <li>○ 开发工具 ^</li> <li>▶ UserSig 工具</li> <li>▶ RTMP地址生成器</li> <li>▲ 月累计MAU (个)</li> <li>① ①</li> <li>① ①</li> <li>① ①</li> <li>① ①</li> <li>① ②</li> <li>● 数据趋势 2024-12-06 To 2024-12-11</li> <li>■ 累计注册 用户断增</li> <li>● - MAU</li> <li>1</li> </ul>                                                                                                    | 截至昨日累计用户数(个)<br>1 按前一日 ★+0.00% ● ③                                                                                                    | 美颜特效                                               |
| UserSig I具     O ①     O ①     I 较前一日 ↑ +0.00%     O ①     O ①     O ①     D     D | 0 ⊙<br>-O- MAU                                                                                                    | 开发工具 个                                             |
| RTMP地址生成器<br>数据趋势 2024-12-06 To 2024-12-11<br>東注油 用户新増<br>-〇- MAU                                                                                                    | -O- MAU                                                                                                    | UserSig 工具                                         |
| 数据趋势 2024-12-06 To 2024-12-11                                                                                                    | -O- MAU                                                                                                    |                                                    |
| 数据趋势 2024-12-06 To 2024-12-11                                                                                                    | -O- MAU                                                                                                    | • RTMP地址生成器                                        |
| 累计独和U         累计注册         用户新增         -O- MAU           MAU           1a         1a                                                                                                    | -O- MAU                                                                                                    | RTMP地址生成器                                          |
| -O- MAU                                                                                                    | -O- MAU                                                                                                    | RTMP地址生成器                                          |
|                                                                                                    |                                                                                                    | RTMP地址生成器                                          |
|                                                                                                    |                                                                                                    | • RTMP地址生成器                                        |
| <b>您的免费试用已经结束。</b> 0.8-                                                                                                    |                                                                                                    | <ul> <li>RTMP地址生成器</li> </ul>                      |
| 升级计划 0.6-                                                                                                    |                                                                                                    | <ul> <li>RTMP地址生成器</li> <li>愈的免费试用已经结束。</li> </ul> |

### 5. 监控仪表盘

可以选择订阅我们的监控仪表盘服务,此服务支持房间通话调查功能、实时监控和数据大盘功能。了解详情。

### 6. 套餐包管理

#### 6.1 套餐订阅

我们的每个产品都为提供了多种套餐选择,在这里详细介绍了每个套餐所包含的内容,可以根据自己的项目选择适 合自己的产品和套餐。

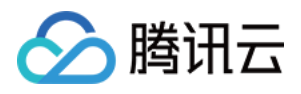

| 概览                     |   | Call Conference Live RTC Engine | Chat Beauty AR (Web) | ) 数据监控    | 选择产品      |
|------------------------|---|---------------------------------|----------------------|-----------|-----------|
| 应用                     |   |                                 |                      |           |           |
| 使用统计                   |   |                                 |                      |           |           |
| 监控仪表盘                  | ^ |                                 | 体验版                  | 标准版       | 进阶版       |
| 房间通话调查                 |   |                                 | 60/5日                | 6 300 / E | t (00 / E |
| 实时监控                   |   |                                 | \$0/母月               | \$3997 H  | \$ 6997 H |
| 数据大盘 Beta              |   |                                 | 免费体验                 | 立即订阅      | 立即订阅      |
| nder der fan federeren |   |                                 | 不支持按量计费              | 支持按量计费*   | 支持按量计费*   |
| <b>(</b> 餮包官埋          | ^ | 全球覆盖                            | ×                    | ×         | ×         |
| 惠活动 🎍                  |   | 最大田户数                           | 无限制                  | 无限制       | 无限制       |
| 餐订阅                    |   |                                 | ZUNANO               | ZUPARS    | ZUPANS    |
| 餐管理                    |   | 单个用户的最大好友数                      | 20                   | 3,000     | 3,000     |
| 目关服务                   | ^ | 单个用户可加入的最大群组数                   | 50                   | 500       | 1,000     |
| 美颜特效                   |   | 单个用户可加入的最大非音视频群组数               | 20                   | 200       | 2,000     |
|                        |   | 最大非亲如惩群纽数(不句托已解数                |                      |           | • • •     |
| 干发工具                   | Ý | 的)                              | 100                  | 无限制       | 无限制       |
|                        |   | 最多可创建的音视频群组数                    | 50                   | 50        | 无限制       |
|                        |   | 每日群组数量最大净增量                     | 100                  | 10,000    | 10,000    |
|                        |   | 正由兴自会表现初期                       | 77                   | 77        | 207       |
|                        |   | /// 文/月忌光贷休笛期                   |                      | 17        | 30天       |
|                        |   | 免费月活用户(MAU)配额 🛈                 | 100/月                | 10,000/月  | 10,000/月  |
|                        |   |                                 |                      |           |           |

#### 6.2 套餐管理

在这里可以了解到订阅的套餐的基本信息,包括套餐的开始时间、结束时间、剩余时间、扣除详情等。

| <b>器 概</b> 览                               | * | 套餐管理            |            |             |                   |                 |                        |                        |                        |                        |           |       |
|--------------------------------------------|---|-----------------|------------|-------------|-------------------|-----------------|------------------------|------------------------|------------------------|------------------------|-----------|-------|
| ∅ 应用                                       |   |                 | 大你用你会表次酒   | 后 杂灯波频度保收占  | 的职业头戏的现在分词        | 5、海中草的小水白 计图66  |                        |                        |                        |                        |           |       |
| 一 使用统计                                     |   | 1 应问木提供又刊力为     | 1。任志市元光贞贞称 | 心,我们村首学态成/~ | 的服务。为此无服务中的       | 1, 用元音忘的旧志开剧剧。  |                        |                        |                        |                        |           |       |
| ✓ 监控仪表盘 ^                                  |   | 右边 干边           |            |             |                   |                 |                        |                        |                        |                        |           |       |
| • 房间通话调查                                   |   | 有效  无效          |            |             |                   |                 |                        |                        |                        |                        | 费用        |       |
| • 实时监控                                     |   | 套餐名称            | 套管包ID      | 套餐来源        | 时长                | 本周期剩余时间         | 本周期开始时间<br>①           | 本周期结束时间<br>①           | 套餐包开始时间<br>①           | 整个套餐包的结<br>束时间 ①       | 本周期状态     | 操作    |
| • 数据大盘 Beta                                |   |                 |            |             |                   |                 |                        |                        |                        |                        |           |       |
|                                            |   | TRTC Free Trial |            | 免费          | 10000分钟 * 12<br>月 | 10000 mins 100% | 2024-12-09<br>00:00:00 | 2025-01-08<br>23:59:59 | 2024-07-09<br>00:00:00 | 2025-07-08<br>23:59:59 | ● 未使用     | 扣除详情  |
| • 优惠活动 ●                                   |   | 共1条             |            |             |                   |                 |                        |                        |                        | 10 *                   | 条/页 🕅 ┥ 1 | /1页 → |
| 。 套餐订阅                                     |   |                 |            |             |                   |                 |                        |                        |                        |                        |           |       |
| <ul> <li>         ·   套餐管理     </li> </ul> |   |                 |            |             |                   |                 |                        |                        |                        |                        |           |       |

#### 说明:

当前套餐包管理页面只展示与用量相关的套餐包。如果想查看 Chat 和 美颜 的预付费账单信息和所有后付费账单信息,请前往【费用中心】-【账单中心】查看。

### 7. 相关服务-美颜特效

可以在这里管理并配置 Beauty AR 产品。了解Beauty AR。

### 8. 开发工具

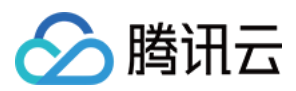

### 8.1 UerSig工具

在这个页面进行 UerSig 的生成和验证。

| 概览                                               | 6 UserSig T B                                                   | 生成UserSig              | 验证                                              | EUserSig                |
|--------------------------------------------------|-----------------------------------------------------------------|------------------------|-------------------------------------------------|-------------------------|
| <ul> <li>③ 应用</li> <li>(二) 使用统计</li> </ul>       | <ul> <li>のものものは、このでは、このでは、このでは、このでは、このでは、このでは、このでは、この</li></ul> | 服务。为避免服务中断,请完备您的信息并刷新。 |                                                 |                         |
| <ul> <li>◇ 监控仪表盘 ×</li> <li>◇ 套餐包管理 ×</li> </ul> | 签名(UserSig)生成器 此工具可以快速生成UserSig,可用于运行演示和调试功能。                   | •                      | ◆ 签名 (UserSig) 验证器<br>此工具用于验证您使用的 UserSig 的有效性。 | •                       |
| <ul> <li>目 相关服务 ^</li> <li>美顔特效</li> </ul>       | <u>应</u> 用 (SDKAppID) 用户名<br>                                   | (UserID) ①<br>周户名      | 应用 (SDKAppID)<br>选择一个应用                         | 用户名 (UserID) ①<br>设置用户名 |
| <ul> <li>因 开发工具 へ</li> <li>UserSig 工具</li> </ul> | SDKSecretKey<br>选择应用后自动生成                                       |                        | SDKSecretKey<br>选择应用后自动生成                       |                         |
| - RTMP地址生成器                                      | 生成                                                              |                        | UserSig<br>请输入                                  |                         |
| 企<br>您的试用在10000分钟免<br>费时间后结束。<br>升级计划            | 生成结果                                                            | <b>石</b> 复制            | Verify                                          |                         |
| <br>3.2 RTMP 地址生成器                               | <u>.</u>                                                        |                        |                                                 |                         |

此页面用于生成 RTMP 推流功能的推流地址。

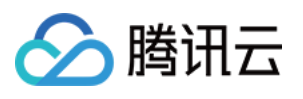

| 器 概览                     | ← RTMP地址生成                         | 39<br>10                                           |                |                        |
|--------------------------|------------------------------------|----------------------------------------------------|----------------|------------------------|
| @ 应用                     |                                    |                                                    |                |                        |
| 🖾 使用统计                   | <ol> <li>您尚未提供支付方式。在您用完</li> </ol> | 免费资源后,我们将暂停您账户的服务,为避免服务中断,请完善您的信息并刷新。              |                |                        |
| ✓ 监控仪表盘 ∨                | 此页面用于生成TRTC RTMP推                  | <sup>斋</sup> 己功能的推流地址,适用于测试阶段。对于正式线上业务,请将地址生成逻辑部署到 | <b>川后端服务进行</b> | 计算生成,以避免加密密钥泄露导致流量被盗用。 |
| ☑ 套餐包管理 ∨                |                                    |                                                    |                |                        |
| □ 相关服务 ^                 | <b>风</b> 推流地址                      |                                                    |                |                        |
| • 美颜特效                   | 应用 (SDKAppID)                      | 选择一个应用                                             | ~              |                        |
| 氏 开发工具 个                 | 推流房间名(RoomID)                      | 设置房间名                                              |                | Ũ                      |
| • UserSig 工具             | 推流用户名 (UserID)                     | 设置用户名                                              | (              | 0                      |
| • RTMP地址生成器              |                                    |                                                    |                |                        |
|                          | 生成                                 | 拼接地址说明                                             |                |                        |
|                          | 生成结果                               |                                                    |                | TRTC RTMP推流            |
|                          | RTMP推流地址                           | ٩<br>٩                                             | □ 复制           |                        |
|                          | OBS服务器                             | ٩<br>٩                                             | □ 复制           |                        |
| ٨                        | OBS 推流密钥                           | q                                                  | □ 复制           |                        |
| 您的试用在10000分钟免<br>费时间后结束。 | 输入房间授权参数Usersig有效                  | 期,默认为180天。                                         |                |                        |
| 升级计划                     |                                    |                                                    |                |                        |
| Ξ                        |                                    |                                                    |                |                        |

# Chat 应用创建流程和配置页面位置调整

### 1. Chat 应用创建流程

在 控制台概览页 点击创建应用。

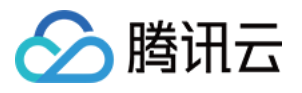

| Tencent RTC |   |                                                     |
|-------------|---|-----------------------------------------------------|
| 品 概览        |   | 概览                                                  |
| Ø 应用        |   | ① 您尚未提供支付方式。在您用完免费资源后,我们将暂停您账户的服务。为避免服务中断,请完善您的信息并紧 |
| 🖉 使用统计      |   |                                                     |
| ✓ 监控仪表盘     | ~ | ② 应用                                                |
| ☑ 套餐包管理     | ~ |                                                     |
| 🖯 相关服务      | ^ | ch chat                                             |
| • 美颜特效      |   | · · · · · · · · · · · · · · · · · · ·               |
| 开发工具        | * | 创建应用 		✓ Call 	✓ Chat                               |

在弹出的窗口中输入应用名称,选择产品、版本与部署区域之后,点击创建。

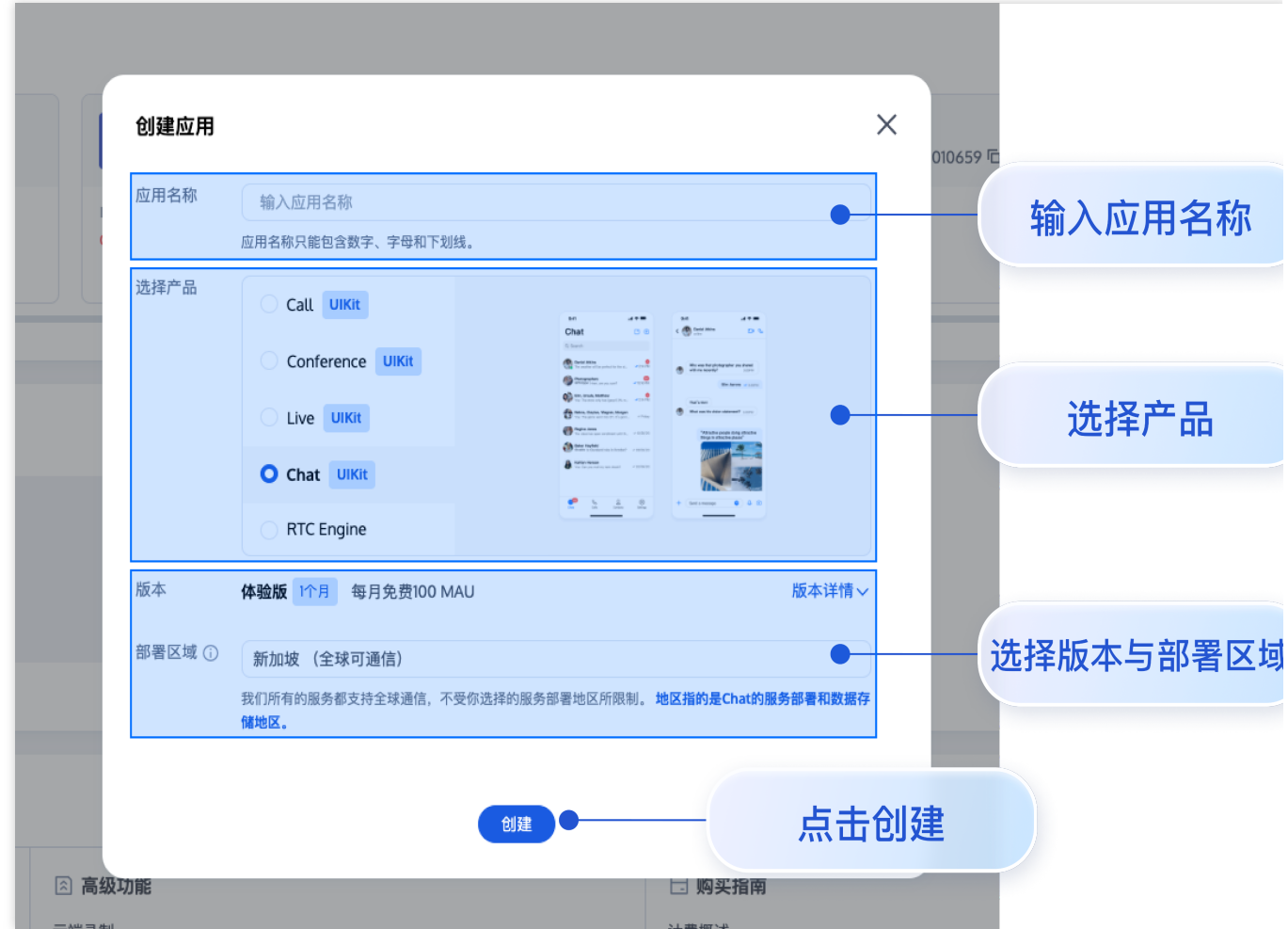

#### 说明:

有关部署区域的选择:

1. Chat 在全球部署多个数据中心,所有数据中心均支持全球接入,但不同数据中心之间的用户无法互通。请根据主要用户分布情况或合规要求,谨慎选择最适合您业务的数据中心。一旦选择,后续将无法变更。

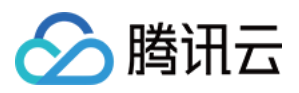

 2. TRTC的数据中心默认为新加坡,不支持用户自行选择。国际站相关数据和隐私条款可见 隐私条款。
 3. 我们支持全球接入,不受部署区域所限制。我们在全球各国家部署加速节点近3000个,终端登录时,Chat SDK和 TRTC SDK会访问就近接入点或加速点,通过最优调度策略实现加速传输。

### 2. 如何在控制台中配置Chat应用

在 控制台概览页 中选择Chat应用,来到应用概览页。

| Tencent RTC |   |                                          |                                              |    |
|-------------|---|------------------------------------------|----------------------------------------------|----|
| <b>吕 概览</b> |   | 概览                                       |                                              |    |
| ∮ 应用        |   | <ol> <li>您尚未提供支付方式。在您用完免费资源后,</li> </ol> | ,我们将暂停您账户的服务。为避免服务中断,请 <mark>完善您的信息</mark> 并 | -R |
| <и />       |   |                                          |                                              |    |
| ♂ 监控仪表盘     | ~ | ② 应用                                     |                                              |    |
| ✓ 套餐包管理     | ~ |                                          |                                              |    |
| う 相关服务      | ^ | +                                        | ch                                           |    |
| • 美颜特效      |   | 创建成用                                     | Products                                     |    |
| ○ 开发工具      | ~ | 初建应用                                     |                                              |    |
|             |   |                                          |                                              |    |

在 应用概览页 中总览应用概况,包括基础信息、增值功能和开通的能力。

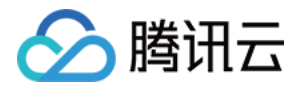

| Tencent RTC 🝙 🛛 chat             | <b>v</b>                                    |          |                                                                                                    | <b>8</b> 新手特意:前3个月仅需9.9美 | 元起 🌖                                  | Demo 文档 帮助 ~ 简体中文 ~ | ŝ |
|----------------------------------|---------------------------------------------|----------|----------------------------------------------------------------------------------------------------|--------------------------|---------------------------------------|---------------------|---|
| ④ 应用概范                           | ← 应用概览                                      |          |                                                                                                    |                          |                                       |                     | ۵ |
| ◎ 高級功能                           |                                             |          |                                                                                                    |                          |                                       |                     | - |
| ##                               | 准备开始构建了吗?                                   | 集成文档     | Integration<br>drawerstr                                                                                                    | 运行示例代码                   | *** 体验                                | Web Demo            |   |
| Call                             | 你可以讲想!!?? 田平地 动                             | 一步步帮助您完成 | Neurona de referencia ha especiale de la comparte de la comparte d | 下载并在几分钟内运行代码             | ************************************* | 式清晰的视频通话            |   |
| Conference                       | 与我们的专家交谈[2]                                 | •        | <ul> <li>- With Network Parts of another</li> <li>- Define the service</li> <li>- The destruction of the the destruction of the Control</li> </ul>                                                                                                    |                          |                                       |                     |   |
| (··) Live                        |                                             |          |                                                                                                    |                          |                                       |                     |   |
|                                  | ■ 基本信息                                      |          |                                                                                                    |                          | ♥ 高级功能                                |                     | 1 |
| 「 激致の損害 !?                       | 应用名称 chat<br>SDKAppID ()                    | Si       | DKSecretKey ******<br>課題計値 2024-12-11 17:25:10 (UTC+08:00)                                                                                                    |                          | 云端录制 ① 已禁用<br>转推CDN 已禁用               |                     |   |
| 相关服务                             | 描述                                          | er.      | 署区域 新加坡                                                                                                    |                          | 服务端回调 ①   已禁用                         |                     |   |
| © Beauty AR [2                   | 状态                                          |          |                                                                                                    |                          | 高級权限控制 ③ 已禁用                          |                     |   |
|                                  | ■ 产品                                        |          |                                                                                                    |                          |                                       |                     |   |
|                                  | 😵 Call                                      |          | 🤛 Chat                                                                                                    |                          |                                       |                     |   |
|                                  | 版本 Call:体验版 ><br>过期时间 2024-12-18 17:26:55 ① |          | 版本 Chat:体验版<br>过期时间 2025-01-11 17:25:12 ①                                                                                                    |                          |                                       |                     |   |
|                                  | 自动续费                                        |          | 自动续费                                                                                                    |                          |                                       |                     |   |
|                                  | 购买審餐                                        | 立即集成     | 购买窖餐                                                                                                    | 立即集成                     |                                       |                     |   |
|                                  | 激活更多产品                                      |          |                                                                                                    |                          |                                       |                     |   |
|                                  | B Conference                                | 激活       | (0) Live                                                                                                    | 激活                       | 8 RTC Engine                          |                     | 激 |
| A                                | 游戏内语音聊天                                     | 215      |                                                                                                    |                          |                                       |                     |   |
| 您的试用在10000分钟免<br>费时间后结束。<br>升级计划 |                                             |          |                                                                                                    |                          |                                       |                     |   |

在左侧导航栏单击 Chat, 进入 Chat 功能管理。旧版控制台的三大管理模块:配置与管理、插件服务、开发辅助, 皆在此展示。

配置与管理:概览、账号管理、群组管理、功能配置、回调配置和数据统计。

**插件服务:**推送和插件市场。

- 3

**开发辅助:**实时监控、开发工具和集成指南。

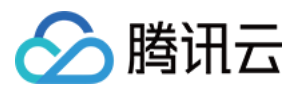

|       | @ 应用概览                  | 概览           | 概览 当前数据中心: | 新加坡 ③ 加入 T      | 「elegram 技术交流群组 加, | 入 WhatsApp 交涉     | ίt#¥        |           |                     |
|-------|-------------------------|--------------|------------|-----------------|--------------------|-------------------|-------------|-----------|---------------------|
| 配置与管理 | ◇ 高級功能                  | 账号管理<br>     | ■ 应用信息     |                 |                    |                   |             |           |                     |
|       | 产品<br>② Call            | 群组管理<br>功能配置 | □ 四用信息     | TABLE O         | 网络叶间               | 2025 01 11        | 升级套餐包       |           | 快速开始                |
|       | [2] Conference          | 回调配置         | 应用版本 伊     | 用中①             | 续费状态               | 2025-01-11<br>未开启 |             | C,        | 人 Ulkit 开始 从 SDK 开始 |
|       | (+) Live                | 数据统计         | SDKAppID   |                 | 密钥                 | ***** 显示者         | 图           |           |                     |
|       | 💮 RTC Engine            |              |            |                 |                    |                   |             |           |                     |
| 插件服务  | 💬 Chat                  | 高级功能         | ○ 数据总览(4   | 截止2024-12-18 16 | 59:13 )            |                   |             |           |                     |
|       | ○ 游戏内语音                 |              | 本月累计MAU(个) |                 | 截至昨日累计用户数(个)       |                   | 昨日新注册用户数(个) |           | 本月峰值群组数(个)          |
|       | 個大服务<br>ⓒ Beauty AR [2] | 实时监控         | 0 0        |                 | 】较前一日 ↑+0.00%      |                   | 0 0         |           | 0 0                 |
| 开发辅助  |                         |              |            |                 |                    |                   |             |           |                     |
|       |                         |              | 📮 体验核心功能   | 能和预览 UI         |                    |                   |             | 免费体验 Call | 通过音频视频通话增强您的        |
|       |                         |              |            |                 |                    |                   |             |           |                     |
|       |                         |              |            |                 |                    | WEB N             | OBILE       | English V | / light v           |
|       |                         |              |            | Leonard         |                    | Q Call Robo       | ıt          |           | <b>e</b> ( <b>C</b> |
|       |                         |              |            | Q Search        | Ð                  | Olivit            | No Mor      | 9         |                     |

# 常见问题

### Q:应该选择使用国际站?还是国内站?

A:建议当您使用非中国大陆主体,需要使用美金与腾讯云结算时,使用国际站的产品和服务。

### Q:两边的服务和功能有不同吗?

A:国内站(产品名为"即时通信IM")和国际站(产品名为"Chat")的服务和功能、以及接入使用方式一致,请放心使用。

如果在使用过程中有任何疑问,欢迎向我们反馈。点此提交工单或联系我们。

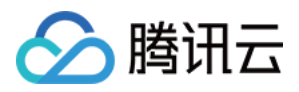

# 创建并升级应用

最近更新时间:2025-03-10 15:00:57

# 操作场景

本文指导您如何在即时通信 Chat 控制台创建开发版应用获取 SDKAppID,以及指导您如何将应用升级为标准版或专业版、专业版Plus、企业版应用。

# 前提条件

已 注册腾讯云 账号并添加支付方式。

# 创建应用

1. 登录 即时通信 Chat 控制台, 单击 Create Application。

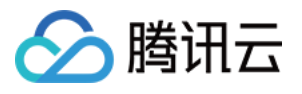

| Overview                                                                              | Starter Deal! First 3 months from only \$9.9/mo.!<br>Enjoy an 90% off starter discount on both Conference and RTC Engine for at least 3 months! |
|---------------------------------------------------------------------------------------|----------------------------------------------------------------------------------------------------|
| <ul> <li>Applications</li> <li>Usage Statistics</li> <li>Data Monitoring ~</li> </ul> | Overview Overview Overview Overview Overview                                                                                                    |
| Relevant Services Beauty AR Development Tools                                         | Applications  Alt Applications (1)      Products     Create Application                                                                         |
|                                                                                       | <ul> <li>Sample Code &amp; Demo</li> <li>Fry Web Demo<br/>Wat you see is what<br/>you get<br/>→<br/>→</li></ul>                                 |

2. 在**创建应用**对话框中输入您的应用名称,单击**确认**。在创建弹窗中选择 Chat 并输入应用名称,选择数据存储地区,单击 Create。

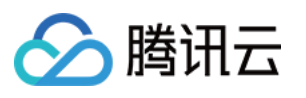

| pplication name       | first_app                                              |                                         |                                                                                                    |                                                                                                    |         |
|-----------------------|--------------------------------------------------------|-----------------------------------------|----------------------------------------------------------------------------------------------------|----------------------------------------------------------------------------------------------------|---------|
|                       | The application name ca                                | n contain only digit                    | s, letters, and unders                                                                                                    | cores.                                                                                                    |         |
| elect product         | Call UIKit                                             |                                         | in in Chat C 0                                                                                                    | M diam<br>C Diamana Diama                                                                                                    |         |
|                       | Conference                                             | JIKit                                   | Image: Section 2010     The subsection 2010 and a final field in the section 2010     Image: Section 2010       Image: Section 2010     The subsection 2010     Image: Section 2010       Image: Section 2010     The subsection 2010     Image: Section 2010       Image: Section 2010     The subsection 2010     Image: Section 2010       Image: Section 2010     The subsection 2010     Image: Section 2010       Image: Section 2010     The subsection 2010     Image: Section 2010       Image: Section 2010     The subsection 2010     Image: Section 2010       Image: Section 2010     The subsection 2010     Image: Section 2010                                                                                                    | We use hereinformer as hereit     sore     sore     where search's series     where search's series     We use in date date with the figure |         |
|                       | • Chat UIKit                                           |                                         | Image: A set of the set of the s | And the second second                                                                                                    |         |
|                       | RTC Engine                                             |                                         |                                                                                                    | T Det senage 0 0 0                                                                                                    |         |
| /ersion               | Free Trial 1Month                                      | Free for 100 MAI                        | U every month                                                                                                    | Version De                                                                                                    | tails 🗸 |
| )eployment Region (j) | Silicon Valley (Glob                                   | ally communicat                         | ole)                                                                                                    |                                                                                                    | ~       |
|                       | All our services are globa<br>specify Chat service dep | ally communicable,<br>ployment and data | regardless of region<br>a storage.                                                                                                    | selection. Regions o                                                                                                    | nly     |

3. 创建完成后,可在当前 Chat 应用详情页面或 Application Overview 查看新建应用的状态、业务版本、 SDKAppID、创建时间以及到期时间。

#### 说明

新建应用的业务版本默认为开发版,状态默认为启用。

同一个腾讯云账号,最多可创建300个即时通信 Chat 应用。若已有300个应用,您可以先 停用并删除 无需使用的应用后再创建新的应用。应用删除后,该 SDKAppID 对应的所有数据和服务不可恢复,请谨慎操作。

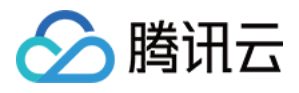

| Ø Application Overview                        | Overview          | Overview Cur          | rent data center: Singapore 🛈 | Telegram group Whats           | App group                      |                                      |                   |
|-----------------------------------------------|-------------------|-----------------------|-------------------------------|--------------------------------|--------------------------------|--------------------------------------|-------------------|
|                                               | Users<br>Groups   | Data Overview(I       | End of 2024-09-24 14:33:32)   |                                |                                | Application                          | View mc           |
| <ul><li>𝔅 Call</li><li>☑ Conference</li></ul> | Configuration V   | MAU<br>O ©            | Yesterday's Total Users       | Yesterday's New Users          | Current Month's Peak<br>Groups | Information<br>Application<br>Name   | first_app         |
| (··) Live                                     | Statistics        |                       |                               |                                |                                | Application<br>status<br>Application | In use<br>Develop |
| 💬 Chat                                        | Push 🗸            | Users Group           | 25                            |                                |                                | version                              | er<br>edition     |
| <ul> <li>In-game Voice Chat</li> </ul>        | Plugins           | 7 Days 14<br>MAU Tota | 9-24 23:59:59 📋               | Expiration<br>time<br>SDKAppID | 2024-10-<br>24                 |                                      |                   |
|                                               | Monitor           |                       |                               |                                |                                |                                      | 6                 |
|                                               | Integration Guide |                       |                               |                                |                                |                                      |                   |
|                                               |                   |                       | No                            | data                           |                                |                                      |                   |
|                                               |                   |                       |                               |                                |                                |                                      |                   |
|                                               |                   |                       |                               |                                |                                |                                      |                   |

# 升级应用

#### 说明

应用升级至标准版或专业版、专业版Plus、企业版,不支持退回至开发版。当应用出现欠费、退费导致停服后,如需继续使用原应用,您可以续费标准版或专业版、专业版Plus、企业版套餐包。如果您想重新使用开发版,请创建新的应用。

1. 单击 Application version 的注意符号,在弹框内查看当前版本功能支持详情。

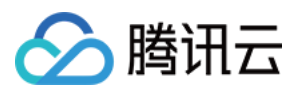

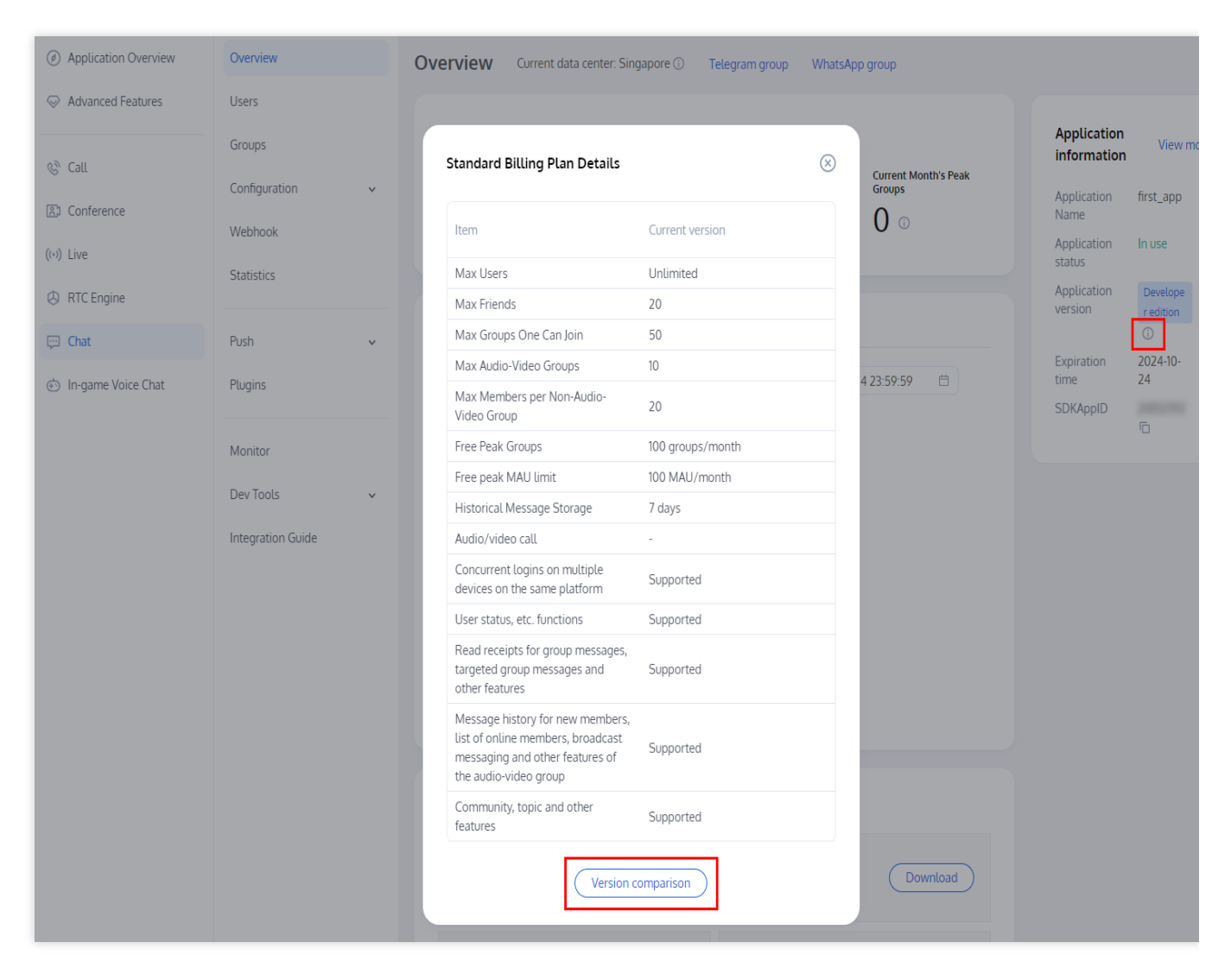

2. 单击 Version comparison 查看所有版本差异比较。

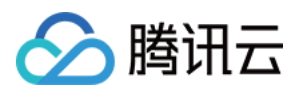

| Ø Application Overview | Overview                                  |                                                                                                    |                  |                                             |                                             |              |                            |                      |
|------------------------|-------------------------------------------|----------------------------------------------------------------------------------------------------|------------------|---------------------------------------------|---------------------------------------------|--------------|----------------------------|----------------------|
|                        | Users                                     | Compare Upgradeable I                                                                                                    | tems             |                                             | $\otimes$                                   |              |                            |                      |
| & Call                 | Groups                                    | Item                                                                                                    | Current Spec     | After Upgrade to<br>Standard                | After Upgrade to<br>Premium                 | ak           | Application<br>information | View mo              |
| Conference             | Webhook                                   | Max Users                                                                                                    | Unlimited        | Unlimited                                   | Unlimited                                   |              | Name                       | iirst_app            |
| (••) Live              |                                           | Max Friends                                                                                                    | 20               | 3000 🕇                                      | 3000 🕇                                      |              | Application                | In use               |
| TC Engine              |                                           | Max Groups One Can Join                                                                                                    | 50               | 500 🕇                                       | 1000 🕇                                      |              | Application                | Develope             |
| G KIC Engine           |                                           | Max Audio-Video Groups                                                                                                    | 10               | 50 <b>†</b>                                 | Unlimited <b>†</b>                          |              | version                    | r edition            |
| Chat                   | Push                                      | Max Members per Non-<br>Audio-Video Group                                                                                                | 20               | 200 🕇                                       | 2000 🕇                                      |              | Expiration                 | ()<br>2024-10-<br>24 |
| In-game Voice Chat     | Plugins                                   | Free Peak Groups                                                                                                    | 100 groups/month | Unlimited <b>†</b>                          | Unlimited <b>†</b>                          |              | SDKAppID                   | 20012392             |
|                        | Monitor<br>Dev Tools<br>Integration Guide | Free peak MAU limit                                                                                                    | 100 MAU/month    | 10000 MAU/month 1                           | 10000 MAU/month †                           |              |                            | ē                    |
|                        |                                           | Historical Message<br>Storage                                                                                                    | 7 days           | 7 days                                      | 30 days 🕇                                   |              |                            |                      |
|                        |                                           | Audio/video call                                                                                                    | -                | Can increase to Group call version <b>†</b> | Can increase to Group call version <b>†</b> |              |                            |                      |
|                        |                                           | Concurrent logins on<br>multiple devices on the<br>same platform                                                                         | Supported        | Unsupported                                 | Supported                                   |              |                            |                      |
|                        |                                           | User status, etc. functions                                                                                                    | Supported        | Unsupported                                 | Supported                                   |              |                            |                      |
|                        |                                           | Read receipts for group<br>messages, targeted group<br>messages and other<br>features                                                    | Supported        | Unsupported                                 | Supported                                   |              |                            |                      |
|                        |                                           | Message history for new<br>members, list of online<br>members, broadcast<br>messaging and other<br>features of the audio-<br>video group | Supported        | Unsupported                                 | Supported                                   |              |                            |                      |
|                        |                                           | Community, topic and other features                                                                                                    | Supported        | Unsupported                                 | Supported                                   | $\mathbf{C}$ |                            |                      |
|                        |                                           |                                                                                                    | Upgra            | de Plan                                     |                                             |              |                            |                      |

3. 单击 **Upgrade Plan**,前往购买页并选择需升级的版本。购买完成后,您可前往 Application Overview 查看应用信息。

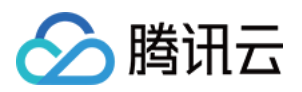

# 基本配置

最近更新时间:2025-06-23 11:23:59

登录 控制台,单击目标应用卡片,进入应用的基础配置页面,您可以根据实际业务需求管理该应用的基本配置。

# 应用套餐包信息

在**应用套餐包**区域内您能看到应用当前的业务套餐信息,并能进行以下操作: 升级该应用的套餐包。 停用/删除该应用。

#### 升级套餐包

单击应用套餐包区域的升级套餐包,您可以升级应用的业务套餐版本或配置。具体操作请参见升级应用。

#### 延长体验版有效期

当应用套餐包为体验版且超过一个月有效期时,应用将处于到期停用状态。如需继续使用**体验版**测试开发,可在控制台对该应用进行**申请延期**操作。

1. 前往控制台-Chat,单击目标应用卡片,进入该应用的基础配置页面。

#### 2. 单击应用套餐包区域的申请延期。

3. 单击确认完成体验版延长一个月有效期申请。

#### 停用/删除应用

前往 控制台-应用概览 进行操作,请注意删除、停用应用后,所有子服务将会停服。

#### 体验版应用

支持手动停用

在基本信息区域,单击状态右侧的停用,在弹出的停用提醒对话框中,单击确定即可停用。

支持手动删除

在基本信息区域,单击状态右侧的删除,在弹出的停用提醒对话框中,单击确定即可删除。

#### 标准版、专业版、专业版Plus、企业版应用

欠费24小时后自动变为**停用**状态,如需删除,请联系我们删除该应用。

退费后自动变为停用状态,如需删除,请联系我们删除该应用。

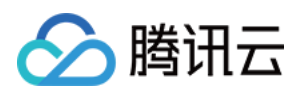

### 配置应用资料

在**应用资料**区域,您可以编辑该应用的基本信息,包括**应用名称、描述**和**服务可用区**。

#### 编辑基本信息

1. 单击修改按钮,进入应用设置的编辑状态。

2. 您可以修改应用名称、描述和服务可用区。

3. 单击**保存**。

### 配置基础信息

在基础信息区域,您可以获取该应用的密钥。

#### 获取密钥

密钥信息为敏感信息,请妥善保密,谨防泄露。2019年8月15日前创建的应用(SDKAppID)默认使用区分公钥和私 钥的 ECDSA-SHA256 签名算法,您可以选择升级至 HMAC-SHA256 签名算法,升级过程不会影响现网业务。 1.单击密钥右侧的显示密钥。

2. 单击**复制**即可复制并储存密钥信息。 密钥可用于生成 UserSig,详细操作请参见 生成 UserSig。

### 管理离线推送证书

### 添加离线推送证书

#### 添加 Android 证书

1. 在 Android 标签下选择目标平台, 单击 Add Certificate。

2. 在弹出的添加证书对话框,填写相关参数信息。

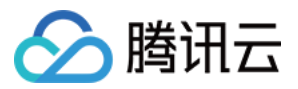

3. 单击确认保存配置。

添加 iOS 证书

1. 在 iOS 标签下, 单击 Add Certificate。

2. 在弹出的添加证书对话框,填写相关参数信息。

3. 单击确认保存配置。

#### 编辑离线推送证书

1. 单击已有证书区域的编辑。

2. 在弹出的对话框中修改相关参数,单击确认保存配置。

#### 删除离线推送证书

#### 注意

删除证书会导致消息推送不可触达,且删除后数据不可恢复,请谨慎操作。

1. 单击已有证书区域的删除。

2. 在弹出的确认删除证书中,单击确认。

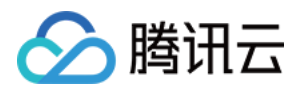

# 功能配置

最近更新时间:2025-06-12 16:49:27

# 登录与消息

登录即时通信 Chat 控制台,选择目标应用进入应用管理页面,在左侧导航栏选择 Chat > Configuration > Login and Message,您可以根据实际业务需求管理登录与消息相关配置。

#### 登录设置

1. 在**登录与消息**页面,单击**登录设置**右侧的编辑。

2. 在弹出的登录设置对话框中,选择多端登录类型,设置 Web 端以及其他平台实例同时在线数量。

#### 说明

专业版、专业版Plus、企业版选择多平台登录时,Web端可同时在线个数最多为10个;Android、iPhone、iPad、Windows、Mac、Linux平台,每种平台可同时在线设备个数最多为3个。

3. 单击确定保存设置

#### 历史消息存储时长配置

历史消息默认存储7天,**延长历史消息存储时长为增值服务**,具体计费说明请参见价格说明。每个自然月仅支持更改 一次配置。

1. 在**登录与消息**页面,单击历史消息存储时长配置右侧的编辑。

2. 在弹出的历史消息存储时长配置对话框中,设置延长历史消息存储时长。

3. 单击确定保存配置,该配置即刻生效。

#### 消息撤回设置

1. 在**登录与消息**页面,单击**消息撤回设置**右侧的**编辑**。

2. 在弹出的消息撤回设置对话框中,设置消息可撤回时长。

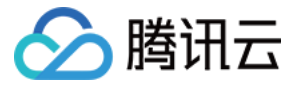

3. 单击确定保存配置。

#### 多端同步设置

在**登录与消息**页面,在多端同步设置区域可以选择开启或关闭删除会话后多端同步:

开启:如果多端同时在线,删除会话会同步至各端,同步删除会话。

关闭:如果多端同时在线,一端删除会话后不同步至其它端。默认为关闭。

说明

删除会话后多端同步仅支持**终端 SDK 5.1.1, Web SDK 2.14.0**及**以上版本**,低版本用户如需开启同步请**升级 SDK 版本**。

#### 用户状态查询及状态变更通知配置

在**登录与消息**页面,在**用户状态查询及状态变更通知配置**区域可以开启用户状态查询及状态变更通知开关。 **说明** 

用户状态查询及状态变更通知默认关闭,此时客户端查询/订阅/取消订阅用户状态会收到 72001 错误码。支持终端 SDK 6.3及以上版本开启。该功能仅支持专业版、专业版Plus、企业版使用,您可以 单击升级。

### 消息扩展设置

在**登录与消息**页面,在**消息扩展设置**区域可以开启功能开关。

#### 说明

消息扩展可以为消息增加 key/value 状态标识,基于此功能可实现投票、接龙、问卷调查等功能,详情请参见 功能文档。该功能仅对专业版、专业版Plus、企业版客户开放,并且仅支持终端 SDK 增强版 6.7.3184 及以上版本,低版本用户请升级 SDK 版本。

#### 全员推送设置

在**登录与消息**页面,在**全员推送设置**区域可以开启功能开关。

说明

全员推送,是用户运营利器,不仅支持全员发送特定内容,还可根据标签、属性,针对特定用户群体发送个性化内容,如会员活动、区域通知等,助力拉新、转化、促活等各个阶段运营工作的有效进行,详情请参见全员推送。

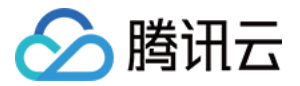

#### 会话列表拉取个数配置

在**登录与消息**页面,在**会话列表拉取个数配置**区域可以配置从云端拉取的会话个数,客户端默认可从云端拉取100个 会话,可配置从云端拉取最多500个会话。

说明

会话列表拉取个数配置仅支持**专业版、专业版Plus、企业版**使用,非专业版、专业版**Plus、**企业版用户请升级后使用。

会话列表拉取个数配置仅支持终端 SDK 5.1.1, Web SDK 2.0及以上版本, 低版本用户如需配置请升级 SDK 版本。

#### 黑名单检查

在**登录与消息**页面,在**黑名单检查**区域可以选择开启或关闭发送消息后展示发送成功:

启用:若对方已将您的账号加入黑名单,您向对方发送单聊消息时将提示消息发送成功,实际对方不会收到消息。 默认为启用。

关闭:若对方已将您的账号加入黑名单,您向对方发送单聊消息时将提示消息发送失败。

### 好友关系检查

在**登录与消息**页面,在**好友关系检查**区域可以选择开启或关闭发送单聊消息检查关系链:

开启:发起单聊时会先检查好友关系, 仅允许好友之间发送单聊消息, 陌生人发送单聊消息时 SDK 会收到 错误码 20009。

关闭:发起单聊时无需检查好友关系,允许用户和好友、陌生人之间发送单聊消息。默认为关闭。

#### 接收被踢离线回调

在登录与消息页面,在接收被踢离线回调区域可以选择开启或关闭被踢离线回调,按钮分断网重连与主动登录: 同时启用断网重连时触发,主动登录时触发时,在任何情况下重连登录,均会收到错误码 6208。 仅启用断网重连时触发,不开启主动登录时触发时,在除主动登录的情况下,会收到错误码 6208。

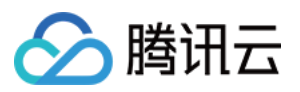

注:此功能仅对 Native SDK 生效,Web SDK 不会返回6208。

# 好友与关系链

设置添加好友的验证方式、好友自定义字段。

### 设置添加好友验证方式

1. 登录即时通信 Chat 控制台,选择目标应用进入应用管理页面。

2. 在左侧导航栏选择 Chat > Configuration > Friends and Relationship, 在默认加好友验证方式设置功能卡片右 侧单击**编辑**。

3. 选择合适的方式单击确定进行保存。

### 好友自定义字段

说明

最多可添加20个好友自定义字段,该字段不支持修改字段名与字段类型且不支持删除,请根据业务需求合理规划该 字段。

1. 登录 即时通信 Chat 控制台,选择目标应用进入应用管理页面。

 2. 在左侧导航栏选择 Chat > Configuration > Friends and Relationship,单击好友自定义字段功能卡片右侧的新 增。

3. 在弹出的好友自定义字段对话框中, 输入自定义字段名, 设置字段类型。

#### 说明

字段名必须是英文字母,且长度不能超过8个字符。

## 用户自定义字段

登录即时通信 Chat 控制台,选择目标应用进入应用管理页面,在左侧导航栏选择 Chat > Configuration > Custom User Field,您可以根据实际业务需求管理用户自定义字段。

注意

最多可添加20个用户自定义字段,该字段不支持修改字段名与字段类型且不支持删除,请根据业务需求合理规划该 字段。

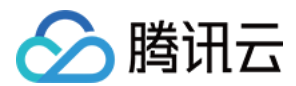

#### 添加用户自定义字段

1. 在用户自定义字段页面,单击右侧新增按键。

2. 在弹出的用户自定义字段对话框中,输入自定义字段名,设置字段类型,设置读写权限。 说明

字段名必须是英文字母,且长度不能超过8个字符。 需至少设置一种读权限和一种写权限。

3. 单击确定保存设置

#### 修改用户自定义字段权限

1. 在用户自定义字段页面,单击目标自定义字段所在行的修改权限。

2. 在弹出的用户自定义字段对话框中, 修改读写权限。

3. 单击确认保存配置。

4. 单击确定保存配置。

### 群组配置

#### 群成员自定义字段

登录即时通信 Chat 控制台,选择目标应用进入应用管理页面,在左侧导航栏选择 Chat > Configuration > Group configuration,您可以根据实际业务需求管理群成员自定义字段。

注意

最多可添加5个群成员自定义字段,该字段仅支持修改群组类型及其对应的读写权限且不支持删除,请根据业务需求 合理规划该字段。

#### 添加群成员自定义字段

1. 在**群成员自定义字段**页面,右侧单击新增按键。

2. 在弹出的群成员维度自定义字段对话框中, 输入字段名称, 设置群组类型及其对应的读写权限。

#### 说明

字段名称只能由字母、数字以及下划线(\_)组成,不能以数字开头,且长度不能超过16个字符。

群成员自定义字段名称不允许与群自定义字段名称一致。

单击**添加群组类型**可新增一组群组类型参数,群组类型不可重复。

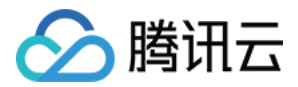

单击目标群组类型参数组所在行的**删除**可删除该组群组类型参数,需至少保留一组群组类型参数。

3. 勾选我已知道"群成员自定义字段"添加后,仅可修改已添加群组类型的读写权限;无法删除该字段,无法重新选择也无法删除已添加的群组类型。

4. 单击确定保存设置。

#### 编辑群成员自定义字段

1. 在**群成员自定义字段**页面,单击目标群成员自定义字段所在行的编辑。

2. 在弹出的群成员维度自定义字段对话框中,修改已选群组类型的读写权限,或单击添加群组类型新增群组类型并 设置其参数,群组类型不可重复。

3. 勾选我已知道"群成员自定义字段"添加后,仅可修改已添加群组类型的读写权限;无法删除该字段,无法重新选 择也无法删除已添加的群组类型。

4. 单击确定保存设置。

#### 群自定义字段

登录 即时通信 Chat 控制台,选择目标应用进入应用管理页面,在左侧导航栏选择 Chat > Configuration > Group configuration,选择 Custom Group Member Field 标签栏,您可以根据实际业务需求管理群自定义字段。 注意

最多可添加10个群自定义字段,该字段仅支持修改群组类型及其对应的读写权限且不支持删除,请根据业务需求合 理规划该字段。

#### 添加群自定义字段

1. 在群自定义字段页面,单击添加群维度自定义字段。

2. 在弹出的群维度自定义字段对话框中, 输入字段名称, 设置群组类型及其对应的读写权限。

#### 说明

字段名称只能由字母、数字以及下划线(\_)组成,不能以数字开头,且长度不能超过16个字符。

群自定义字段名称不允许与群成员自定义字段名称一致。

单击添加群组类型可新增一组群组类型参数,群组类型不可重复。

单击目标群组类型参数组所在行的删除可删除该组群组类型参数,需至少保留一组群组类型参数。

3. 勾选我已知道"群成员自定义字段"添加后,仅可修改已添加群组类型的读写权限;无法删除该字段,无法重新选 择也无法删除已添加的群组类型。

4. 单击确定保存设置。

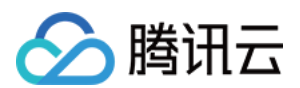

#### 编辑群自定义字段

1. 在群自定义字段页面,单击目标群自定义字段所在行的编辑。

2. 在弹出的群维度自定义字段对话框中,修改已选群组类型的读写权限,或单击添加群组类型新增群组类型并设置 其参数,群组类型不可重复。

3. 勾选我已知道"群成员自定义字段"添加后,仅可修改已添加群组类型的读写权限;无法删除该字段,无法重新选择也无法删除已添加的群组类型。

4. 单击确定保存设置。

#### 群消息配置

登录即时通信 Chat 控制台,选择目标应用进入应用管理页面,在左侧导航栏选择 Chat > Configuration > Group configuration,选择 Group message configuration 标签栏,您可以根据实际业务需求进行群消息配置。

#### 拉取入群前漫游消息

1. 在拉取入群前漫游消息页面,针对不同的群组类型,单击编辑。

2. 在弹出的拉取入群前漫游消息配置对话框中,选择业务所需的配置项。

#### 说明

配置修改后约十分钟生效。请耐心等待。

直播群(AVChatRoom)不支持配置拉取入群前漫游消息。

#### 群系统通知配置

登录 即时通信 Chat 控制台,选择目标应用进入应用管理页面,在左侧导航栏选择 Chat > Configuration > Group configuration,选择 Group system notification configuration 标签栏,您可以根据实际业务需求进行群系统通知配置。

#### 群成员变更通知

1. 在群成员变更通知页面,针对不同的群组类型,单击编辑。

2. 在弹出的群成员变更通知对话框中,选择业务所需的配置项。

#### 说明

配置修改后约十分钟生效。请耐心等待。 直播群(AVChatRoom)不支持配置群成员变更通知。

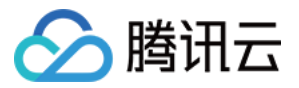

#### 群资料变更通知

在群资料变更通知页面,针对不同的群组类型,单击编辑。
 在弹出的群资料变更通知对话框中,选择业务所需的配置项。
 说明

配置修改后约十分钟生效。请耐心等待。

直播群(AVChatRoom)不支持配置群资料变更通知。

#### 群成员资料变更通知

1. 在群成员资料变更通知页面,针对不同的群组类型,单击编辑。

2. 在弹出的群成员资料变更通知对话框中,选择业务所需的配置项。

#### 说明

配置修改后约十分钟生效。请耐心等待。

#### 群功能配置

登录即时通信 Chat 控制台,选择目标应用进入应用管理页面,在左侧导航栏选择 Chat > Configuration > Group configuration,选择 Group feature configuration 标签栏,您可以根据实际业务需求进行群功能配置。

#### 社群

社群,是可容纳10万人的超大群组,创建后可随意进出,支持历史消息存储。开通社群开关默认关闭,开启后可创 建社群并使用社群相关功能。

如果需要使用话题功能,请在开通社群后,打开开通话题开关。同一社群下可创建多个话题,多个话题共享一套社群成员关系,但不同话题内独立收发消息、互不干扰。

#### 说明

社群功能仅支持终端 SDK 5.8.1668增强版, Web SDK 2.17.0及以上版本使用,低版本用户如需使用社群功能请升级 SDK 版本。

该功能仅支持专业版、专业版Plus、企业版使用,您可以 单击升级。

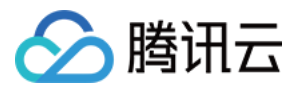

#### 直播群在线成员列表

直播群在线成员列表开关默认关闭,可开启。

#### 说明

开启之后,直播群成员将保存最新入群并且在线的1000人,客户端可以拉取该列表。 该功能仅支持终端 SDK 6.3及以上版本使用,低版本用户如需使用请升级 SDK 版本。 该功能仅支持专业版、专业版Plus、企业版使用,您可以 单击升级。

#### 直播群广播消息

是否开启直播群广播消息功能开关默认关闭,可开启。

#### 说明

直播群广播消息功能默认关闭,支持终端 SDK 6.5及以上版本开启。 开启该功能后可配置直播群广播消息调用频率,默认1条/秒,最高可配置为5条/秒。 该功能仅支持专业版、专业版Plus、企业版使用,您可以 单击升级。

#### 直播群封禁

开启后,可对直播群成员进行封禁。成员封禁后无法接收消息,且封禁时间内无法再进群。

#### 说明

该功能仅支持终端SDK 6.6, Web SDK 2.22及以上版本使用,低版本用户如需使用请升级SDK版本。 该功能仅支持专业版、专业版Plus、企业版使用,您可以 单击升级。

#### 直播群新成员查看入群前消息配置

直播群新成员查看入群前消息,提升直播间用户粘性的重要功能,可帮助用户了解"前情提要",迅速融入互动讨论中,让用户更有参与感,无论何时进入直播间都可获得高沉浸式体验,进而提升直播间用户停留时长。

1. 在**登录与消息**页面,单击**直播群新成员查看入群前消息配置**右侧的编辑。

2. 在弹出的**直播群新成员查看入群前消息配置**对话框中,设置新成员可查看的消息数。

3. 单击确定保存配置。

#### 群消息已读回执配置

群消息已读回执,高效沟通必备功能。作为一种强反馈工具,支持查看已读/未读已发送消息的人数和成员,尤其在 商务、办公场景下,可帮助团队构建更加及时、高效的沟通氛围。

1. 在**登录与消息**页面,单击**群消息已读回执配置**右侧的编辑。

2. 在弹出的**群消息已读回执配置**对话框中,设置支持消息回执的群类型。

3. 单击确定保存配置。

#### 说明

该功能**仅对专业版、专业版Plus、企业版用户开放**,非专业版、专业版Plus、企业版用户 请升级 后使用。群消息已 读回执功能支持**终端 SDK 6.1.2155及以上版本**,适用于群容量200以内的好友工作群(Work)、陌生人社交群 (Public)、临时会议群(Meeting)。

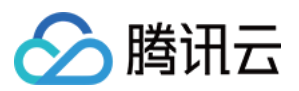

# 服务端 API 调频

登录 Chat 控制台,在左侧导航 Chat > 功能管理 > 服务端 API 调频,您可以根据实际业务需求进行服务端 API 调频 配置。

1. 单击需要调频的服务端 API 右侧的编辑。

2. 滑动滑杆至所需的频率大小,并单击保存。

3. 在弹出的保存当前配置对话框中,单击确认保存配置。

#### 说明:

服务端 API 调频是收费服务仅对专业版 Plus 和企业版开放。每个调频项按当日配置的最高数值计算,仅针对超出默 认限频的部分收费,计费说明详见Chat 套餐外计费说明 - 服务端 API 调用频率。 支持调整的服务端 API:

| 功能说明           | 接口                                                    | 默认限频                     | 单个叠加包大<br>小                    |
|----------------|-------------------------------------------------------|--------------------------|--------------------------------|
| 批量发单聊<br>消息    | v4/openim/batchsendmsg                                | 12000条/分<br>钟,<br>200次/秒 | 6000条/分钟,<br>可免费提升至<br>1000次/秒 |
| 单发单聊消<br>息     | v4/openim/sendmsg                                     | 200条/秒                   | 100条/秒                         |
| 在群组中发<br>送普通消息 | v4/group_open_http_svc/send_group_msg                 | 200条/秒                   | 100条/秒                         |
| 在群组中发<br>送系统通知 | v4/group_open_http_svc/send_group_system_notification | 200条/秒                   | 100条/秒                         |
| 查询单聊未<br>读消息计数 | v4/openim/get_c2c_unread_msg_num                      | 200次/秒                   | 100次/秒                         |
| 增加群成员          | v4/group_open_http_svc/add_group_member               | 200次/秒                   | 100次/秒                         |
| 删除群成员          | v4/group_open_http_svc/delete_group_member            | 200次/秒                   | 100次/秒                         |
| 创建群组           | v4/group_open_http_svc/create_group                   | 200次/秒                   | 100次/秒                         |
| 解散群组           | v4/group_open_http_svc/destroy_group                  | 200次/秒                   | 100次/秒                         |
| 获取群详细<br>资料    | v4/group_open_http_svc/get_group_info                 | 200次/秒                   | 100次/秒                         |
| 获取群成员<br>详细资料  | v4/group_open_http_svc/get_group_member_info          | 200次/秒                   | 100次/秒                         |
| 获取用户所          | v4/group_open_http_svc/get_joined_group_list          | 200次/秒                   | 100次/秒                         |

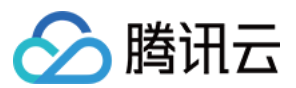

| 加入的群组               |                                             |        |        |
|---------------------|---------------------------------------------|--------|--------|
| 查询用户在<br>群组中的身<br>份 | v4/group_open_http_svc/get_role_in_group    | 200次/秒 | 100次/秒 |
| 拉取群聊历<br>史消息        | v4/group_open_http_svc/group_msg_get_simple | 200次/秒 | 100次/秒 |
| 设置资料                | v4/profile/portrait_set                     | 200次/秒 | 100次/秒 |
| 拉取资料                | v4/profile/portrait_get                     | 200次/秒 | 100次/秒 |
| 查询账号在<br>线状态        | v4/openim/query_online_status               | 200次/秒 | 100次/秒 |
| 拉取黑名单               | v4/sns/black_list_get                       | 200次/秒 | 100次/秒 |
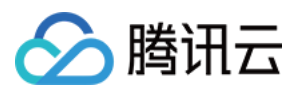

# 账号管理

最近更新时间:2024-10-09 14:27:27

登录 即时通信 IM 控制台,选择目标应用进入应用管理页面,在左侧导航栏选择 Chat > Users,您可以根据实际业务需求管理账号。

## 新建账号

- 1. 在账号管理页面, 单击新建账号。
- 2. 在弹出的新建账号对话框中, 配置以下参数:

| Application Overview                   | Overview              | Account Management Current data center: Singapore O Telegram group WhatsApp group                                       |
|----------------------------------------|-----------------------|----------------------------------------------------------------------------------------------------|
|                                        | Users                 | Create account Batch Import Batch Export The current version does not allow account deletion by default.                |
| دي<br>Call                             | Groups                | Click here to remove the restriction                                                                                    |
| S Conference                           | Configuration 🗸       | Username (UserID)         Nickname         Account Type ∀         Profile Photo         Creation time         Operation |
| (··) Live                              | Webhook<br>Statistics | administrator Administrator 2024-09-24 Export Edit<br>14:33:26 Cancel Administrator                                     |
| Chat                                   | Push 🗸                | Total items: 1 10 - v / page - v - 1 / 1 page - v                                                                       |
| <ul> <li>In-game Voice Chat</li> </ul> | Plugins               | Create account 🛞                                                                                                    |
|                                        | Monitor               | Account O General Admin Type                                                                                            |
|                                        | Dev Tools 🗸 🗸 🗸       | Username * Enter User ID                                                                                                |
|                                        | Integration Guide     | Nickname Enter a nickname (optional)                                                                                    |
|                                        |                       | Profile Photo Enter the profile photo URL (optional)                                                                    |
|                                        |                       | Confirm Cancel                                                                                                    |

账号类型:区分普通账号和管理员账号。"App管理员"是对 App 具有最高管理权限的角色,可调用 REST API 接口,进行创建/解散群组、发送全员推送消息等操作。每个应用最多支持配置 10 个管理员。

用户名:需输入用户名(UserID),必填。

用户昵称:可输入用户昵称,非必填。

头像:可输入用户头像链接 URL, 非必填。

3. 单击确定保存配置。

账号新建完成后,在账号列表中可以查看用户名、昵称、账号类型、头像和创建时间。

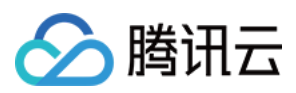

# 删除账号

1. 默认不允许删除账户。解除限制后可删除账户。点击 Click here to remove the restriction,在弹出的确认对话框中,了解相关风险后,点击确认解除限制。解除

| Account Managemer                                                            | <b>1t</b> Current data center:                           | Singapore 🕕 Telegra                                 | m group WhatsApp        | o group                |                                     |
|------------------------------------------------------------------------------|----------------------------------------------------------|-----------------------------------------------------|-------------------------|------------------------|-------------------------------------|
| Create account Batch Ir                                                      | mport Batch Export                                       | The current version do                              | oes not allow account d | leletion by default.   | Username (UserID)                   |
| Click here to remove the restriction                                         | n                                                        |                                                     |                         |                        |                                     |
| Username (UserID)                                                            | Nickname                                                 | Account Type 🖓                                      | Profile Photo           | Creation time          | Operation                           |
| 1                                                                            |                                                          | General                                             |                         | 2024-09-24<br>16:37:55 | Export Edit Delete                  |
| administrator                                                                |                                                          | Administrator                                       | 7                       | 2024-09-24<br>14:33:26 | Export Edit<br>Cancel Administrator |
| Are you sure you wan<br>application does not                                 | t to lift the restriction t<br>allow account deletion    | that "the current 🛞<br>"?                           |                         | 10 🔻 / page 🛛 🕅        | < 1 /1page ►                        |
| It is recommended that yo<br>the restrictions.<br>At the same time, please I | ou upgrade the SDK to v7.8 be aware of the risks after y | or higher before lifting<br>our account is deleted: |                         |                        |                                     |
| The account cannot be r                                                      | etrieved                                                 |                                                     |                         |                        |                                     |
| All user data cannot be                                                      | recovered                                                |                                                     |                         |                        |                                     |
| Re-registration of the co                                                    | prresponding UserID is not a                             | allowed within 3 months                             |                         |                        |                                     |
| Apps with SDK lower the accounts                                             | an v7.8 may have abnormal                                | data on deleted                                     |                         |                        |                                     |
| If you still want to lift the account deletion", please                      | restriction of "the current ap<br>click [Confirm].       | oplication does not allow                           |                         |                        |                                     |
|                                                                              | Confirm Cancel                                           | )                                                   |                         |                        |                                     |

2. 在账号管理页面,在列表中选中需要删除的账号,单击批量删除。

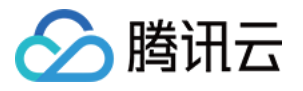

| Account Management Current data center   | Singapore 🛈 Telegram group | WhatsApp group         |                                     |
|------------------------------------------|----------------------------|------------------------|-------------------------------------|
| Create account Batch Delete Batch Import | Batch Export               |                        | Username (UserID) Q                 |
| Username (UserID) Nickname               | Account Type 🍸 Profi       | le Photo Creation time | Operation                           |
| ☑ 1                                      | General                    | 2024-09-24<br>16:37:55 | Export Edit Delete                  |
| administrator                            | Administrator              | 2024-09-24<br>14:33:26 | Export Edit<br>Cancel Administrator |
| Total items: 2                           |                            | 10 🔻 / page            | I /1page ►                          |

3. 在弹出的确认对话框中,了解相关风险后,点击确认删除账户。删除后数据无法恢复,请谨慎操作。

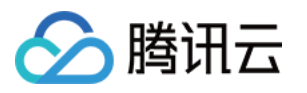

| Acc | ount Managemen                                          | t Current data cent                 | er: Singapore 🛈 🛛 Telegra     | m group WhatsApp | p group                |                                     |  |
|-----|---------------------------------------------------------|-------------------------------------|-------------------------------|------------------|------------------------|-------------------------------------|--|
| C   | eate account Batch De                                   | elete Batch Impo                    | ort Batch Export              |                  |                        | Username (UserID) Q                 |  |
|     | Username (UserID)                                       | Nickname                            | Account Type 🏹                | Profile Photo    | Creation time          | Operation                           |  |
|     | 1                                                       |                                     | General                       |                  | 2024-09-24<br>16:37:55 | Export Edit Delete                  |  |
|     | administrator                                           |                                     | Administrator                 |                  | 2024-09-24<br>14:33:26 | Export Edit<br>Cancel Administrator |  |
| То  | Confirm deletion of th                                  | e selected account?                 | $\otimes$                     |                  | 10 🔻 / page 🛛 🕅        | ▲ 1 /1page ▶                        |  |
|     | 1 accounts selectedShow N                               | lore ∽                              |                               |                  |                        |                                     |  |
|     | Before the official deletion the account is deleted:    | operation, please be av             | vare of the risk points after |                  |                        |                                     |  |
|     | Account cannot be retrieved                             | ved                                 |                               |                  |                        |                                     |  |
|     | All data such as the relati<br>deleted and cannot be re | ionship chain and data u<br>covered | nder the account will be      |                  |                        |                                     |  |
|     | The UserID correspondin<br>within three months          | g to the account cannot             | be created repeatedly         |                  |                        |                                     |  |
|     | Apps whose integrated C<br>data of deleted accounts     | hat SDK is later than v7.           | 8 may display abnormal        |                  |                        |                                     |  |
|     | If you still want to delete th                          | he selected account, clic           | k OK.                         |                  |                        |                                     |  |
|     |                                                         | Confirm Cancel                      | D                             |                  |                        |                                     |  |

# 编辑账号

在账号管理页面,在列表中希望编辑的账号操作列,单击编辑。
 在弹出的编辑账号对话框中,配置以下参数:
 用户名:不可编辑。
 昵称:可编辑用户昵称,非必填。
 账号类型:不可编辑。
 性别:可编辑性别,非必填。
 生日:可编辑生日,非必填。
 所在地:可编辑所在地,非必填。

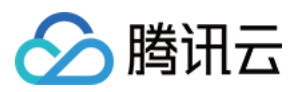

个性签名:可编辑个性签名,非必填。 加好友验证方式:可编辑加好友验证方式。 语言:可编辑语言,非必填。 头像:可编辑头像,非必填。 消息设置:可选择消息设置选项,非必选。 管理员禁止加好友标识:可配置管理员禁止加好友标识,非必选。 等级:可编辑等级,非必填。 角色:可编辑角色,非必填。

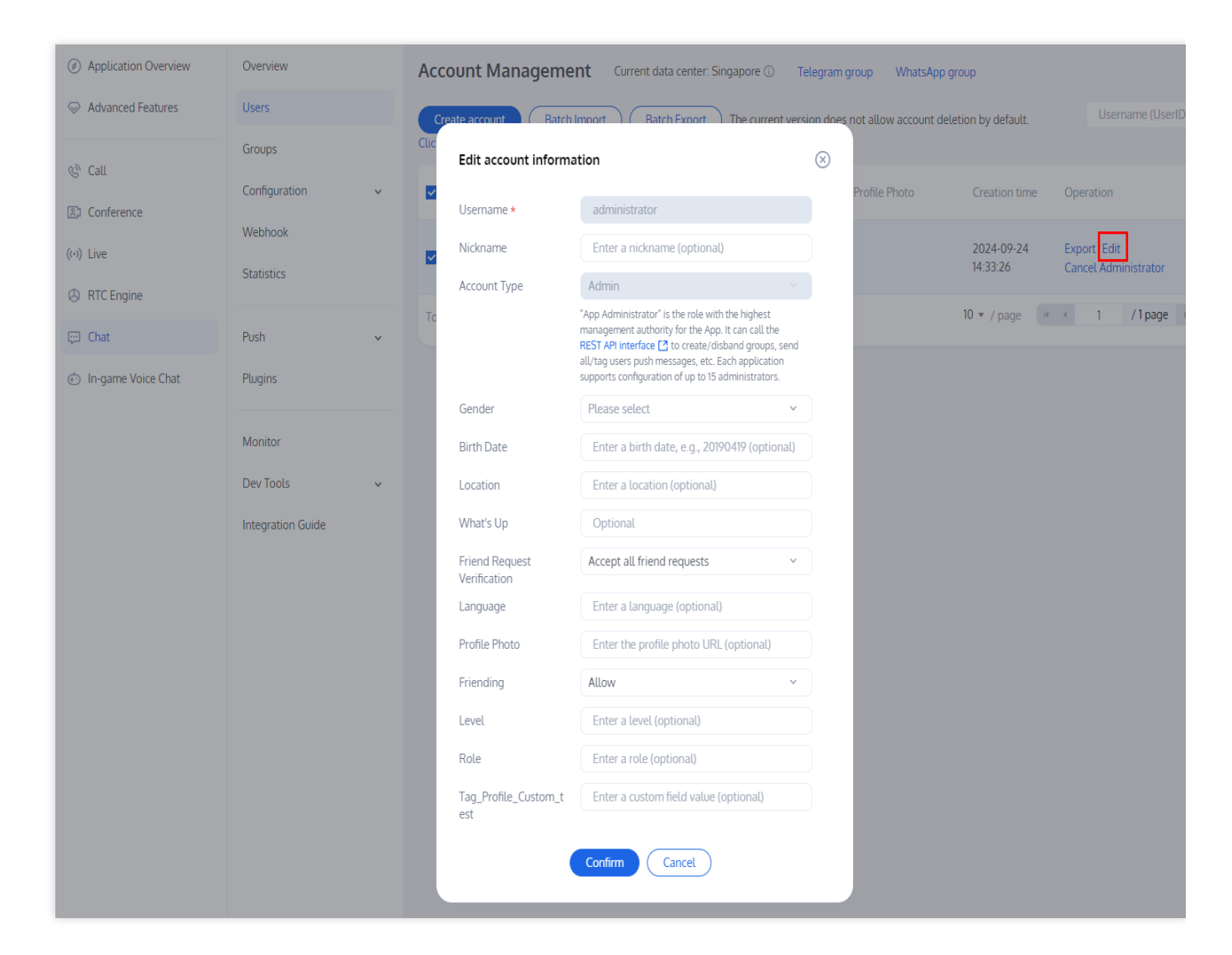

3. 单击确定保存配置。

## 导出账号

1. 单独导出:在账号管理页面,在列表中希望导出的账号操作列,单击导出。

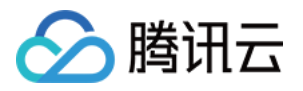

| Account Manageme                                             | nt Current data cer | nter: Singapore 🛈 🛛 Telegra | am group WhatsApp       | o group                |                                     |
|--------------------------------------------------------------|---------------------|-----------------------------|-------------------------|------------------------|-------------------------------------|
| Create account Batch<br>Click here to remove the restriction | Import Batch Exp    | The current version d       | oes not allow account d | leletion by default.   | Username (UserID)                   |
| Username (UserID)                                            | Nickname            | Account Type 🖓              | Profile Photo           | Creation time          | Operation                           |
| administrator                                                |                     | Administrator               |                         | 2024-09-24<br>14:33:26 | Export Edit<br>Cancel Administrator |
| Total items: 1                                               |                     |                             |                         | 10 🔻 / page 🛛 🕅        | I /1page ▶                          |

2. 批量导出:在账号管理页面,在列表中选中需要导出的账号,单击批量导出。

| Account Manageme                                          | ent Current data cer | ter: Singapore 🛈 🛛 Telegra | am group WhatsApp        | ) group                |                                     |
|-----------------------------------------------------------|----------------------|----------------------------|--------------------------|------------------------|-------------------------------------|
| Create account Batch<br>Click here to remove the restrict | Import Batch Exp     | ort The current version d  | ioes not allow account d | eletion by default.    | Username (UserID)                   |
| Username (UserID)                                         | Nickname             | Account Type 🏹             | Profile Photo            | Creation time          | Operation                           |
| ✓ administrator                                           |                      | Administrator              |                          | 2024-09-24<br>14:33:26 | Export Edit<br>Cancel Administrator |
| Total items: 1                                            |                      |                            |                          | 10 🔻 / page 🛛 🕅        | I /1page ►                          |
|                                                           |                      |                            |                          |                        |                                     |

3. 在弹出的导出对话框中提示导出成功后,单击下载,即完成导出。

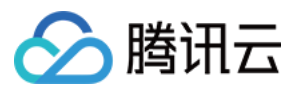

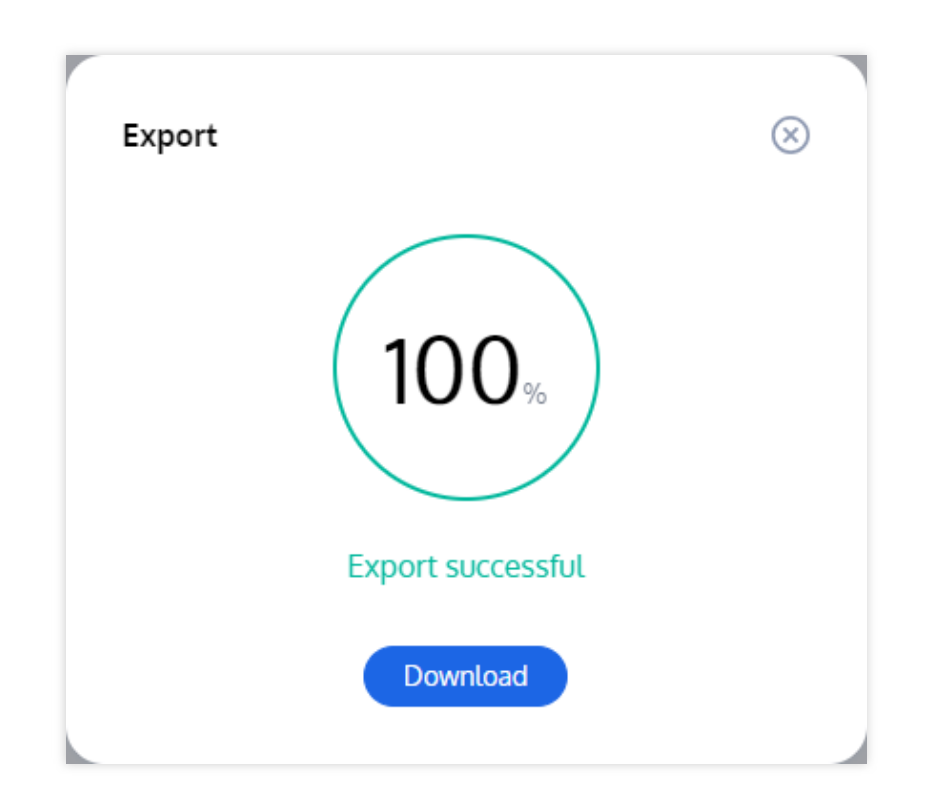

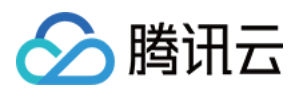

# 群组管理

最近更新时间:2025-03-10 15:00:58

登录即时通信 Chat 控制台,选择目标应用进入应用管理页面,在左侧导航栏选择 Chat > Groups,您可以根据实际业务需求管理群组。

您也可以通过调用对应的 REST API 管理群组,具体操作请参见 群组管理 API 文档。

## 添加群组

1. 在**群组管理**页面,单击**添加群组**。

2. 在弹出的添加群组对话框中, 配置以下参数:

群名称:请输入群组的名称,必填参数,长度不超过30字节。

群主 ID:请输入群主的 ID,选填参数,必须输入已注册的用户名。

群类型:请设置群组类型,支持好友工作群、陌生人社交群、临时会议群和直播群,群组的详细介绍请参见群组类型介绍。

| Ø Application Overview              | Overview                                    | Group Management Current data center: Singapore ① Telegram group WhatsApp group                                                                                                    |
|-------------------------------------|---------------------------------------------|----------------------------------------------------------------------------------------------------|
| Advanced Features                   | Users                                       | FAOr                                                                                                    |
| Call Conference (+) Live Conference | Configuration<br>Webhook<br>Statistics      | <ul> <li>PAQS</li> <li>Why can't I obtain the values of custom group/member fields?</li> <li>What are the differences between AVChatRoom and Meeting (ChatRoom in earlier versions) groups?</li> <li>How can I view muted members and their muting periods?</li> <li>What features does a community offer? What about use cases? How to enable it?</li> </ul> |
| Chat  In-game Voice Chat            | Push v                                      | Group Management       Add Group     Send Message     Delete Group                                                                                                    |
|                                     | Monitor<br>Dev Tools v<br>Integration Guide | Group Name * Enter<br>Group Name * Enter<br>Group Enter (optional)<br>Owner ID<br>Group Type ★ Work Group ↓<br>Total ite<br>Confirm                                                                                                    |

3. 单击确定保存配置。

群组创建完成后,在群组列表中可以查看群 ID、群名称、群主、类型和创建时间。

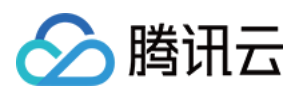

# 查看群组详情

在**群组管理**页面,单击目标群组所在行的 Learn more,进入**群组详情**页面,您可以查看并修改该群组的基本信息,可以管理该群组的群成员。

| Add Group Send | Message Dele | te Group 🛛 🗘 | Enter        | group ID            | (                                 |
|----------------|--------------|--------------|--------------|---------------------|-----------------------------------|
| Group ID       | Group Name   | Group Owner  | Group Type 🏹 | Creation time       | Operatio                          |
| @              |              | Not set      | Work Group   | 2024-09-24 16:48:05 | Learn more<br>Send Message Delete |
| otal items: 1  |              |              |              | 10 🔻 / page 🛛 🕅 🔺   | 1 /1page >>                       |

### 修改基本信息

- 1. 在**群组详情**页面,单击基本信息区域的编辑。
- 2. 在弹出的修改群信息的对话框中, 您可以修改群名称和群简介。

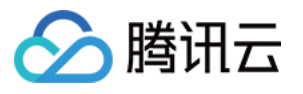

| basic croc            | p Information         |                                     |           |                                                           |                                                            |                                                   | E                    |
|-----------------------|-----------------------|-------------------------------------|-----------|-----------------------------------------------------------|------------------------------------------------------------|---------------------------------------------------|----------------------|
| Group ID              |                       |                                     |           |                                                           |                                                            |                                                   |                      |
| Group Name            | e test                |                                     |           |                                                           |                                                            |                                                   |                      |
| Group Type            | Work Group            | )                                   |           |                                                           |                                                            |                                                   |                      |
| Group<br>Introduction | •                     |                                     |           |                                                           |                                                            |                                                   |                      |
| Group<br>Owner        |                       |                                     |           |                                                           |                                                            |                                                   |                      |
| Creation<br>time      | 2024-09-2416          | i:48:05                             |           |                                                           |                                                            |                                                   |                      |
| Manage                | Modify Group          | Info                                | $\otimes$ |                                                           |                                                            |                                                   |                      |
| Add M                 | Group Name *          | test                                |           | Ente                                                      |                                                            |                                                   | C                    |
| T (j)<br>is           | Group<br>Introduction | Enter group introduction            | 0         | ideo group without any mer<br>bers by setting Batch mutir | nber, so the error code 1000<br>ng and unmuting or audio-v | 7 will be returned if the<br>ideo group member bi | operation<br>anning. |
|                       |                       | Up to 80 characters can be entered. |           |                                                           |                                                            |                                                   |                      |
| Use                   |                       | Confirm                             |           | Time of sending<br>last message                           | the Member Role                                            |                                                   | Operation            |
|                       |                       |                                     |           |                                                           |                                                            |                                                   |                      |
|                       |                       |                                     |           | No data                                                   |                                                            |                                                   |                      |

3. 单击确定保存配置。

### 管理群成员

#### 添加群成员

1. 在**群组详情**页面,单击群成员管理区域的**添加群成员**。

2. 在弹出的添加成员对话框中, 输入用户名。

#### 说明:

必须输入已注册的用户名。

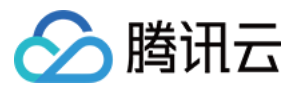

| Basic Group                          | Information                                                                                                    |                                                                                 |                                                                                                    |                                                                                      |                                                            | Ec |
|--------------------------------------|----------------------------------------------------------------------------------------------------|---------------------------------------------------------------------------------|----------------------------------------------------------------------------------------------------|--------------------------------------------------------------------------------------|------------------------------------------------------------|----|
| Group ID                             |                                                                                                    |                                                                                 |                                                                                                    |                                                                                      |                                                            |    |
| Group Name                           |                                                                                                    |                                                                                 |                                                                                                    |                                                                                      |                                                            |    |
| Group Type                           | Work Group                                                                                                    |                                                                                 |                                                                                                    |                                                                                      |                                                            |    |
| Group<br>ntroduction                 | -                                                                                                    |                                                                                 |                                                                                                    |                                                                                      |                                                            |    |
| Group<br>Owner                       | -                                                                                                    |                                                                                 |                                                                                                    |                                                                                      |                                                            |    |
| Creation<br>ime                      | 2024-09-24 16:48:05                                                                                                    |                                                                                 |                                                                                                    |                                                                                      |                                                            |    |
| Manage Gro<br>Add Memb               | Dup Member<br>Delete Member                                                                                                    |                                                                                 | Enter Use                                                                                                    | · ID                                                                                 |                                                            | Q  |
| Manage Gro<br>Add Memb               | bup Member<br>Delete Member<br>Iding or deleting group member operation i                                                              | s not applicable to an audio-vi                                                 | Enter User                                                                                                    | · ID<br>o the error code 10007 will be                                               | returned if the operation                                  | Q  |
| Add Memb<br>Add Memb                 | Dup Member<br>Delete Member<br>Iding or deleting group member operation i<br>ormed on such a group. An admin can achie                 | s not applicable to an audio-vi<br>ve the effect of deleting memb               | Enter User<br>ideo group without any member, s<br>bers by setting Batch muting and                                       | r ID<br>o the error code 10007 will be<br>unmuting or audio-video gro                | ereturned if the operation<br>oup member banning.          | Q  |
| Add Memb                             | bup Member<br>Delete Member<br>Iding or deleting group member operation i<br>formed on such a group. An admin can achie<br>ne Nickname | s not applicable to an audio-vi<br>ve the effect of deleting memb<br>Added Time | Enter User<br>deo group without any member, s<br>bers by setting Batch muting and<br>Time of sending the<br>Last message | ID<br>o the error code 10007 will be<br>unmuting or audio-video gro<br>Member Role   | returned if the operation<br>oup member banning.<br>Opera  | Q  |
| Add Memb                             | bup Member<br>Delete Member<br>Iding or deleting group member operation I<br>formed on such a group. An admin can achie<br>ne Nickname | s not applicable to an audio-vi<br>ve the effect of deleting memb<br>Added Time | Enter User<br>deo group without any member, s<br>bers by setting Batch muting and<br>Time of sending the<br>last message | r ID<br>o the error code 10007 will be<br>unmuting or audio-video gro<br>Member Role | ereturned if the operation<br>oup member banning.<br>Opera | Q  |
| Add Memb<br>The ad<br>is performance | bup Member<br>Delete Member<br>Iding or deleting group member operation i<br>ormed on such a group. An admin can achie<br>me Nickname  | s not applicable to an audio-vi<br>ve the effect of deleting memb<br>Added Time | Enter User<br>deo group without any member, s<br>bers by setting Batch muting and<br>Time of sending the<br>last message | ID<br>o the error code 10007 will be<br>unmuting or audio-video gro<br>Member Role   | returned if the operation<br>oup member banning.<br>Opera  | Q  |

3. 单击**确定**保存配置。群成员添加成功后,在群成员列表中可以查看用户名、昵称、加入时间、最后发言时间和成员身份。

#### 删除群成员

在**群组详情**页面,您可以通过以下方式删除群成员:
 单个删除:单击目标群成员所在行的**删除**。
 批量删除:勾选所有待删除的目标群成员,单击群成员列表上方的**删除群成员**。
 在弹出的确认删除对话框中,单击确认。
 删除后,所选成员将不属于该群组。

# 发送消息

1. 在**群组管理**页面,您可以通过以下方式发送消息: 单发群消息:单击目标群组所在行的**发送消息**。

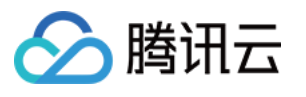

| Group Ma                                                                   | nagement                                                         | Current data center: Singapore 🛈                                                                       | Telegram group          | WhatsApp group                                                  |                                                |
|----------------------------------------------------------------------------|------------------------------------------------------------------|----------------------------------------------------------------------------------------------------|-------------------------|-----------------------------------------------------------------|------------------------------------------------|
| FAQs                                                                       |                                                                  |                                                                                                    |                         |                                                                 |                                                |
| <ul> <li>Why can<sup>h</sup></li> <li>What are</li> <li>How can</li> </ul> | t I obtain the values<br>the differences bet<br>I view muted mem | s of custom group/member fields?<br>ween AVChatRoom and Meeting (Cha<br>pers and their muting periods? | tRoom in earlier versio | ns) groups?                                                     |                                                |
| ▶ What fea                                                                 | tures does a comm                                                | unity offer? What about use cases? Ho                                                                  | w to enable it?         |                                                                 |                                                |
| Group Ma                                                                   | nagement<br>up Send Mo<br>Send Message                           | essage Delete Group 🗘                                                                                  | ⊗ Group Ty              | Enter group ID                                                  | Q<br>Operation                                 |
| @T                                                                         | Are you sure you<br>Message                                      | want to send message to 1 group(s)?                                                                    | Work Gro                | up 2024-09-24 16:48:05                                          | Learn more<br>Send Message Delete              |
| Total ite                                                                  | content *                                                        | o / 300                                                                                                |                         | 10 ▼ / page 🛛 🕷 🔌                                               | 1 /1page ► ₩                                   |
| Gro<br>@Tr<br>Total ite                                                    | Send Message<br>Are you sure you<br>Message<br>content *         | want to send message to 1 group(s)?<br>Enter<br>0 / 300                                                | S Group Tyr             | De ♥ Creation time<br>up 2024-09-24 16:48:05<br>10 ▼ / page ◄ ◀ | Operation<br>Learn more<br>Send Message Delete |

群发群消息:勾选所有待发送消息的目标群组,单击群组列表上方的**发送消息**。

| Add Group Ser  | nd Message Dele | te Group    | Enter        | group ID            | (                                 |
|----------------|-----------------|-------------|--------------|---------------------|-----------------------------------|
| Group ID       | Group Name      | Group Owner | Group Type 🍸 | Creation time       | Operatio                          |
| •              | test            | Not set     | Work Group   | 2024-09-24 16:48:05 | Learn more<br>Send Message Delete |
| <b>~</b>       | test2           | Not set     | Public Group | 2024-09-24 17:06:51 | Learn more<br>Send Message Delete |
| Total items: 2 |                 |             |              | 10 🔻 / page 🛛 🖛 🔺   | 1 /1page >                        |

2. 在弹出的发送群消息对话框中, 输入消息内容。

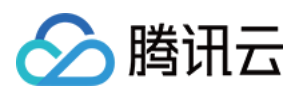

#### 说明:

消息长度不得超过300字。 3. 单击**确定**发送消息。

## 解散群组

### 解散后群组所有信息将被删除,且不能恢复,请谨慎操作。

1. 在群组管理页面, 您可以通过以下方式解散群组:

单个解散:单击目标群组所在行的解散。

批量解散:勾选所有待解散的目标群组,单击群组列表上方的解散群组。

|            |            |             | Enter        | group ID            | (                                 |
|------------|------------|-------------|--------------|---------------------|-----------------------------------|
| - Group ID | Group Name | Group Owner | Group Type 🍸 | Creation time       | Operatio                          |
| •          | test       | Not set     | Work Group   | 2024-09-24 16:48:05 | Learn more<br>Send Message Delete |
|            | test2      | Not set     | Public Group | 2024-09-24 17:06:51 | Learn more<br>Send Message Delete |

2. 在弹出的确认解散对话框中,单击确认。 解散后群组所有信息将被删除,且不能恢复。

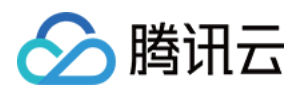

# 回调配置

最近更新时间:2025-06-23 11:07:28

登录即时通信 Chat 控制台,选择目标应用进入应用管理页面,在左侧导航栏选择 Chat > Webhook configuration,您可以根据实际业务需求配置回调 URL 以及启用哪些回调。

## 配置回调 URL

1. 在回调配置页面,单击回调 URL 配置区域的编辑。

2. 在弹出的回调 URL 配置对话框中, 输入回调 URL。

说明:

新的回调地址在修改成功2分钟后生效。

回调 URL 必须以 http:// 或 https:// 开头。

若您暂未申请域名,可直接配置 IP,例如 http://123.123.123.123/imcallback 。

只能使用英文字母( a~z , 不区分大小写)、数字(0~9)以及连接符(-)。不支持使用空格及以下字符: ! \$&?等。

连接符(-)不能连续出现、不能单独注册,也不能放在开头和结尾。

域名长度不超过63个字符。

回调 URL中 Chat 默认带80/443端口,更换回调 URL 时涉及端口变化,需避免更换前后的端口互为前缀,比如避免 把 https://xxx:443 更改为 https://xxx:4433 或者 https://xxx 更改为 https://xxx:4433。

3. 单击**确定**保存配置。

## 配置事件回调

1. 在回调配置页面,单击第三方回调配置区域的编辑。在弹出的编辑弹窗部分选择要配置的功能。

#### 说明:

部分回调功能需前往控制台开启对应功能后才能触发,具体请参见回调事件开启操作说明。 2. 单击**确定**保存配置。

## 后续操作

配置回调 URL 并启用相应的事件回调后,您可以参考 回调配置 使用相应的回调功能,实时了解用户信息和操作。

### 回调事件开启操作说明

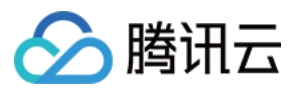

### 直播群成员在线状态回调

若需要开启直播群成员在线状态回调,需首先在功能配置里打开群成员在线状态开关。

#### 用户资料变更后回调

若需要开启用户资料变更后回调,需首先在功能配置里打开用户资料变更订阅开关。

#### 在线状态回调

若需要开启在线状态回调,需首先在功能配置里打开用户状态查询及状态变更通知配置开关。

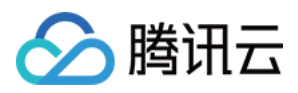

# 用量统计

最近更新时间:2025-05-19 17:05:39

即时通信 Chat 控制台为您提供了数据统计和分析功能,您可以查看该应用的用户规模、消息活跃、群组规模以及实时监控等相关数据。

说明:

正常情况下,每天上午10:00左右更新数据,如遇数据为0或未及时更新,请先检查该 SDKAppID 在统计段内是否产生相关数据(例如,是否有新注册用户等),若已产生相关数据但未及时更新请耐心等待。

## 每日数据统计

登录即时通信 Chat 控制台,选择目标应用进入应用管理页面,在左侧导航栏选择 Chat > Statistics。

#### 用户规模

1. 在每日数据统计页面,选择用户规模页签。

2. 在总览区域, 您可以查看以下相关数据:

本月峰值 DAU:截至昨日该 SDKAppID 的当月峰值 DAU 数据,每月1日该数据为0。

截至昨日累计用户数:截至昨日该 SDKAppID 累计注册的 UserID 数。

昨日新注册用户数:昨日该 SDKAppID 新注册的 UserID 数。

3. 选择7天、14天、30天或指定时间段。

4. 在数据趋势区域,您可以查看所选时间段内 DAU和新增或累计注册的趋势图。

5. 在数据详情区域,您可以查看所选时间段内每一天的详细数据,包括 DAU、DAU-日环比、累计用户数、累计用户数-日环比、新注册用户数和新注册用户数-日环比。您也可以单击**导出CSV文件**导出数据表。

#### 消息活跃

1. 在每日数据统计页面,选择消息活跃页签。

2. 在总览区域, 您可以查看以下相关数据:

昨日单聊消息量:昨日该 SDKAppID 下 C2C 聊天上行消息总条数。

昨日群消息量:昨日该SDKAppID下,私有群、公开群和聊天室的聊天上行消息总条数。

3. 选择7天、14天、30天或指定时间段。

4. 在数据趋势区域,您可以查看所选时间段内C2C或普通群的消息量趋势图。

5. 在数据详情区域,您可以查看所选时间段内每一天的详细数据,包括消息量 (条)、消息量-日环比、发消息用户数、发消息用户数-日环比、离线推送量和离线推送量-日环比。您也可以单击**导出CSV文件**导出数据表。

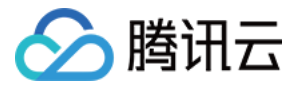

#### 群组规模

1. 在每日数据统计页面,选择群组规模页签。

2. 在总览区域,您可以查看**本月峰值群组数**相关数据,即截至昨日该 SDKAppID 的当月峰值群组数据,每月1日该数 据为0。

3. 选择7天、14天、30天或指定时间段。

4. 在数据趋势区域,选择数据项,您可以查看所选时间段内新建、累计或活跃的群组数趋势图。

5. 在数据详情区域,您可以查看所选时间段内每一天的详细数据,包括新建群数、新建群数-日环比、有消息活跃的 群数、有消息活跃的群数-日环比、峰值群组和峰值群组-日环比。您也可以单击**导出CSV文件**导出数据表。

## 实时监控

说明:

实时监控功能全线公测中,我们还在不断迭代更新,可以提交工单给我们反馈建议和意见。

1. 在左侧导航栏,选择 Chat > Monitor。

2. 在总览区域, 您可以**查看当前在线用户数、今日单聊消息量、今日普通群消息量、今日直播群消息量**。

3. 在详细监控数据区域,时间轴默认展示自然日24小时数据。鼠标指向数据图表区域时,通过滚动滚轮可以放大时间轴查看细节,左右拖动时间轴可以查看前后时间的数据,单击时间轴下方图例可以隐藏或展示图表中对应数值。 在登录情况监控区域,您可以查看各个端的登录次数和登录成功率。

说明:

目前仅支持展示4.8.10或以上的 iOS、Android、Windows 及 Mac 终端上报登录数据,建议您升级至 最新版 SDK。

在消息情况监控区域,您可以查看各个端发送单聊/群聊消息的次数和成功率。

#### 说明:

目前仅支持展示4.8.10或以上的 iOS、Android、Windows 及 Mac 终端上报登录数据,建议您升级至 最新版 SDK。 Web端暂不支持按聊天类型统计消息量。

在回调情况监控区域,您可以查看回调次数和成功率。

在 REST API 调用情况监控区域,您可以查看 REST API 请求数和请求成功率。

在离线推送情况监控区域,您可以查看离线推送次数和推送成功率。

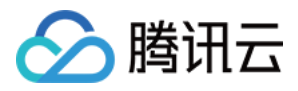

# 资源包查看指南

最近更新时间:2025-06-09 16:47:12

# 社群消息量资源包查看

针对目前 Chat 包月套餐包赠送 的社群下行消息量,可前往 即时通信 Chat 控制台,选择目标应用进入应用管理页面,在左侧导航栏选择 Chat > Configuration > Group Configuration,在 Group feature configuration > Community 下进行查看。

# 插件资源包查看

针对云端搜索、语音转文字等插件开通后,赠送的用量查看,可前往即时通信 Chat 控制台,左侧导航栏选择 Chat > Advanced Features,点击任意插件卡片,进入插件详情进行查看。

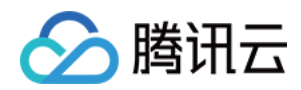

# 实时监控

最近更新时间:2025-05-19 17:06:10

## 实时监控

说明:

实时监控功能全线公测中,我们还在不断迭代更新,可以提交工单给我们反馈建议和意见。

1. 在左侧导航栏,选择 Chat > Monitor。

2. 在总览区域, 您可以**查看当前在线用户数、今日单聊消息量、今日普通群消息量、今日直播群消息量**。

3. 在详细监控数据区域,时间轴默认展示自然日24小时数据。鼠标指向数据图表区域时,通过滚动滚轮可以放大时间轴查看细节,左右拖动时间轴可以查看前后时间的数据,单击时间轴下方图例可以隐藏或展示图表中对应数值。 在登录情况监控区域,您可以查看各个端的登录次数和登录成功率。

#### 说明:

目前仅支持展示4.8.10或以上的 iOS、Android、Windows 及 Mac 终端上报登录数据,建议您升级至 最新版 SDK。

在消息情况监控区域,您可以查看各个端发送单聊/群聊消息的次数和成功率。

说明:

目前仅支持展示4.8.10或以上的 iOS、Android、Windows 及 Mac 终端上报登录数据,建议您升级至 最新版 SDK。 Web端暂不支持按聊天类型统计消息量。

在回调情况监控区域,您可以查看回调次数和成功率。

在 REST API 调用情况监控区域,您可以查看 REST API 请求数和请求成功率。

在离线推送情况监控区域,您可以查看离线推送次数和推送成功率。

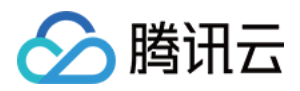

# 开发辅助工具

最近更新时间:2025-03-10 15:00:58

## 离线推送自查

### 离线推送定位工具

您可以使用该工具自助查询收不到离线消息的问题。

1. 登录即时通信 Chat 控制台,选择目标应用进入应用管理页面。

2. 在左侧导航栏选择 Chat > Push > Access test。

3. 在**离线推送定位工具**区域,输入 UserID。

4. 单击获取设备状态,查看该 UserID 目前已经上报的证书 ID、设备 Token 等信息。

#### 说明

若该 UserID 未上报任何证书 ID、设备 Token 等信息,则无法进行下一步。

5. 选择该 UserID 上报的任意一个证书 ID, 单击开始检测, 查看发送结果。

若提示成功推送,说明您在控制台填写的证书信息无误、调用 SDK 接口上报 Token 成功。您可以通过 用户客户端 状态检查工具 进一步排查。

若提示失败,您可以查看具体的失败原因以及解决方案。

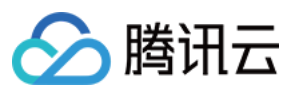

| When an exception occurs when you connect to the native manufacturer's offline push, you can use this tool to troubleshoot. |                                                                                                    |  |  |  |  |  |
|----------------------------------------------------------------------------------------------------|----------------------------------------------------------------------------------------------------|--|--|--|--|--|
| Username (UserID)                                                                                                    | Enter                                                                                                    |  |  |  |  |  |
|                                                                                                    | Get token binding status                                                                                             |  |  |  |  |  |
| Results                                                                                                    |                                                                                                    |  |  |  |  |  |
|                                                                                                    |                                                                                                    |  |  |  |  |  |
|                                                                                                    |                                                                                                    |  |  |  |  |  |
|                                                                                                    |                                                                                                    |  |  |  |  |  |
| Certificate ID                                                                                                    | Please select ~                                                                                                    |  |  |  |  |  |
|                                                                                                    | Send a push test                                                                                                    |  |  |  |  |  |
| Results                                                                                                    |                                                                                                    |  |  |  |  |  |
|                                                                                                    |                                                                                                    |  |  |  |  |  |
|                                                                                                    |                                                                                                    |  |  |  |  |  |
|                                                                                                    |                                                                                                    |  |  |  |  |  |
| (i) Access to the te                                                                                                    | esting tool. Currently, it only supports testing whether the                                                         |  |  |  |  |  |
| push is sent suc<br>the Token is suc                                                                                        | ccessfully and calling the SDK interface to report whether<br>ccessful. It does not currently support testing jumps, |  |  |  |  |  |

### 用户状态检查工具

您可以使用该工具自动获取用户客户端状态,检查用户是否处于可接收离线推送状态。

1. 登录 即时通信 Chat 控制台,选择目标应用进入应用管理页面。

2. 在左侧导航栏选择 Chat > Push > Access test。

3. 在**用户状态检查工具**区域,输入 UserID。

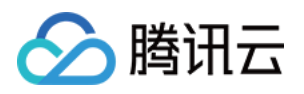

4. 单击获取状态,您可以查看该 UserID 当前的状态、登录的客户端类型等信息。

若提示初步判定该 UserID 当前可以接收离线推送,您可以在其他设备上登录其他 UserID 作为发送方,给当前 UserID 发送单聊文本消息,检查是否能收到。

| This tool is used to init<br>state that can receive  | tially determine whether the current user client is in a offline push.    |  |  |  |  |
|------------------------------------------------------|---------------------------------------------------------------------------|--|--|--|--|
| Username (UserID)                                    | Enter                                                                     |  |  |  |  |
|                                                      | Get Status                                                                |  |  |  |  |
| Results                                              |                                                                           |  |  |  |  |
|                                                      |                                                                           |  |  |  |  |
|                                                      |                                                                           |  |  |  |  |
|                                                      |                                                                           |  |  |  |  |
| <ul> <li>Users cannot re</li> </ul>                  | ceive offline push when they are not logged in and the                    |  |  |  |  |
| current status is process on the o                   | current status is Offline. Users can switch to the background or kill the |  |  |  |  |
| receive it, , please check the token binding status. |                                                                           |  |  |  |  |

# UserSig 生成&校验

### 签名(UserSig)生成工具

系统将会自动获取当前应用的密钥,您只需要填写用户名(UserID)即可使用该工具快速生成签名(UserSig)用于本地跑通 Demo 以及功能调试。如需用于正式业务,请采用 服务端计算 UserSig 方式。

- 1. 登录 即时通信 Chat 控制台 > Development Tools。
- 2. 在签名(UserSig)生成工具区域,输入用户名。
- 3. 单击**生成签名(UserSig)**即可生成签名,签名有效期默认为180天。

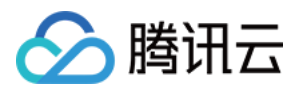

### 4. 单击复制签名(UserSig)即可粘贴保存签名。

| Cverview                               | ← UserSig Tools                                                                                             |                                                                                             |
|----------------------------------------|----------------------------------------------------------------------------------------------------|---------------------------------------------------------------------------------------------|
| Applications                           |                                                                                                    | To unid on its international second state was information and optical                       |
| Usage Statistics                       | Too haven uprovided a payment medido. We will sospend the service for your account after you use up your in | ree resources. To avoid service interroption, piease comprete your information and refresh. |
| <ul> <li>⊘ Data Monitoring </li> </ul> | Gimmetrine (HearCie) Conservator                                                                            | Cianature (LaseCie) Varifier                                                                |
|                                        | Signature (Usersig) Generator                                                                               | Signature (Osersig) vermer                                                                  |
| 📋 Package Management 🗸                 | This tool can quickly generate a UserSig, which can be used to run through demos and to debug features.     | This tool is used to verify the validity of the UserSig you use.                            |
| Relevant Services ^                    | Application (SDKAppID) Username (UserID) ①                                                                  | Application (SDKAppID) Username (UserID) ①                                                  |
| Beauty AR                              | -first_app v user                                                                                           | Select an application v Set the user name                                                   |
| A Development Tools ^                  | SDKSecretKey                                                                                                | SDKSecretKey                                                                                |
| UserSig Tools                          | 06854¢                                                                                                    | Auto-generated after you select an application                                              |
| RTMP Address Generator                 | Generate                                                                                                    | UserSig                                                                                     |
|                                        |                                                                                                    | Please enter                                                                                |
|                                        | Generate result                                                                                             |                                                                                             |
|                                        | elyrVi<br>klmiZ<br>kbmL<br>uvu4:                                                                            | Verify                                                                                      |
|                                        |                                                                                                    |                                                                                             |

## 签名(UserSig)校验工具

系统将会自动获取当前应用的密钥,您只需要填写 UserID 和 UserSig 即可使用该工具快速校验 UserSig 的有效性。 1. 登录 即时通信 Chat 控制台,选择目标应用进入应用管理页面。

2. 在左侧导航栏选择 Chat > Auxiliary Tools > UserSig Tools。

3. 在签名(UserSig)校验工具区域,输入UserID和UserSig。

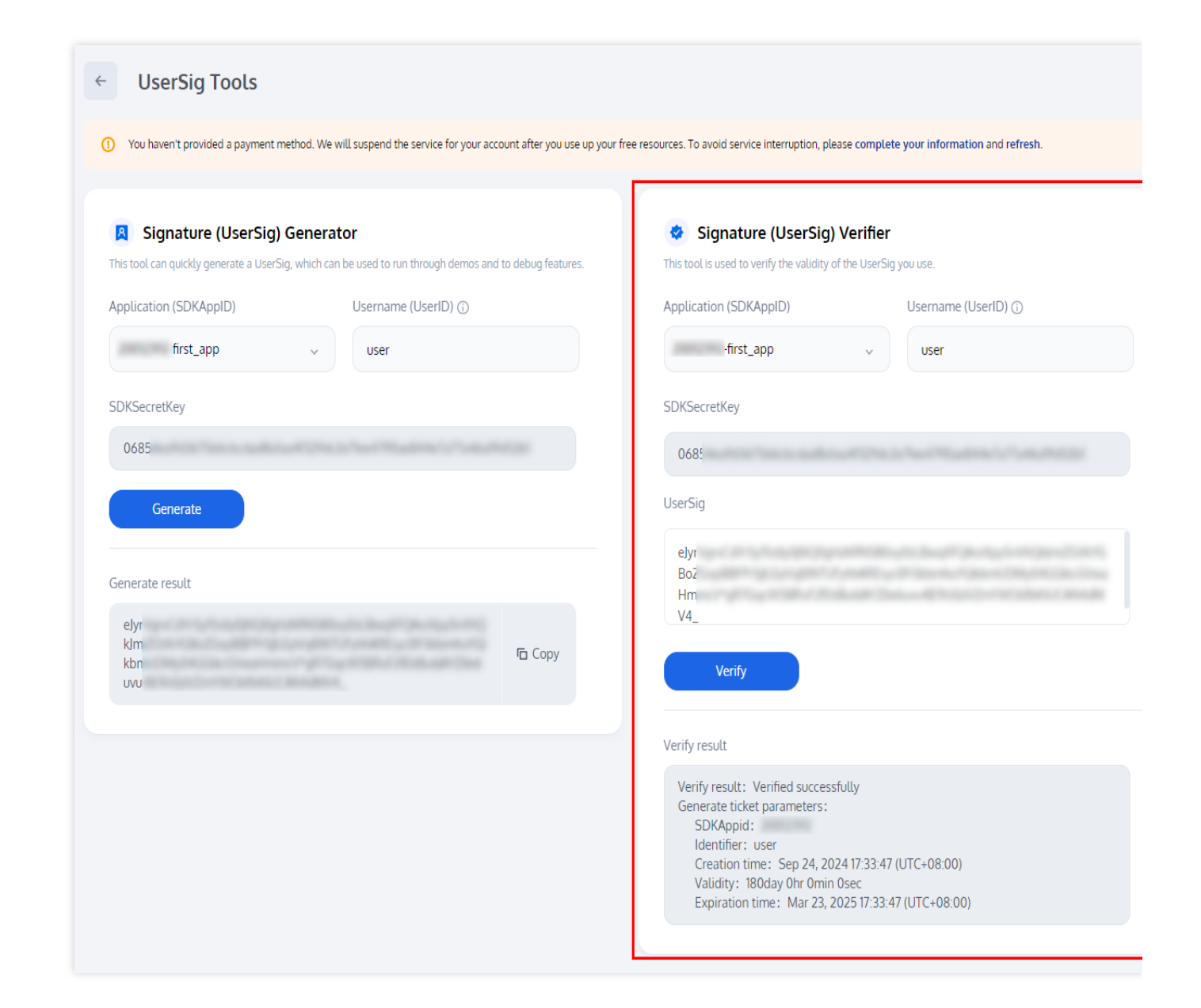

4. 单击开始校验,查看校验结果信息。

腾讯云

若校验成功,您可以查看该 UserSig 对应的 SDKAppID、UserID、生成时间、有效期和过期时间。

#### Verify result

腾讯云

Verify result: Verified successfully Generate ticket parameters: SDKAppid: Identifier: user Creation time: Sep 24, 2024 17:33:47 (UTC+08:00) Validity: 180day 0hr 0min 0sec Expiration time: Mar 23, 2025 17:33:47 (UTC+08:00)

若校验失败,您可以查看具体的失败原因以及解决方案。

#### Verify result

Verify result: Failed to verify Failure reason: UserID not match Solution: make sure UserID in request match to the one in UserSig

# 自助排障日志

即时通信 Chat 控制台为您提供了自助排障的功能,助力开发者高效定位、解决问题,您可以查询即时通信 Chat 三天内后台日志信息。

1. 登录 即时通信 Chat 控制台 , 单击目标应用卡片。

2. 在左侧导航栏选择辅助工具 > 自助排障日志。

3. 配置以下查询条件,检索日志信息。

事件名:可选择待查询事件,非必填。

用户ID:可输入用户名(UserID),其中发消息为发送方 UserID,非必填。

接收方/群 ID:可输入目标会话 ID,单聊为接收方 UserID,群聊为 GroupID,非必填。

错误码:可输入错误码,错误码对应描述请参见错误码,非必填。

时间范围:选择日志时间范围,最多可查询最近三天的日志信息,必填。

4. 点击查询,检索当前条件下的日志信息。

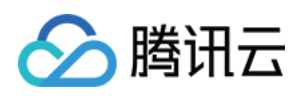

# 访问管理 授予子账号操作控制台权限

最近更新时间:2025-03-10 15:48:42

# 简介

本文将为您介绍两种授权方式快速解决下述问题,详细操作步骤如下。如果您希望进行更多复杂权限配置策略,请参见访问管理 > 自定义策略。

子帐号使用即时通信 Chat 服务时,需要主帐号授予 访问控制台 以及进行配置操作的权限,否则控制台应用列表将 无法显示应用,如下图所示:

|                 | ×                                                                                                    |
|-----------------|----------------------------------------------------------------------------------------------------|
| Auth            | orization is required for the current operation, please add the following permissions to continue operation                                                 |
|                 | How to create a permission policy based on permissionless information? 🛂                                                                                    |
|                 |                                                                                                    |
| o per           | mission information details:                                                                                                    |
| o per           | mission information details:                                                                                                    |
| o per<br>1<br>2 | mission information details:<br>you are not authorized to perform operation (im:DescribeIMAppList)<br>resource (gcs::im::uin/1                              |
| o per<br>1<br>2 | mission information details:<br>you are not authorized to perform operation (im:DescribelMAppList)<br>resource (qcs::im::uin/1sdkappid/*) has no permission |

子帐号有标签访问授权,但当前控制台应用标签和子帐号标签权限不符时,子帐号无法查看新建应用。

方案一、全局授权操作步骤

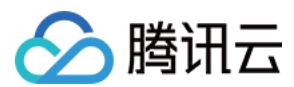

## 步骤1:进入授权

使用主帐号,进入控制台访问管理>用户列表,单击子用户左侧的授权按钮,将弹出"关联策略"选择框。

| Cloud Access<br>Management         | User List |                                                                                                    |                                      |                                              |                                             |                                         |                                             |
|------------------------------------|-----------|----------------------------------------------------------------------------------------------------|--------------------------------------|----------------------------------------------|---------------------------------------------|-----------------------------------------|---------------------------------------------|
| Dashboard<br>Users ^               |           | How to view more information?     CAM protects the security of your     subscription. You can also dick the | sensitive information. You can click | the drop-down button [▶] on the left side of | f the list to view more information about t | he user, such as identity security stat | us, groups the user has joined, and message |
| User List     User Settings        |           | Create User More                                                                                            |                                      |                                              |                                             | Search by username/                     | D/SecretId/mobile/email/remarks (se         |
| User Groups<br>Policies            |           | Username                                                                                                    | User Type                            | Account ID                                   | Creation Date                               | Associated Info                         | Action                                      |
| Roles                              |           | Tencent_testtttttttta                                                                                       | Root Account                         |                                              | 2019-06-24 13:21:02                         | L 🖸                                     | Authorize More 🔻                            |
| Identity Providers<br>Access Key * |           | dms_test_sub01                                                                                              | Sub-user                             |                                              | 2020-10-10 16:06:11                         | ]. 🖸                                    | Authorize More 🔻                            |
|                                    |           | ► re_billing_test                                                                                           | Sub-user                             |                                              | 2020-09-04 17:27:30                         | G                                       | Authorize More 🔻                            |

#### 步骤2:选择策略

在策略筛选框,搜索"即时通信",勾选需要授权的选项,单击确定即完成授权。

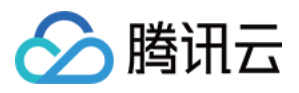

#### Associate Policy

|                                                                      |               | • | Q |   | Policy Name | Policy Type |
|----------------------------------------------------------------------|---------------|---|---|---|-------------|-------------|
| Policy Name                                                          | Policy Type 🔻 |   |   |   |             |             |
| QcloudAVCFullAccess<br>Full read-write access to Instant Messagin    | Preset Policy |   | • |   |             |             |
| QcloudIMAGEFullAccess<br>Full read-write access to Image             | Preset Policy |   |   | ÷ |             |             |
| QcloudIMFGFullAccess<br>Full read-write access to Intelligent Manuf  | Preset Policy |   |   |   |             |             |
| QcloudIMReadOnlyAccess<br>Read-only access to Instant Messaging (IM) | Preset Policy |   |   |   |             |             |
| QcloudAccessForGSERoleInIMAGEUse                                     | Dreset Doliny |   | • |   |             |             |

#### 说明

**读写访问权限**:既能访问控制台又可以修改配置。 **只读访问权限**:只能访问控制台,不可以做其他操作。

### 步骤3:完成授权

右上角提示"关联策略成功"即完成关联操作。

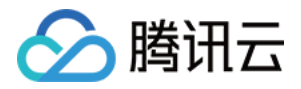

| Cloud Access                       | User List |                                                                                                    |                                                                            |                                                        | Vie                                          | w API Inspector 🗙                         |                                         |
|------------------------------------|-----------|----------------------------------------------------------------------------------------------------|----------------------------------------------------------------------------|--------------------------------------------------------|----------------------------------------------|-------------------------------------------|-----------------------------------------|
| Management<br>Dashboard            |           |                                                                                                    |                                                                            |                                                        |                                              |                                           | Policy associ                           |
| Users ^                            |           | How to view more information?     CAM protects the security of your sen:     subscription. You can also click the use | itive information. You can click the<br>mame to view or edit the user info | e drop-down button [▶] on the left side o<br>prmation. | f the list to view more information about th | e user, such as identity security status, | groups the user has joined, and message |
| User List     User Settings        |           | Create User More *                                                                                                    |                                                                            |                                                        |                                              | Search by username/ID/                    | 'Secretid/mobile/email/remarks (se Q    |
| User Groups                        |           | - Username                                                                                                    | User Type                                                                  | Account ID                                             | Creation Date                                | Associated Info                           | Action                                  |
| Policies                           |           |                                                                                                    |                                                                            |                                                        |                                              |                                           |                                         |
| Roles                              |           | Tencent_testtttttttttta                                                                                               | Root Account                                                               |                                                        | 2019-06-24 13:21:02                          | 10 M                                      | Authorize More 🕈                        |
| Identity Providers<br>Access Key * |           | dms_test_sub01                                                                                                    | Sub-user                                                                   |                                                        | 2020-10-10 16:06:11                          | . 🖸                                       | Authorize More 🔻                        |

# 方案二、按标签授权操作步骤

本方案针对需要通过标签授权管理子帐号的客户,子帐号仅能访问及操作授权标签下的应用。

#### 注意

为子帐号分配标签策略后,子帐号无法访问及操作标签为空的应用。由于子帐号在 Chat 控制台 新建应用标签为空,因此需要主帐号更改该应用标签为已授权标签,子帐号方能使用。

如需将已有应用按标签授权给子帐号,请确保将要授权的应用已配置相应标签,否则将无法通过标签进行授权。 如应用未配置标签请前往即时通信 Chat 控制台中 基本配置 页面进行配置,详情请参见 标签配置。

或进入标签列表将应用批量绑定到标签下,详情请参照绑定资源。

#### 步骤1:进入授权

使用主帐号,进入控制台 访问管理 >策略,单击顶部新建自定义,将弹出"选择创建策略方式"弹框。

| Sencent Cloud              | Overview | Products - CDN +                                                     |              |               | 8 <mark>99+</mark> |
|----------------------------|----------|----------------------------------------------------------------------|--------------|---------------|--------------------|
| Cloud Access<br>Management | Policy   |                                                                      |              |               |                    |
| Dashboard                  |          |                                                                      |              |               |                    |
| Users *                    |          | ① Associate users or user groups with policies to grant permissions. |              |               |                    |
| User Groups                |          |                                                                      |              |               |                    |
| Dolicios                   |          | Create Custom Policy Delete                                          | All Policies | Preset Policy | Custom             |
| PUILIES                    |          |                                                                      |              |               |                    |

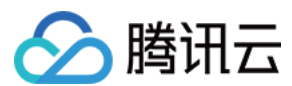

## 步骤2:选择标签

ľ

选择"按标签授权",进入"标签策略生成器"。

| 5 | Select Pol | licy Creation Method                                                                                  | × |
|---|------------|----------------------------------------------------------------------------------------------------|---|
|   | C          | Create by Policy Generator<br>Select service and actions from the list to auto-generate policy syntax | > |
|   |            |                                                                                                    |   |
|   |            | Create by Policy Syntax<br>Write policy syntax to generate policies                                   | > |
|   |            |                                                                                                    |   |
|   |            | Authorize by Tag<br>Grant permissions of resources under certain tags to users or user<br>groups      | > |
|   |            |                                                                                                    |   |

### 步骤3:生成策略

在"标签策略生成器"填入需要授权的子帐号、标签等信息,单击**下一步**进入检查页面。

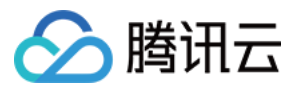

| Cloud Access<br>Management | ← Autł | orize by Tag     |                                |
|----------------------------|--------|------------------|--------------------------------|
| Dashboard                  |        | _                |                                |
| Users ~                    |        | 1 Tag Policy     | Generator > 2 Check and Finish |
| User Groups                |        |                  |                                |
| Policies                   |        | Authorized Users | Please select                  |
| Roles                      |        | User Groups      | Please select                  |
| Identity Providers         |        | Tag Keys 🛈       |                                |
| Access Key 👻               |        | 2.7.0            | Please select                  |
|                            |        | Tag Values 🛈     | Please select                  |
|                            |        | Resources        | Manage Permission              |
|                            |        | Next             |                                |

#### 说明

如标签选择列表为空,则需要主帐号先去标签控制台新建标签。

| Tag          |                    |                       | View API Inspector 🗙       |
|--------------|--------------------|-----------------------|----------------------------|
| Resource Tag | lags: All tag keys |                       |                            |
| Tag List     | Invite             |                       |                            |
|              | inquite            |                       |                            |
|              | Create Delete      |                       |                            |
|              | Tag key            | Tag value             | Operation                  |
|              | tke-name           | prom-aeq4ld7a/grafana | Delete View bound resource |

## 步骤4:完成授权

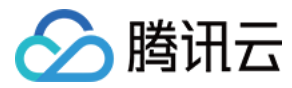

### 检查无误,单击完成,结束标签授权流程。

| Cloud Access<br>Management | thorize by Tag                                               |
|----------------------------|--------------------------------------------------------------|
| Dashboard                  |                                                              |
| Users *                    | Check and Finish                                             |
| User Groups                |                                                              |
| Policies                   | Policy Name * policygen-20210205095508                       |
| Roles                      | Authorized Users Tencent_testtttttttta                       |
| Identity Providers         | Authorized User Groups test2                                 |
| Access Key *               | Policy Content                                               |
|                            |                                                              |
|                            | 2 "version": "2.0",<br>3 "statement": [                      |
|                            | 4 {<br>5 "effect": "allow",                                  |
|                            | 6 "action": "*",                                             |
|                            | 8 "condition": {                                             |
|                            | 9 "for_any_value:string_equal": {<br>10 "qcs:tag": [         |
|                            | 11 "tke-lb-serviceuuid&4663ccfc-bb6f-4492-93b7-5c7c345fb311" |
|                            |                                                              |
|                            | 14 }<br>15 }                                                 |
|                            |                                                              |
|                            |                                                              |
|                            |                                                              |
|                            |                                                              |
|                            |                                                              |
|                            |                                                              |
|                            |                                                              |
|                            | Back Done                                                    |
|                            |                                                              |

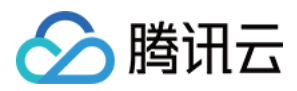

# 预设策略

最近更新时间:2025-03-10 15:49:00

#### 注意:

本文档主要介绍\_\_\_即时通信 Chat\_\_\_ 访问管理功能的相关内容,其他产品访问管理相关内容请参见 支持 CAM 的产品。

Chat 访问管理实质上是将子账号与策略进行绑定,或者说将策略授予子账号。开发者可以在控制台上直接使用预设 策略来实现一些简单的授权操作,复杂的授权操作请参见自定义策略。

Chat 目前提供了以下预设策略:

| 策略名称                   | 策略描述         |
|------------------------|--------------|
| QcloudAVCFullAccess    | Chat 全读写访问权限 |
| QcloudIMReadOnlyAccess | Chat 只读访问权限  |

## 预设策略使用示例

### 新建拥有即时通信权限的子账号

1. 以腾讯云 主账号 的身份访问 CAM 控制台的用户列表, 单击新建用户。

2. 在"新建用户"页面选择自定义创建,进入"新建子用户"页面。

#### 说明:

请根据 CAM 自定义创建子用户 的操作指引完成"设置用户权限"之前的步骤。

3. 在"设置用户权限"页面:

1. 搜索并勾选预设策略 Instant Messaging 。

2. 单击**下一步**。

3. 在"审阅信息和权限"分栏下单击**完成**,完成子用户的创建,在成功页面下载并保管好该子用户的登录链接和安全凭证,其中包含的信息如下表:

| 信息        | 来源          | 作用                    | 是否必须保存 |  |
|-----------|-------------|-----------------------|--------|--|
| 登录链接      | 在页面中复制      | 方便登录控制台,省略填写主账号的步骤    | 否      |  |
| 用户名       | 安全凭证 CSV 文件 | 登录控制台时填写              | 是      |  |
| 密码        | 安全凭证 CSV 文件 | 登录控制台时填写              | 是      |  |
| SecretId  | 安全凭证 CSV 文件 | 调用服务端 API 时使用,详见 访问密钥 | 是      |  |
| SecretKey | 安全凭证 CSV 文件 | 调用服务端 API 时使用,详见 访问密钥 | 是      |  |

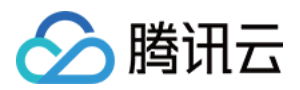

4. 将上述登录链接和安全凭证提供给被授权方,后者即可使用该子用户对 Chat 做所有操作,包括访问 Chat 控制 台、请求 Chat 服务端 API 等。

### 将即时通信权限授予已存在的子账号

1. 以腾讯云 主账号 的身份访问 CAM 控制台的用户列表,单击想要进行授权的子账号。

2. 单击"用户详情"页面权限栏的**添加策略**,如果子账号的权限非空,则单击关联策略。

**3**. 选择**从策略列表中选取策略关联**,搜索并勾选预设策略 Instant Messaging 。后续按页面提示完成授权流程 即可。

#### 解除子账号的即时通信权限

1. 以腾讯云 主账号 的身份访问 CAM 控制台的用户列表, 单击想要解除授权的子账号。

2. 在"用户详情"页面权限栏找到预设策略 Instant Messaging ,单击右侧的**解除**。按页面提示完成解除授权流程即可。

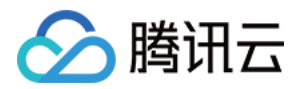

# 自定义策略

最近更新时间:2025-03-10 15:49:00

#### 注意:

本文档主要介绍\_\_\_即时通信 Chat\_\_\_ 访问管理功能的相关内容,其他产品访问管理相关内容请参见 支持 CAM 的产品。

在 Chat 访问管理中使用 预设策略 来实现授权虽然方便,但权限控制粒度较粗,不能细化到 Chat 应用和 云 API 粒 度。如果开发者要求精细的权限控制能力,则需要创建自定义策略。

# 自定义策略创建方法

自定义策略有多种创建方法,下方表格展示各种方法的对比,具体操作流程请参考下文。

| 创建入口           | 创建方法         | 效力<br>(Effect) | 资源<br>(Resource) | 操作<br>(Action) | 灵活<br>性 | 难<br>度 |
|----------------|--------------|----------------|------------------|----------------|---------|--------|
| CAM 控制台        | 策略生成器        | 手动选择           | 语法描述             | 手动选择           | 中       | 中      |
| CAM 控制台        | 策略语法         | 语法描述           | 语法描述             | 语法描述           | 高       | 盲      |
| CAM 服务端<br>API | CreatePolicy | 语法描述           | 语法描述             | 语法描述           | 高       | 盲      |

#### 说明:

Chat \_\_\_ 不支持\_\_\_ 按产品功能或项目来创建自定义策略。

\_\_\_手动选择\_\_\_指用户在控制台所展示的候选项列表中选择对象。

\_\_\_语法描述\_\_\_指通过 授权策略语法 来描述对象。

## 授权策略语法

### 资源语法描述

如上文所述, Chat 权限管理的资源粒度是应用。应用的策略语法描述方式遵循 CAM 资源描述方式。在下文的示例中,开发者的主账号 ID 是12345678,开发者创建了三个应用:SDKAppID 分别是1400000000、1400000001和 1400000002。

即时通信 Chat 所有应用的策略语法描述

```
"resource": [
"qcs::im::uin/12345678:sdkappid/*"
```

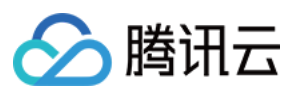

]

#### 单个应用的策略语法描述

```
"resource": [
"qcs::im::uin/12345678:sdkappid/140000001"
]
```

多个应用的策略语法描述

```
"resource": [
"qcs::im::uin/12345678:sdkappid/140000000",
"qcs::im::uin/12345678:sdkappid/140000001"
]
```

#### 操作语法描述

如上文所述,实时音视频权限管理的操作粒度是云 API。在下文的示例中,以 DescribeAppStatList (获取应 用列表)、 DescribeSdkAppInfo (获取应用信息)等云 API 为例。 即时通信 Chat 所有云 API 的策略语法描述

```
"action": [
"name/im:*"
]
```

单个云 API 操作的策略语法描述

```
"action": [
"name/im:DescribeAppStatList"
]
```

多个云 API 操作的策略语法描述

```
"action": [
"name/im:DescribeAppStatList",
"name/im:DescribeTrtcAppAndAccountInfo"
]
```

# 自定义策略使用示例

#### 使用策略生成器

在下文示例中,我们将创建一个自定义策略。该策略允许对1400000001这个即时通信 Chat 应用进行任何操作。 1. 以腾讯云 主账号 的身份访问 CAM 控制台的策略,单击新建自定义策略。
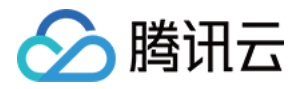

2. 选择按策略生成器创建,进入策略创建页面。

3. 选择服务和操作。

#### 效果(Effect)配置项选择允许。

#### 服务(Service)配置项选择即时通信 Chat。

\*\*操作(Action)\*\*配置项勾选所有项。

\*\*资源(**Resource**)\*\*配置项按照 资源语法描述 说明填写 qcs::im::uin/12345678:sdkappid/1400000001 。

\*\*条件(Condition)\*\*配置项无需配置。

单击添加声明,页面最下方会出现一条"允许对即时通信 Chat 应用1400000001进行任何操作"的声明。

4. 在同个页面中继续添加另一条声明。

#### 效果(Effect)配置项选择拒绝。

#### 服务(Service)配置项选择即时通信 Chat。

\*\*操作(Action)\*\*配置项勾选 RemoveUser (可通过搜索功能快速查找)。

\*\*资源(Resource)\*\*配置项按照 资源语法描述 说明填写 qcs::im::uin/12345678:sdkappid/1400000001 。 \*\*条件(Condition)\*\*配置项无需配置。

单击**添加声明**,页面最下方会出现一条"拒绝对即时通信 Chat 应用1400000001进行 RemoveUser 操作"的声明。 5.单击**下一步**,按需修改策略名称(也可以不修改)。

6. 单击完成完成自定义策略的创建。

后续将该策略授予其他子账号的方法同 将 Chat 全读写访问权限授予已存在的子账号。

### 使用策略语法

在下文示例中,我们将创建一个自定义策略。该策略允许对1400000001和1400000002这两个即时通信 Chat 应用进 行任何操作。

1. 以腾讯云 主账号 的身份访问 CAM 控制台的策略,单击新建自定义策略。

2. 选择按策略语法创建,进入策略创建页面。

#### 3. 在**选择模板类型**框下选择空白模板。

#### 说明:

策略模板指新策略是现有策略(预置策略或自定义策略)的一个拷贝,然后在此基础上做调整。在实际使用中,开 发者可以根据情况选择合适的策略模板,降低编写策略内容的难度和工作量。

4. 单击**下一步**,按需修改策略名称(也可以不修改)。

5. 在编辑策略内容编辑框中填写策略内容。本示例的策略内容为:

```
{
    "version": "2.0",
    "statement": [
    {
        "effect": "allow",
        "action": [
            "name/im:*"
    ],
        "resource": [
```

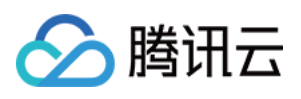

```
"qcs::im::uin/12345678:sdkappid/140000001",
    "qcs::im::uin/12345678:sdkappid/140000002"
]
},
{
    "effect": "deny",
    "action": [
        "name/im:RemoveUser"
],
    "resource": [
        "qcs::im::uin/12345678:sdkappid/140000001"
]
}
```

#### 说明:

策略内容需遵循 CAM 策略语法逻辑,其中资源和操作两个元素的语法请参见上文 资源语法描述 和 操作语法描述 所述。

6. 单击创建策略完成自定义策略的创建。

后续将该策略授予其他子账号的方法同将 Chat 全读写访问权限授予已存在的子账号。

### 使用 CAM 提供的服务端 API

对于大多数开发者来说,在控制台完成权限管理操作已经能满足业务需求。但如果需要将权限管理能力自动化和系统化,则可以基于服务端 API 来实现。

策略相关的服务端 API 属于 CAM,具体请参见 CAM 官网文档。此处仅列出几个主要接口:

创建策略

删除策略

绑定策略到用户

解除绑定到用户的策略

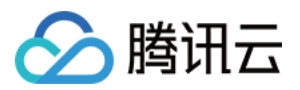

# 高级功能 云端搜索功能 效果展示

最近更新时间:2024-04-23 15:40:55

# 功能体验

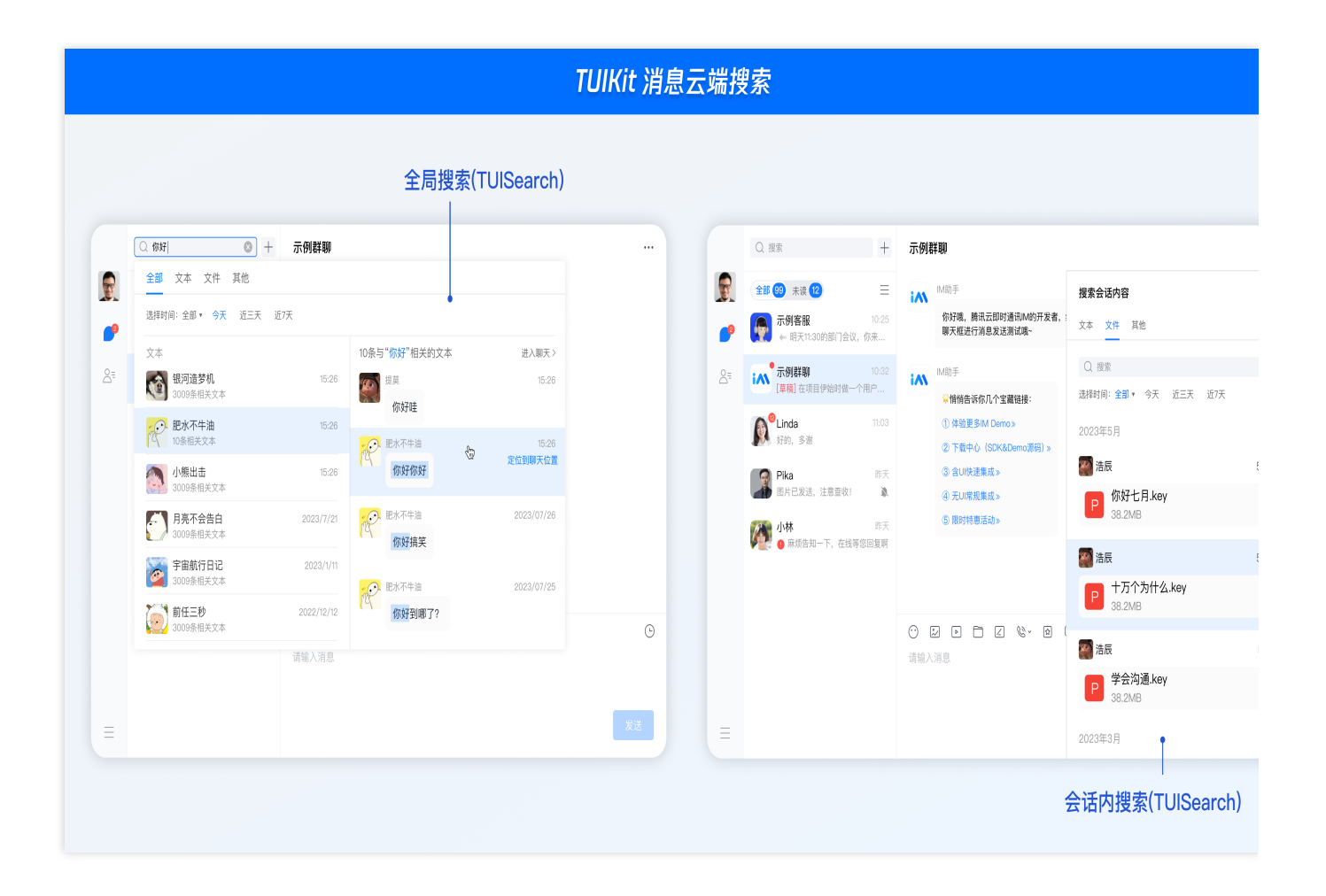

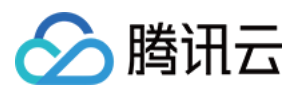

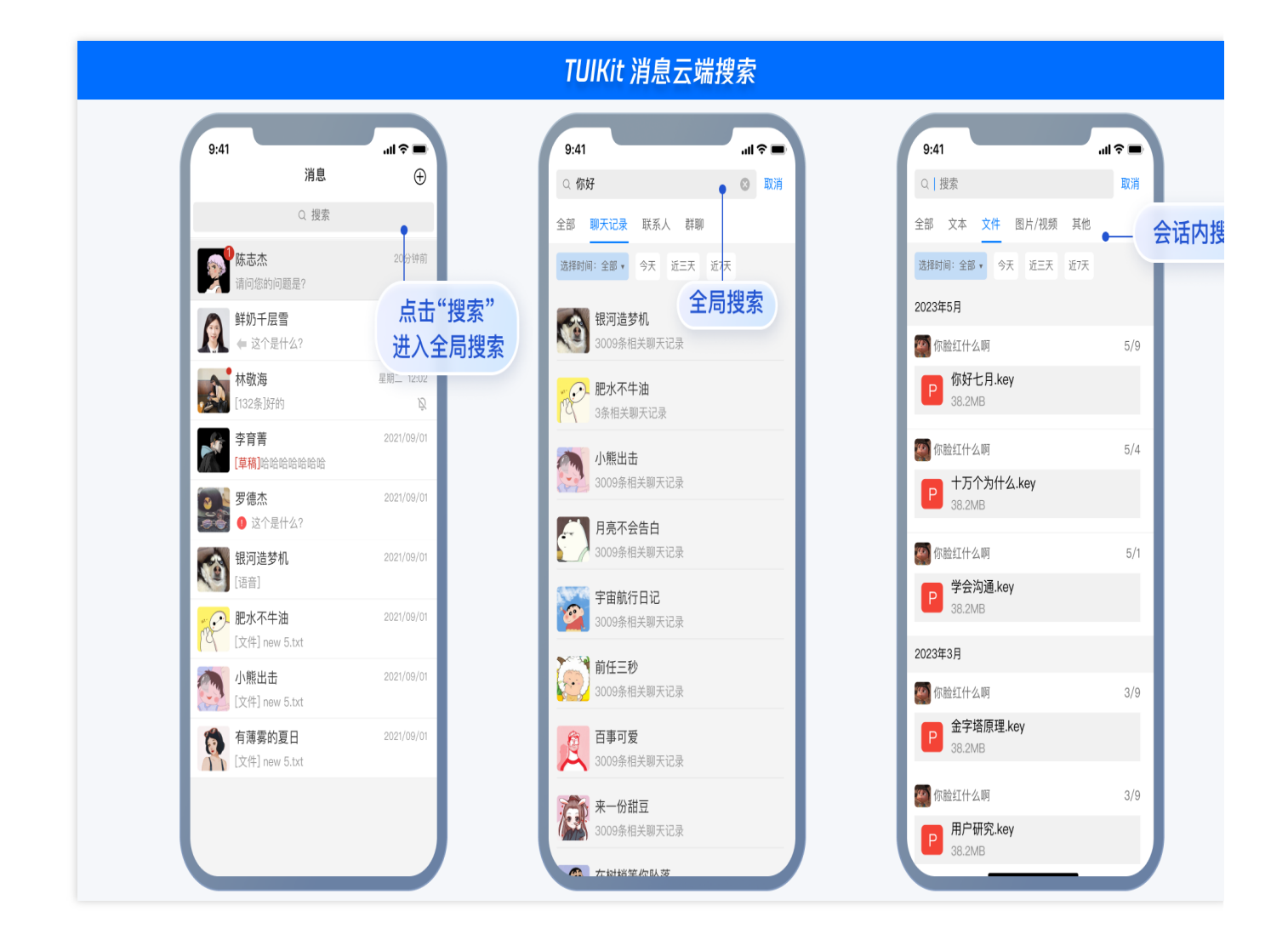

# 使用场景

### 场景一:全局搜索

通过消息搜索功能,用户可全局搜索所有包含指定关键词的会话,还可在搜索栏中自由选择搜索的时间范围。用户 单击搜索到的会话,可以直接定位至对应聊天位置,并高亮显示该消息。操作演示如下:

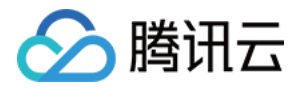

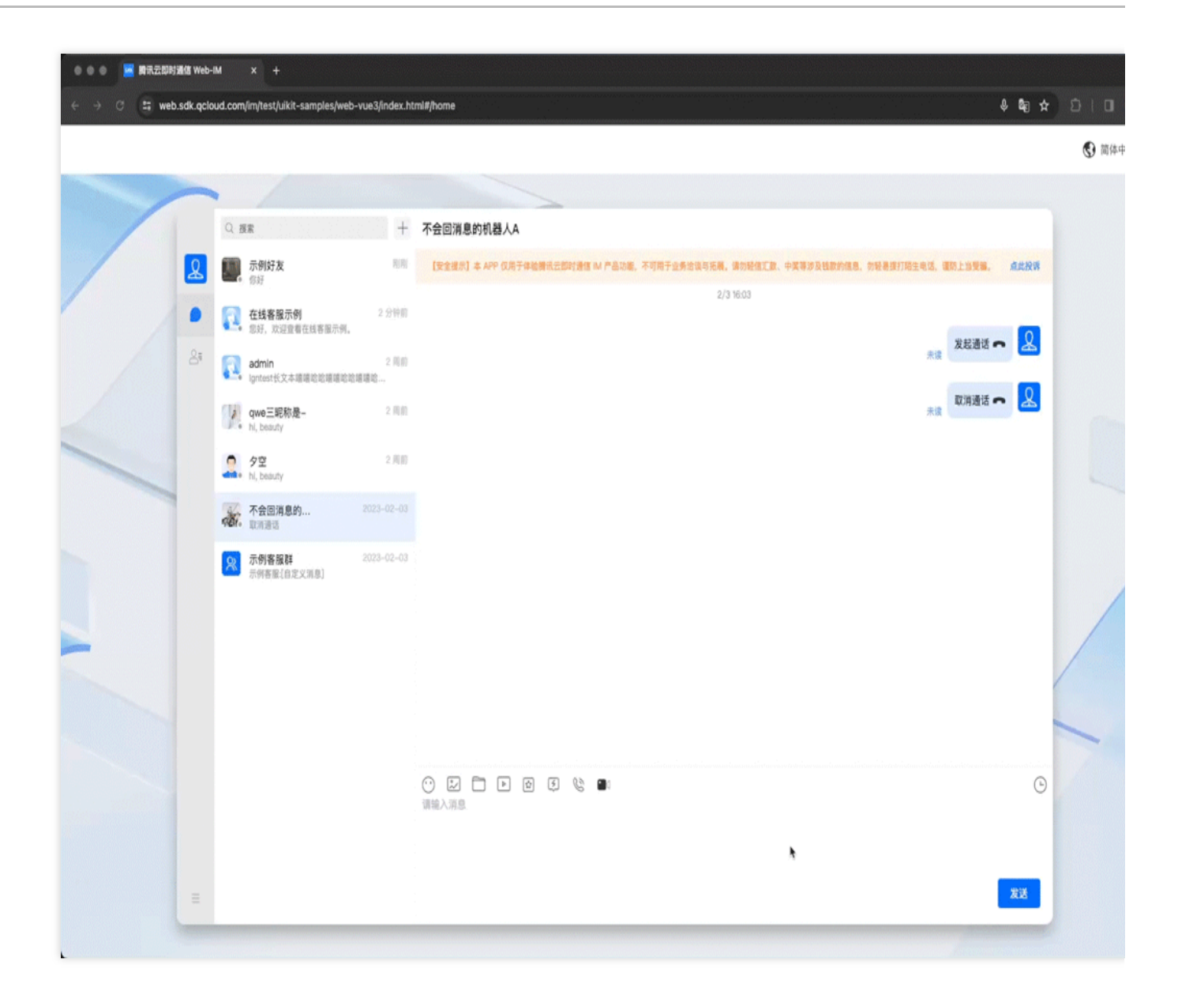

### 场景二:指定会话内搜索文件/图片/视频/其他

通过消息搜索功能,用户可直接搜索指定会话内的全部文件/图片/视频/其他消息,还可在指定的时间段内搜索。用户 点击搜索到的文件/图片/视频/其他,同样可以直接定位至对应聊天位置,并高亮显示该文件/图片/视频/其他消息。以 下演示以文件为例:

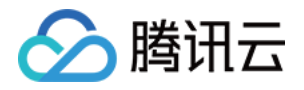

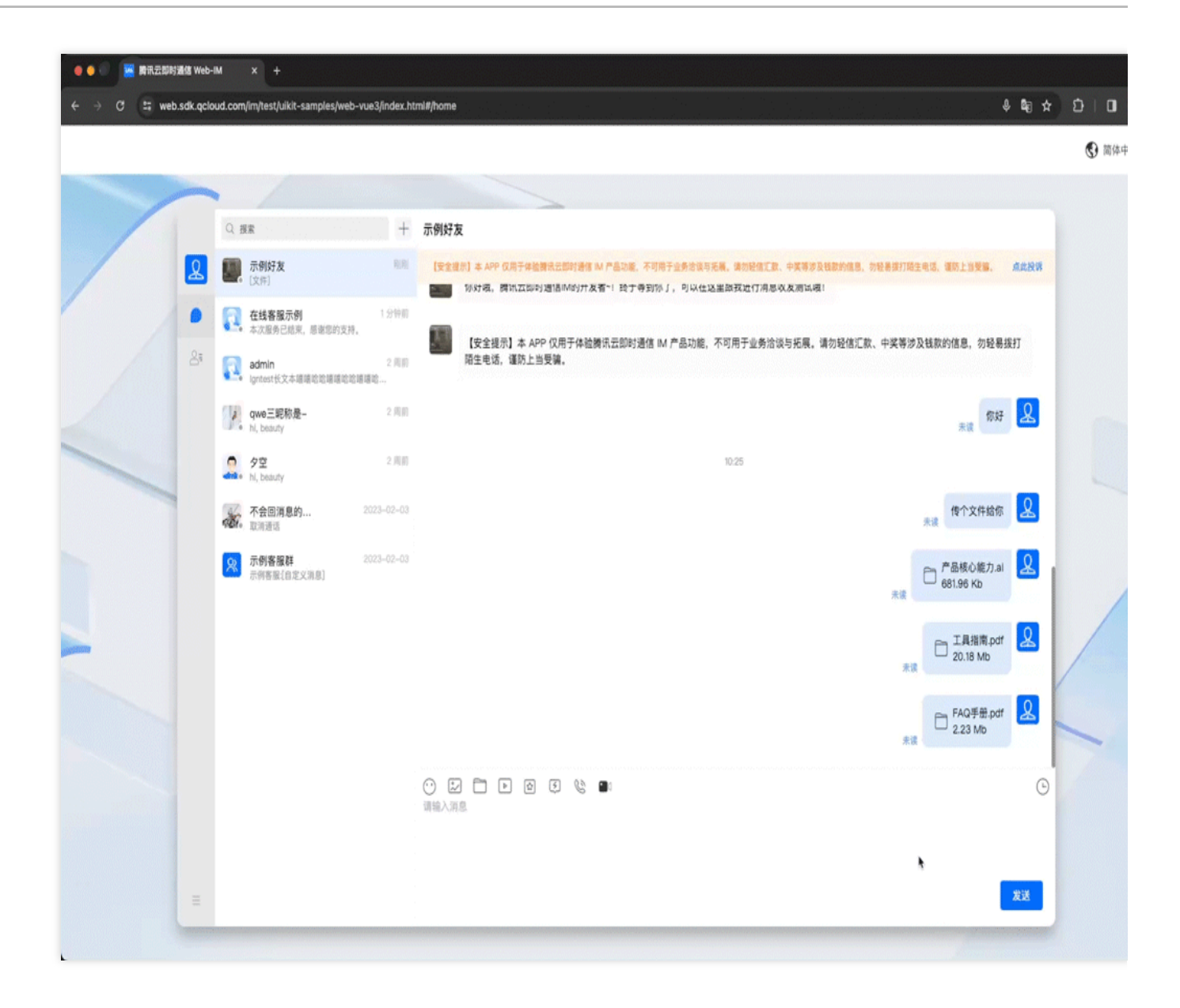

# 集成指引

Web&小程序&uni-app:集成指引

Android&iOS&Windows&Mac:集成指引

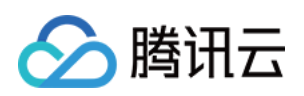

# 集成指引 Android&iOS&Windows&Mac

最近更新时间:2025-03-27 11:23:30

# 功能描述

消息云端搜索,提升 App 使用体验必备功能,可以帮助用户从纷繁复杂的信息中直接找到预期内容,快捷方便;也可以作为运营工具,增加相关内容的引导,简洁高效。

#### 说明:

消息云端搜索功能仅 7.3.4358 及以上版本支持。

云端搜索功能仅对专业版 Plus 和企业版客户开放,购买专业版 Plus 和企业版 后可使用;体验版支持一定额度免费 试用,有效期一个月。

如果您没有开通该服务,调用接口会返回 60020 错误码。

# 消息搜索类介绍

### 消息搜索参数类

消息搜索参数类为 V2TIMMessageSearchParam (Android / iOS & Mac / Windows)。搜索消息时, SDK 会按 照该对象的设置,执行不同的搜索逻辑。

V2TIMMessageSearchParam 的参数说明如下:

| 参数                   | 含义                  | 说明                                                                                                    |  |
|----------------------|---------------------|----------------------------------------------------------------------------------------------------|--|
| keywordList          | 关键字列表               | 最多支持5个。当消息发送者以及消息类型均未指定时,<br>必须设置关键字列表;否则,关键字列表可以为空。                                                                         |  |
| keywordListMatchType | 指定关键字列表匹<br>配类型     | 可设置为"或"关系搜索,或"与"关系搜索。取值分别为<br>V2TIM_KEYWORD_LIST_MATCH_TYPE_OR 和<br>V2TIM_KEYWORD_LIST_MATCH_TYPE_AND 。默认为<br>"或"关系搜索。       |  |
| senderUserIDList     | 指定 userID 发送<br>的消息 | 最多支持5个。                                                                                                    |  |
| messageTypeList      | 指定搜索的消息类<br>型集合     | 传空表示搜索支持的全部类型消息( V2TIMFaceElem<br>和 V2TIMGroupTipsElem 不支持搜索)。其他类型取<br>值参考 V2TIMElemType (Android / iOS & Mac /<br>Windows)。 |  |

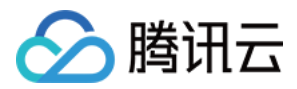

| conversationID     | 搜索 "全部会话"<br>还是搜索 "指定的<br>会话"                             | conversationID 为空,搜索全部会<br>话; conversationID 不为空,搜索指定会话。                       |
|--------------------|-----------------------------------------------------------|--------------------------------------------------------------------------------|
| searchTimePosition | 搜索的起始时间点                                                  | 默认为0(从现在开始搜索)。UTC时间戳,单位:秒。                                                     |
| searchTimePeriod   | 从起始时间点开始 默认为 0 (不限制时间范围)。24 x 60 x 60 代表过去的过去时间范围 天,单位:秒。 |                                                                                |
| searchCount        | 搜索的数量                                                     | 搜索的数量,最大支持100。                                                                 |
| searchCursor       | 搜索的游标                                                     | 搜索的起始位置,第一次填写空字符串,续拉时填写上一次<br>返回的 V2TIMMessageSearchResult 中的<br>searchCursor。 |

### 消息搜索结果类

| 消息搜索结果类为 V2TIMMess       | ageSearchResult | (Android / iOS & Mac / Windows)。参数说明如下:                                 |  |
|--------------------------|-----------------|-------------------------------------------------------------------------|--|
| 参数                       | 含义              | 说明                                                                      |  |
| totalCount               | 搜索结果总数          | 如果搜索指定会话,返回满足搜索条件的消息总数;<br>如果搜索全部会话,返回满足搜索条件的消息所在的所<br>有会话总数量。          |  |
| messageSearchResultItems | 搜索结果列表          | 如果搜索指定会话,返回结果列表只包含该会话结果;<br>如果搜索全部会话,会对满足搜索条件的消息根据会话<br>ID 分组,分页返回分组结果。 |  |
| searchCursor 续拉的游标       |                 | 调用搜索接口续拉时需要填的游标                                                         |  |

其中 messageSearchResultItems 是个列表,内含 V2TIMMessageSearchResultItem (Android/iOS & Mac/Windows)对象,参数说明如下:

| 参数             | 含义              | 说明                                                                                                    |
|----------------|-----------------|----------------------------------------------------------------------------------------------------|
| conversationID | 会话 ID           | -                                                                                                    |
| messageCount   | 消息数量            | 当前会话一共搜索到了多少条符合要求的消息。                                                                                                    |
| messageList    | 满足搜索条件的消<br>息列表 | 如果搜索指定会话, messageList 中装载的是本会话<br>中所有满足搜索条件的消息列表。<br>如果搜索全部会话, messageList 中装载的消息条数<br>会有如下两种可能:<br>如果某个会话中匹配到的消息条数 > 1, 则<br>messageList 为空, 您可以在 UI 上显示 |

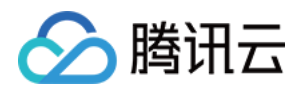

"{ messageCount }条相关记录"。
如果某个会话中匹配到的消息条数 = 1,则
messageList 为匹配到的那条消息,您可以在 UI 上显
示之,并高亮匹配关键词。

# 搜索全部会话的消息

当用户在搜索框输入关键字搜索消息时,您可以调用 searchCloudMessages (Android / iOS & Mac /

Windows)搜索消息。

如果您希望在全部会话范围内搜索,只需要将 V2TIMMessageSearchParam 中的 conversationID 设置为 空或者不设置即可。

示例代码如下:

Android

iOS & Mac

Windows

```
List<String> keywordList = new ArrayList<>();
keywordList.add("abc");
keywordList.add("123");
V2TIMMessageSearchParam searchParam = new V2TIMMessageSearchParam();
// 设置搜索关键字
searchParam.setKeywordList(keywordList);
// 搜索20条数据
searchParam.setSearchCount(20);
// 从最新的会话开始搜索
searchParam.setSearchCursor("");
// 从当前时间开始搜索
searchParam.setSearchTimePosition(0);
// 搜索10分钟之内的消息
searchParam.setSearchTimePeriod(600);
V2TIMManager.getMessageManager().searchCloudMessages(searchParam,newV2TIMValueCallb
    @Override
   public void onSuccess(V2TIMMessageSearchResult v2TIMMessageSearchResult) {
     // 搜索成功
    }
    @Override
   public void onError(int code, String desc) {
     // 搜索失败
    }
});
```

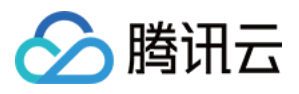

```
V2TIMMessageSearchParam *param = [[V2TIMMessageSearchParam alloc] init];
// 设置搜索关键字
param.keywordList = @[@"abc", @"123"];
param.messageTypeList = nil;
param.conversationID = nil;
param.searchTimePosition = 0;
param.searchTimePeriod = 0;
// 搜索20条数据
param.searchCount = 20;
// 从最新的会话开始搜索
param.searchCursor = @"";
[V2TIMManager.sharedInstance searchCloudMessages:param
succ:^(V2TIMMessageSearchResult *searchResult) {
    // 搜索成功, searchResult 中返回搜索结果
} fail:^(int code, NSString *desc) {
   // 搜索失败
}];
template <class T>
class ValueCallback final : public V2TIMValueCallback<T> {
public:
    using SuccessCallback = std::function<void(const T&)>;
    using ErrorCallback = std::function<void(int, const V2TIMString&)>;
   ValueCallback() = default;
    ~ValueCallback() override = default;
   void SetCallback(SuccessCallback success_callback, ErrorCallback error_callback
     success_callback_ = std::move(success_callback);
      error_callback_ = std::move(error_callback);
    }
    void OnSuccess(const T& value) override {
     if (success_callback_) {
        success_callback_(value);
      }
   void OnError(int error_code, const V2TIMString& error_message) override {
     if (error_callback_) {
        error_callback_(error_code, error_message);
      }
    }
private:
    SuccessCallback success_callback_;
    ErrorCallback error_callback_;
```

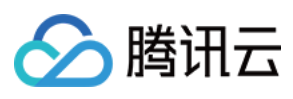

```
};
V2TIMMessageSearchParam searchParam;
// 设置搜索关键字
searchParam.keywordList.PushBack("abc");
searchParam.keywordList.PushBack("123");
// 搜索20条数据
searchParam.searchCount = 20;
// 从最新的会话开始搜索
searchParam.searchCursor = "";
auto callback = new ValueCallback<V2TIMMessageSearchResult>{};
callback->SetCallback(
    [=](const V2TIMMessageSearchResult& messageSearchResult) {
     // 搜索成功
     delete callback;
    },
    [=](int error_code, const V2TIMString& error_message) {
     // 搜索失败
     delete callback;
    });
V2TIMManager::GetInstance()->GetMessageManager()->SearchCloudMessages(searchParam,
```

# 搜索指定会话的消息

```
当用户在搜索框输入关键字搜索消息时,您可以调用 searchCloudMessages (Android / iOS & Mac /
Windows)搜索消息。
示例代码如下:
Android
iOS & Mac
Windows
 List<String> keywordList = new ArrayList<>();
 keywordList.add("abc");
 keywordList.add("123");
 V2TIMMessageSearchParam searchParam = new V2TIMMessageSearchParam();
 // 搜索与用户 user1 的单聊消息
 searchParam.setConversationID("c2c_user1");
 // 设置搜索关键字
 searchParam.setKeywordList(keywordList);
 // 搜索20条数据
 searchParam.setSearchCount(20);
```

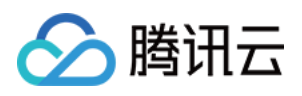

```
// 从最新的会话开始搜索
searchParam.setSearchCursor("");
// 从当前时间开始搜索
searchParam.setSearchTimePosition(0);
// 搜索10分钟之内的消息
searchParam.setSearchTimePeriod(600);
V2TIMManager.getMessageManager().searchCloudMessages(searchParam,newV2TIMValueCallb
    @Override
   public void onSuccess(V2TIMMessageSearchResult v2TIMMessageSearchResult) {
     // 搜索成功
   }
   QOverride
   public void onError(int code, String desc) {
     // 搜索失败
   l
});
V2TIMMessageSearchParam *param = [[V2TIMMessageSearchParam alloc] init];
// 设置搜索关键字
param.keywordList = @[@"abc", @"123"];
param.messageTypeList = nil;
// 搜索与用户 user1 的单聊消息
param.conversationID = @"c2c_user1";
param.searchTimePosition = 0;
param.searchTimePeriod = 0;
// 搜索20条数据
param.searchCount = 20;
// 从最新的会话开始搜索
param.searchCursor = @"";
[V2TIMManager.sharedInstance searchCloudMessages:param
succ:^(V2TIMMessageSearchResult *searchResult) {
   // 搜索成功, searchResult 中返回搜索结果
} fail:^(int code, NSString *desc) {
   // 搜索失败
}];
template <class T>
class ValueCallback final : public V2TIMValueCallback<T> {
public:
   using SuccessCallback = std::function<void(const T&)>;
   using ErrorCallback = std::function<void(int, const V2TIMString&)>;
   ValueCallback() = default;
   ~ValueCallback() override = default;
```

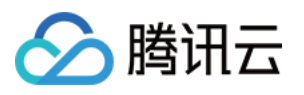

```
void SetCallback(SuccessCallback success_callback, ErrorCallback error_callback
     success_callback_ = std::move(success_callback);
     error_callback_ = std::move(error_callback);
    }
   void OnSuccess(const T& value) override {
     if (success_callback_) {
       success callback (value);
     }
    }
   void OnError(int error_code, const V2TIMString& error_message) override {
     if (error_callback_) {
       error_callback_(error_code, error_message);
     }
    }
private:
   SuccessCallback success_callback_;
    ErrorCallback error_callback_;
};
V2TIMMessageSearchParam searchParam;
// 搜索与用户 user1 的单聊消息
searchParam.conversationID = "c2c_user1";
// 设置搜索关键字
searchParam.keywordList.PushBack("abc");
searchParam.keywordList.PushBack("123");
// 搜索20条数据
searchParam.searchCount = 20;
// 从最新的会话开始搜索
searchParam.searchCursor = "";
auto callback = new ValueCallback<V2TIMMessageSearchResult>{};
callback->SetCallback(
    [=](const V2TIMMessageSearchResult& messageSearchResult) {
     // 搜索成功
     delete callback;
    },
    [=](int error_code, const V2TIMString& error_message) {
     // 搜索失败
     delete callback;
    });
V2TIMManager::GetInstance()->GetMessageManager()->SearchCloudMessages(searchParam,
```

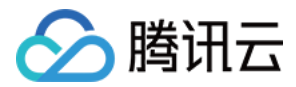

## 搜索典型场景示例

普通的 IM 聊天软件, 搜索界面的展示通常分这几种场景:

| 图 1: 搜索聊天记录 | 图 2: 搜索更多聊天记录 | 图 3:搜索指定会话的消息 |
|-------------|---------------|---------------|
|             |               |               |
|             |               |               |
|             |               |               |

下文我们将依次向您展示如何利用 IM SDK 的搜索 API 实现上图的典型场景。

### 展示最近几个活跃的会话

```
如图1所示,最下方是搜索到的消息所属的最近3个会话列表,实现方式如下:
1. 设置搜索参数 V2TIMMessageSearchParam
conversationID 设置为 null , 表示搜索所有会话的消息。
searchCursor 设置为"",表示搜索最新的数据。
searchCount 设置为3,表示返回最近的会话数量,UI上一般显示3条。
2. 处理搜索回调结果 V2TIMMessageSearchResult
totalCount 表示匹配到的消息所属的所有会话数量。
messageSearchResultItems 列表为最近3(即入参 searchCount )个会话信息。其中元素
V2TIMMessageSearchResultItem 的 messageCount 表示当前会话搜索到的消息总数量;
搜索到的消息条数 > 1,则 messageList 为空,您可以在 UI 上显示 "4 条相关聊天记录",其中的 4 为
messageCount 。
搜索到的消息条数 = 1,则 messageList 为匹配到的那条消息,您可以在 UI 上显示消息内容并高亮搜索关键
词,例如搜索典型场景示例图中的"test"。
示例代码如下:
Android
iOS & Mac
Windows
 List<String> keywordList = new ArrayList<>();
 keywordList.add("test");
 V2TIMMessageSearchParam v2TIMMessageSearchParam = new V2TIMMessageSearchParam();
 // conversationID 设置为 null 表示搜索所有会话中的消息,结果会按照会话分类
 v2TIMMessageSearchParam.setConversationID(null);
 v2TIMMessageSearchParam.setKeywordList(keywordList);
 v2TIMMessageSearchParam.setSearchCursor("");
 v2TIMMessageSearchParam.setSearchCount(3);
 V2TIMManager.getMessageManager().searchCloudMessages(v2TIMMessageSearchParam, newV2
```

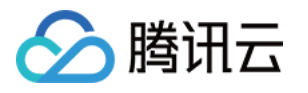

```
@Override
   public void onSuccess(V2TIMMessageSearchResult v2TIMMessageSearchResult) {
     // 匹配到的消息所属的所有会话数量
     int totalCount = v2TIMMessageSearchResult.getTotalCount();
     // 最近3个根据消息会话分类的信息
     List<V2TIMMessageSearchResultItem> resultItemList = v2TIMMessageSearchResult.
     for (V2TIMMessageSearchResultItem resultItem : resultItemList) {
       // 会话 ID
       String conversationID = resultItem.getConversationID();
       // 该会话匹配到的所有消息数量
       int totalMessageCount = resultItem.getMessageCount();
       // 消息列表:如果 totalMessageCount > 1, 该列表为空;如果 totalMessageCount = 1,
       List<V2TIMMessage> v2TIMMessageList = resultItem.getMessageList();
     }
    }
   @Override
   public void onError(int code, String desc) {
});
V2TIMMessageSearchParam *param = [[V2TIMMessageSearchParam alloc] init];
param.keywordList = @[@"test"];
// conversationID 设置为 nil 表示搜索所有会话中的消息,结果会按照会话分类
param.conversationID = nil;
param.searchCursor = @"";
param.searchCount = 3;
[V2TIMManager.sharedInstance searchCloudMessages:param succ:^(V2TIMMessageSearchRes
   // 匹配到的消息所属的所有会话数量
   NSInteger totalCount = searchResult.totalCount;
   // 最近3个根据消息会话分类的信息
   NSArray<V2TIMMessageSearchResultItem *> *messageSearchResultItems = searchResul
   for (V2TIMMessageSearchResultItem *searchItem in messageSearchResultItems) {
     // 会话 ID
     NSString *conversationID = searchItem.conversationID;
     // 该会话匹配到的所有消息数量
     NSUInteger messageCount = searchItem.messageCount;
     // 消息列表
     NSArray<V2TIMMessage *> *messageList = searchItem.messageList ?: @[];
} fail:^(int code, NSString *desc) {
   // fail
}];
template <class T>
class ValueCallback final : public V2TIMValueCallback<T> {
```

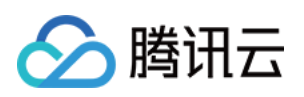

```
public:
    using SuccessCallback = std::function<void(const T&)>;
    using ErrorCallback = std::function<void(int, const V2TIMString&)>;
   ValueCallback() = default;
    ~ValueCallback() override = default;
    void SetCallback(SuccessCallback success callback, ErrorCallback error callback
     success_callback_ = std::move(success_callback);
      error callback = std::move(error callback);
    }
    void OnSuccess(const T& value) override {
     if (success_callback_) {
     success_callback_(value);
     }
    }
   void OnError(int error_code, const V2TIMString& error_message) override {
     if (error_callback_) {
     error_callback_(error_code, error_message);
     }
    }
private:
    SuccessCallback success_callback_;
    ErrorCallback error_callback_;
};
V2TIMMessageSearchParam searchParam;
// conversationID 设置为空表示搜索所有会话中的消息,结果会按照会话分类
searchParam.conversationID = "";
searchParam.keywordList.PushBack("test");
searchParam.searchCursor = "";
searchParam.searchCount = 3;
auto callback = new ValueCallback<V2TIMMessageSearchResult>{};
callback->SetCallback(
    [=] (const V2TIMMessageSearchResult& messageSearchResult) {
      // 匹配到的消息所属的所有会话数量
      uint32_t totalCount = messageSearchResult.totalCount;
      // 最近3个根据消息会话分类的信息
     V2TIMMessageSearchResultItemVector messageSearchResultItems =
     messageSearchResult.messageSearchResultItems;
      for (size_t i = 0; i < messageSearchResultItems.Size(); ++i) {</pre>
       // 会话 ID
       V2TIMString conversationID = messageSearchResultItems[i].conversationID;
       // 该会话匹配到的所有消息数量
```

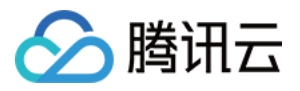

```
uint32_t messageCount = messageSearchResultItems[i].messageCount;
    // 消息列表:如果 messageCount > 1, 该列表为空;如果 messageCount = 1, 该列表元素为
    V2TIMMessageVector messageList = messageSearchResultItems[i].messageList;
    }
    delete callback;
    },
    [=](int error_code, const V2TIMString& error_message) {
        // 搜索失败
        delete callback;
});
```

```
V2TIMManager::GetInstance()->GetMessageManager()->SearchCloudMessages(searchParam,
```

### 展示所有搜索到的消息所属会话列表

点击搜索典型场景示例图 1 中的"更多聊天记录", 会跳转到图 2, 展示所有搜索到的消息所属的会话列表。搜索参数 和搜索结果描述跟上文的场景类似。

为了防止内存膨胀,我们强烈建议您分页加载会话列表。举个例子,分页加载,每页展示10条会话结果,搜索参数 V2TIMMessageSearchParam 可以参考如下设置:

```
1. 首次调用:设置参数 searchCount = 10, searchCursor = ""。调用 searchCloudMessages 获取消息搜索结果,解析并展示到首页,并且从结果回调中获取会话总数量 totalCount 以及下次请求的游标 searchCursor 。
```

```
2. 当界面滑动快到底部后根据上一次请求结果中的游标 searchCursor 继续拉取下一页的数据。
```

示例代码如下:

Android

iOS & Mac

Windows

```
// 记录搜索游标
String searchCursor = "";
.....
private void searchConversation(String cursor) {
   List<String> keywordList = new ArrayList<>();
   keywordList.add("test");
   V2TIMMessageSearchParam v2TIMMessageSearchParam = new V2TIMMessageSearchParam()
   v2TIMMessageSearchParam.setConversationID(null);
   v2TIMMessageSearchParam.setKeywordList(keywordList);
   v2TIMMessageSearchParam.setSearchCursor(cursor);
   V2TIMMessageSearchParam.setSearchCursor(cursor);
   V2TIMMessageSearchParam.netSearchCursor(cursor);
   V2TIMMessageSearchParam.setSearchCursor(cursor);
   V2TIMMessageSearchParam.setSearchCursor(cursor);
   V2TIMMessageSearchParam.netSearchCursor(cursor);
   V2TIMMessageSearchParam.setSearchCursor(cursor);
   V2TIMMessageSearchParam.netSearchCursor(cursor);
   V2TIMMessageSearchParam.netSearchCursor(cursor);
   V2TIMMessageSearchParam.setSearchCursor(cursor);
   V2TIMMessageSearchParam.netSearchCursor(cursor);
   V2TIMMessageSearchParam.setSearchCursor(cursor);
   V2TIMMessageSearchParam.setSearchCursor(cursor);
   V2TIMMessageSearchParam.setSearchCursor(cursor);
   V2TIMMessageSearchParam.setSearchCursor(cursor);
   V2TIMMessageSearchParam.setSearchCursor(cursor);
   V2TIMMessageSearchParam.setSearchCursor(cursor);
   V2TIMMessageSearchParam.setSearchCursor(cursor);
   V2TIMMessageSearchParam.setSearchCursor(cursor);
   V2TIMMessageSearchParam.setSearchCursor(cursor);
   V2TIMMessageSearchParam.setSearchCursor(cursor);
   V2TIMMessageSearchParam.setSearchCursor(cursor);
   V2TIMMessageSearchParam.setSearchCursor(cursor);
   V2TIMMessageSearchParam.setSearchCursor(cursor);
   V2TIMMessageSearchParam.setSearchCursor(cursor);
   V2TIMMessageSearchParam.setSearchCursor(cursor);
   V2TIMMessageSearchParam.setSearchCursor(cursor);
   V2TIMMessageSearchParam.setSearchCursor(cursor);
   V2TIMMessageSearchParam.setSearchCursor(cursor);
   V2TIMMessageSearchParam.setSearchCursor(cursor);
   V2TIMMessageSearchParam.setSearchParam.setSearchCursor(cursor);
   V2TIMessageSearchParam.setSearchParam.setSearchParam
```

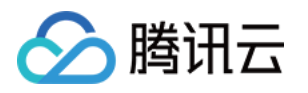

```
// 匹配到的消息所属的所有会话数量
       int totalCount = v2TIMMessageSearchResult.getTotalCount();
       // 下一页的游标
       searchCursor = v2TIMMessageSearchResult.getSearchCursor();
       // 该页的根据消息会话分类的信息
       List<V2TIMMessageSearchResultItem> resultItemList = v2TIMMessageSearchResul
       for (V2TIMMessageSearchResultItem resultItem : resultItemList) {
         // 会话 ID
         String conversationID = resultItem.getConversationID();
         // 该会话匹配到的所有消息数量
         int totalMessageCount = resultItem.getMessageCount();
         // 消息列表:如果 totalMessageCount > 1, 该列表为空;如果 totalMessageCount = 1
         List<V2TIMMessage> v2TIMMessageList = resultItem.getMessageList();
        }
     }
     @Override
     public void onError(int code, String desc) {
     }
   });
  }
// 当需要加载下一页时
public void loadMore() {
   searchConversation(searchCursor);
}
. . . . . .
// 记录搜索游标
NSString *searchCursor = @"";
. . . . . .
- (void) searchConversation: (NSString *) cursor {
   V2TIMMessageSearchParam *param = [[V2TIMMessageSearchParam alloc] init];
   param.keywordList = @[@"test"];
   param.conversationID = nil;
   param.searchCursor = cursor;
   param.searchCount = 10;
    [V2TIMManager.sharedInstance searchCloudMessages:param succ:^ (V2TIMMessageSearc
     // 匹配到的消息所属的所有会话数量
     NSUInteger totalCount = searchResult.totalCount;
     // 下一页的游标
     searchCursor = searchResult.searchCursor;
     // 该页的根据消息会话分类的信息
     NSArray<V2TIMMessageSearchResultItem *> *messageSearchResultItems = searchRes
     for (V2TIMMessageSearchResultItem *searchItem in messageSearchResultItems) {
```

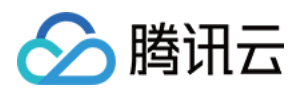

```
// 会话 ID
       NSString *conversationID = searchItem.conversationID;
       // 该会话匹配到的所有消息数量
       NSUInteger totalMessageCount = searchItem.messageCount;
       // 消息列表:如果 totalMessageCount > 1, 该列表为空;如果 totalMessageCount = 1,
       NSArray<V2TIMMessage *> *messageList = searchItem.messageList ?: @[];
     }
    } fail:^(int code, NSString *desc) {
    // fail
   }];
}
// 当需要加载下一页时
- (void)loadMore {
    [self searchConversation:searchCursor];
}
template <class T>
class ValueCallback final : public V2TIMValueCallback<T> {
public:
    using SuccessCallback = std::function<void(const T&)>;
   using ErrorCallback = std::function<void(int, const V2TIMString&)>;
   ValueCallback() = default;
   ~ValueCallback() override = default;
   void SetCallback(SuccessCallback success_callback, ErrorCallback error_callback
     success_callback_ = std::move(success_callback);
     error_callback_ = std::move(error_callback);
    }
   void OnSuccess(const T& value) override {
   if (success_callback_) {
     success_callback_(value);
     }
    }
   void OnError(int error_code, const V2TIMString& error_message) override {
    if (error_callback_) {
     error_callback_(error_code, error_message);
     }
    }
private:
   SuccessCallback success_callback_;
   ErrorCallback error_callback_;
};
```

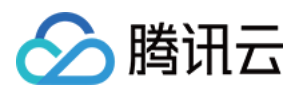

```
// 记录搜索游标
V2TIMString searchCursor = "";
void SearchConversation(V2TIMString cursor) {
   V2TIMMessageSearchParam searchParam;
   searchParam.keywordList.PushBack("test");
    searchParam.searchCursor = cursor;
    searchParam.searchCount = 10;
   auto callback = new ValueCallback<V2TIMMessageSearchResult>{};
     callback->SetCallback(
      [=](const V2TIMMessageSearchResult& messageSearchResult) {
       // 匹配到的消息所属的所有会话数量
       uint32_t totalCount = messageSearchResult.totalCount;
       // 下一页的游标
       searchCursor = messageSearchResult.searchCursor;
       // 该页的根据消息会话分类的信息
       V2TIMMessageSearchResultItemVector messageSearchResultItems =
       messageSearchResult.messageSearchResultItems;
       for (size_t i = 0; i < messageSearchResultItems.Size(); ++i) {</pre>
         // 会话 ID
         V2TIMString conversationID = messageSearchResultItems[i].conversationID;
         // 该会话匹配到的所有消息数量
         uint32_t messageCount = messageSearchResultItems[i].messageCount;
         // 消息列表:如果 messageCount > 1, 该列表为空;如果 messageCount = 1, 该列表元素
         V2TIMMessageVector messageList = messageSearchResultItems[i].messageList;
        }
       delete callback;
     },
      [=](int error_code, const V2TIMString& error_message) {
     // 搜索失败
     delete callback;
    });
   V2TIMManager::GetInstance()->GetMessageManager()->SearchLocalMessages(searchPar
}
// 当需要加载下一页时
void LoadMore() { SearchConversation(searchCursor); }
```

### 展示搜索指定会话的消息

与搜索典型场景示例图 2 展示会话列表不同的是,图 3 所示在指定会话中搜索到的消息列表。为了防止内存膨胀, 我们强烈建议您分页加载消息。举个例子,分页加载,每页展示 10 条消息结果:

1. 搜索参数 V2TIMMessageSearchParam 可以参考如下设置:

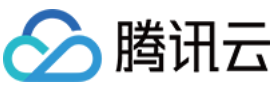

```
设置搜索参数 V2TIMMessageSearchParam 的 conversationID 为搜索的会话 ID。
首次调用:设置参数 searchCount = 10, searchCursor = ""。调用 searchCloudMessages 获取消息
搜索结果,解析并展示到首页,并且从结果回调中获取会话总数量 totalCount 以及下一页的游标
searchCursor 。
再次调用:更新参数 searchCursor 的值为上一步调用结果中的返回值。
2. 处理搜索结果 V2TIMMessageSearchResult :
totalCount 表示该会话匹配到的所有消息数量。
messageSearchResultItems 列表只有该会话的结果。列表中的元素
V2TIMMessageSearchResultItem 的 messageCount 为该分页的消息数量, messageList 为该分页
的消息列表。
searchCursor 表示下一页搜索的起始游标。
Android
iOS & Mac
Windows
  . . . . . .
 // 记录搜索游标
 String searchCursor = "";
 . . . . . .
 private void searchMessage(String cursor) {
     List<String> keywordList = new ArrayList<>();
     keywordList.add("test");
     V2TIMMessageSearchParam v2TIMMessageSearchParam = new V2TIMMessageSearchParam()
     v2TIMMessageSearchParam.setConversationID(conversationID);
     v2TIMMessageSearchParam.setKeywordList(keywordList);
     v2TIMMessageSearchParam.setSearchCount(10);
     v2TIMMessageSearchParam.setSearcuCursor(cursor);
     V2TIMManager.getMessageManager().searchCloudMessages(v2TIMMessageSearchParam,ne
       @Override
       public void onSuccess(V2TIMMessageSearchResult v2TIMMessageSearchResult) {
       // 该会话匹配到的所有消息数量
       int totalMessageCount = v2TIMMessageSearchResult.getTotalCount();
       // 下一页的游标
       searchCursor = v2TIMMessageSearchResult.getSearchCursor();
       // 该页消息信息
       List<V2TIMMessageSearchResultItem> resultItemList = v2TIMMessageSearchResult.
       for (V2TIMMessageSearchResultItem resultItem : resultItemList) {
         // 会话 ID
         String conversationID = resultItem.getConversationID();
         // 该页的消息数量
         int totalMessageCount = resultItem.getMessageCount();
         // 该页的消息数据列表
```

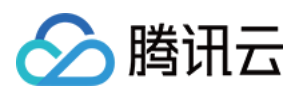

```
List<V2TIMMessage> v2TIMMessageList = resultItem.getMessageList();
     }
    }
     QOverride
     public void onError(int code, String desc) {
     }
   });
}
// 当需要加载下一页时
public void loadMore() {
    searchMessage(searchCursor);
}
. . . . . .
// 记录搜索游标
NSString *searchCursor = @"";
. . . . . .
- (void) searchMessage: (NSString *) cursor {
 V2TIMMessageSearchParam *param = [[V2TIMMessageSearchParam alloc] init];
 param.keywordList = @[@"test"];
  // conversationID 是要搜索的会话 ID
 param.conversationID = conversationID;
 param.searchCursor = cursor;
 param.searchCount = 10;
  [V2TIMManager.sharedInstance searchCloudMessages:param succ:^(V2TIMMessageSearchR
    // 该会话匹配到的所有消息数量
   NSUInteger totalMessageCount = searchResult.totalCount;
   // 下一页的游标
    searchCursor = searchResult.searchCursor;
    // 该页消息信息
   NSArray<V2TIMMessageSearchResultItem *> *messageSearchResultItems = searchResul
    for (V2TIMMessageSearchResultItem *searchItem in messageSearchResultItems) {
     // 会话 ID
     NSString *conversationID = searchItem.conversationID;
     // 该页的消息数量
     NSUInteger totalMessageCount = searchItem.messageCount;
     // 该页的消息数据列表
     NSArray<V2TIMMessage *> *messageList = searchItem.messageList ?: @[];
     }
    } fail:^(int code, NSString *desc) {
     // fail
    }];
}
```

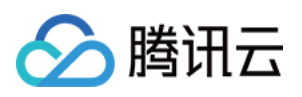

```
// 当需要加载下一页时
- (void)loadMore {
    [self searchMessage:searchCursor];
}
template <class T>
class ValueCallback final : public V2TIMValueCallback<T> {
public:
    using SuccessCallback = std::function<void(const T&)>;
   using ErrorCallback = std::function<void(int, const V2TIMString&)>;
   ValueCallback() = default;
    ~ValueCallback() override = default;
   void SetCallback(SuccessCallback success_callback, ErrorCallback error_callback
     success_callback_ = std::move(success_callback);
      error_callback_ = std::move(error_callback);
    }
   void OnSuccess(const T& value) override {
      if (success_callback_) {
       success_callback_(value);
      }
   void OnError(int error_code, const V2TIMString& error_message) override {
     if (error_callback_) {
       error_callback_(error_code, error_message);
      }
    }
private:
    SuccessCallback success_callback_;
   ErrorCallback error_callback_;
};
// 记录搜索游标
V2TIMString searchCursor = "";
void SearchConversation(V2TIMString cursor) {
   V2TIMMessageSearchParam searchParam;
    searchParam.conversationID = conversationID;
    searchParam.keywordList.PushBack("test");
    searchParam.searchCursor = cursor;
    searchParam.searchCount = 10;
   auto callback = new ValueCallback<V2TIMMessageSearchResult>{};
```

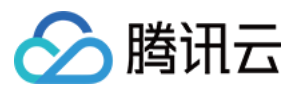

```
callback->SetCallback(
      [=](const V2TIMMessageSearchResult& messageSearchResult) {
       // 该会话匹配到的所有消息数量
       uint32_t totalCount = messageSearchResult.totalCount;
       // 下一页的游标
       searchCursor = messageSearchResult.searchCursor;
       // 该页消息信息
       V2TIMMessageSearchResultItemVector messageSearchResultItems =
       messageSearchResult.messageSearchResultItems;
       for (size t i = 0; i < messageSearchResultItems.Size(); ++i) {</pre>
         // 会话 ID
         V2TIMString conversationID = messageSearchResultItems[i].conversationID;
         // 该页的消息数量
         uint32_t messageCount = messageSearchResultItems[i].messageCount;
         // 该页的消息数据列表
         V2TIMMessageVector messageList = messageSearchResultItems[i].messageList;
        }
       delete callback;
    },
    [=] (int error_code, const V2TIMString& error_message) {
       // 搜索失败
       delete callback;
   });
   V2TIMManager::GetInstance()->GetMessageManager()->SearchCloudMessages(searchPar
}
// 当需要加载下一页时
void LoadMore() { SearchConversation(SearchCursor); }
```

# 搜索自定义消息

通常情况下,如果您使用接口 createCustomMessage(data) (Android/iOS & Mac/Windows)创建自定义 消息,该消息无法被搜到,因为 SDK 将该自定义消息保存为二进制数据流。 如果您希望自定义消息可以被搜到,需要使用接口 createCustomMessage(data, description, extension) (Android/iOS & Mac/Windows)来创建并发送自定义消息,把需要搜索的文本放到 description 参数中。 如果您配置了离线推送功能,设置参数 description 后,自定义消息也会有离线推送且通知栏展示该参数内 容。如果不需要离线推送可以用发消息接口 sendMessage (Android/iOS & Mac/Windows)的参数 V2TIMOfflinePushInfo 中的 disablePush 来控制。 如果推送的通知栏内容不想展示为被搜索的文本,可以用参数 V2TIMOfflinePushInfo 中的 desc 来另外设 置推送内容。

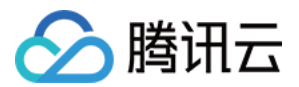

# 搜索富媒体消息

富媒体消息包含文件、图片、语音、视频消息。

对于文件消息,界面通常显示文件名。如果调用 createFileMessage 创建文件消息时传入 fileName 参数, fileName 会作为文件消息被搜索的内容,与搜索关键词进行匹配。如果未设置 fileName , SDK 则会自动从 filePath 提取文件名作为搜索内容。 fileName 和 filePath 信息会保存到本地和服务器,换设备 拉取相关信息后均可搜索。

对于图片、语音、视频消息,并没有类似 fileName 这种名称,界面通常显示缩略图或时长,此时指定 keywordList 搜索无效。如果您希望搜索出此类消息,可以指定 messageTypeList 为

V2TIM\_ELEM\_TYPE\_IMAGE / V2TIM\_ELEM\_TYPE\_SOUND / V2TIM\_ELEM\_TYPE\_VIDEO 做分类搜索,此时 会搜索出所有指定类型的消息。

# 交流与反馈

加入Telegram 技术交流群组或 WhatsApp 交流群,享有专业工程师的支持,解决您的难题。

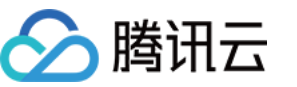

# Web & uni-app & 小程序

最近更新时间:2025-03-27 11:23:30

# 功能体验

# 含 UI 集成

#### 快速集成消息云端搜索

Web&H5 Vue2&Vue3 Uniapp Vue2&Vue3

#### 步骤1: 集成TUIKit

@tencentcloud/chat-uikit-vue ≥ 2.0.0,如未集成,请务必先根据 Vue2 & Vue3 TUIKit 快速集成指引进行集成。

#### 步骤2:控制台开通云端搜索插件

#### 注意:

每个插件限免费试用 1 次,有效期 7 天,试用结束后将停服,请提前购买。试用时,仅支持搜索开通云端搜索功能 后产生的消息内容,不支持历史消息搜索;购买插件后,将自动同步历史消息,支持历史消息搜索。 云端搜索功能仅对**专业版 Plus 和企业版**客户开放,购买专业版 Plus 和企业版 后可使用;体验版支持一定额度免费 试用,有效期一个月。

#### 步骤3:搜索您的第一条消息

在完成 Vue2 & Vue3 TUIKit 快速集成指引 - 步骤6:发送您的第一条消息后,搜索您刚才发送的消息。

#### 步骤1: 集成TUIKit

@tencentcloud/chat-uikit-uniapp ≥ 2.0.6,如未集成,请请务必先根据 uniapp TUIKit 快速集成指引进行集成。

步骤2:控制台开通云端搜索插件

注意:

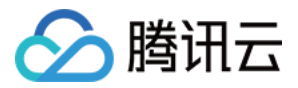

每个插件限免费试用 1 次, 有效期 7 天, 试用结束后将停服, 请提前购买。试用时, 仅支持搜索开通云端搜索功能 后产生的消息内容, 不支持历史消息搜索; 购买插件后, 将自动同步历史消息, 支持历史消息搜索。

#### 步骤3:搜索你的第一条消息

在完成 Uniapp TUIKit 快速集成指引 - 步骤6: 发送您的第一条消息后, 搜索您刚才发送的消息。

#### 独立引入消息云端搜索

说明:

以上 快速集成消息云端搜索 中已默认包含消息云端搜索全部功能, 无需重复引入。

如果您想独立引入 <TUISearch> 消息云端搜索,请参考以下教程。

Web&H5 Vue2&Vue3

Uniapp Vue2&Vue3

#### 前提条件

@tencentcloud/chat-uikit-vue ≥ 2.0.0,如未集成,请务必先根据 Vue2 & Vue3 TUIKit 快速集成指引进行集成。

#### 引入 <TUISearch>

在您所需要使用 消息云端搜索 功能的 .vue 界面,引入 <TUISearch>。

#### <TUISearch> 参数说明

| 参数名               | 类型                   | 说明 |
|-------------------|----------------------|----|
| searchType String | global:全局搜索(default) |    |
|                   | conversation:会话内搜索   |    |

#### <TUISearch> 效果展示

| <tuisearch searchtype="global"></tuisearch> | <tuisearch searchtype="conversation"></tuisearch> |
|---------------------------------------------|---------------------------------------------------|
|                                             |                                                   |

#### 使用 TUISearch

```
import { TUISearch } from "@tencentcloud/chat-uikit-vue";
// 全局搜索
<TUISearch searchType="global" />
```

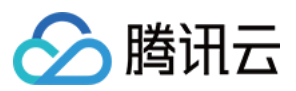

// 会话内搜索

<TUISearch searchType="conversation" />

#### 删除默认引入的 TUISearch

TUIKit 中默认集成 <TUISearch> ,如您不按照默认集成方式使用,可在 TUIKit/index.vue 中,注释掉 <TUISearch> 即可。

Uniapp TUISearch 支持两种方式引入:组件方式引入与界面方式引入。

#### 前提条件

**@tencentcloud/chat-uikit-uniapp ≥ 2.0.6**,如未集成,请请务必先根据 uniapp TUIKit 快速集成指引进行集成。 组件方式引入

界面方式引入

在您所需要使用 消息云端搜索 功能的 .vue 界面,引入 <TUISearch>。

#### <TUISearch> 参数说明

| 参数名               | 类型                          | 说明 |
|-------------------|-----------------------------|----|
| searchType String | global:全局搜索                 |    |
|                   | conversation:会话内搜索(default) |    |

#### <TUISearch> 效果展示

| <tuisearch searchtype="global"></tuisearch> | <tuisearch searchtype="conversation"></tuisearch> |
|---------------------------------------------|---------------------------------------------------|
|                                             |                                                   |

#### 使用 TUISearch

```
// 以下路径仅为示例路径,请根据您项目自身路径进行调整
import { TUISearch } from "/TUIKit/components/TUISearch/index.vue";
// 全局搜索
<TUISearch searchType="global" />
// 会话内搜索
<TUISearch searchType="conversation" />
```

#### 删除默认引入的 TUISearch

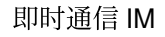

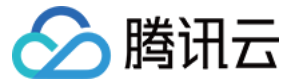

TUIKit 中默认集成 <TUISearch> , 如您不按照默认集成方式使用, 可在

TUIKit/components/TUIConversation/index.vue 中, 注释掉 <TUISearch> 即可。

#### 在 pages.json 新增 TUISearch 页面

```
{
   "pages": [
   ...,
    {
        "path": "TUIKit/components/TUISearch/index",
        "style": {
            "navigationBarTitleText": "聊天记录"
        }
    }
    ],
    ...
}
```

#### 跳转到 TUISearch 界面

```
uni.navigateTo({
    url: "/TUIKit/components/TUISearch/index",
});
```

### 高级指引

### 新增搜索消息类型

| 原"全局搜索"消息类型列表 | 新增后"全局搜索"消息类型列表 |
|---------------|-----------------|
|               |                 |
|               |                 |
|               |                 |

目录位置: src/TUIKit/components/TUISearch/search-type-list.ts

searchMessageTypeList 中包含了所有"搜索消息类型" Tab 定义,如需新增

searchMessageTypeList 未定义的搜索消息类型,请按照以下结构在 searchMessageTypeList 中进行 新增:

```
[keyName: string]: {
    key: string;// 消息搜索类型 key, 请保持唯一性
    label: string;// 消息搜索类型渲染 label
    value: Array<string>;// 消息搜索类型实际搜索列表
```

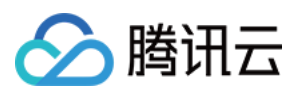

};

```
// 例如, 定义搜索自定义类型消息
export const searchMessageTypeList = {
    ...
    customMessage: {
        key: "customMessage",// 消息搜索类型 key, 请保持唯一性
        label: "自定义",// 消息搜索类型渲染 label
        value: [TUIChatEngine.TYPES.MSG_CUSTOM],// 消息搜索类型实际搜索列表
    }
};
```

因为 TUIKit 使用 i18next 支持国际化,如您声明新的 label,请在

```
src/TUIKit/locales/zh_cn/TUISearch.ts 以及 src/TUIKit/locales/en/TUISearch.ts 增加相
应的国际化词条进行翻译。
```

```
如需将已定义的 searchMessageTypeList 中某类型增加到全局搜索类型列表或者会话内搜索类型列表,仅需
将其 key 填入 globalSearchTypeKeys 或 conversationSearchTypeKeys 即可。
```

```
// 例如, 将以上新增的 自定义消息 customMessage 应用到"全局搜索"消息类型列表
export const globalSearchTypeKeys = [..., "customMessage"];
// 例如, 将以上新增的 自定义消息 customMessage 应用到"会话内搜索"消息类型列表
export const conversationSearchTypeKeys = [..., "customMessage"];
```

#### 新增消息云端搜索时间范围

| 原"全局搜索"时间范围列表 | 新增后"全局搜索"时间范围列表 |
|---------------|-----------------|
|               |                 |
|               |                 |
|               |                 |

目录位置: src/TUIKit/components/TUISearch/search-time-list.ts

```
searchMessageTimeList 中包含了所有"搜索时间范围" Tab 定义,如需新增
searchMessageTimeList 未定义的搜索时间范围类型,请按照以下结构在 searchMessageTimeList 中
进行新增:
```

```
[keyName: string]: {
    key: string;// 消息搜索时间范围 key, 请保持唯一性
    label: string;// 消息搜索时间范围渲染 label
    value: {
        timePosition: number; // 消息搜索时间范围起始位置, 默认为 0, 从当前时间开始搜索
        timePeriod: number; // 从 timePosition 向前搜索的时间范围
    };
};
```

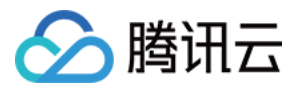

```
// 例如, 定义搜索"近两天"时间范围
export const searchMessageTimeList = {
    ...
    twoDay: {
        key: "twoDay",// 消息搜索时间范围 key, 请保持唯一性
        label: "近两天",// 消息搜索时间范围渲染 label
        value: {
            timePosition: 0,// 消息搜索时间范围起始位置, 默认为 0, 从当前时间开始搜索
            timePeriod: 2 * oneDay,// 从 timePosition 向前搜索的时间范围
        },
        },
    };
```

因为 TUIKit 使用 i18next 支持国际化,如您声明新的 label,请在

src/TUIKit/locales/zh\_cn/TUISearch.ts 以及 src/TUIKit/locales/en/TUISearch.ts 增加相 应的国际化词条进行翻译。

## 无 UI 集成

以下为消息云端搜索无 UI 集成方案:

### 功能描述

搜索云端消息,提升 Chat SDK 使用体验,可以帮助用户从纷繁复杂的信息中直接找到预期内容,快捷方便;也可以 作为运营工具,增加相关内容的引导,简洁高效。

#### 注意:

搜索云端消息功能 v3.1.0 起支持。

此接口本地限频 2 次/秒。

搜索**全部会话**的消息,如果匹配到的消息数量 messageCount > 1,则接口返回的 messageList 为[],您可以在 UI 上展示【 \${messageCount} 条相关记录】。如果您想高亮展示匹配到的消息,请参考 指定搜索,将接口返 回的 messageList 高亮展示。

搜索**全部会话**的消息,如果某个会话中匹配到的消息条数 = 1,则 messageList 为匹配到的那条消息。

社群、topic、直播群,不支持搜索云端消息。

#### 搜索云端消息

#### 接口

chat.searchCloudMessages(options);

#### 参数

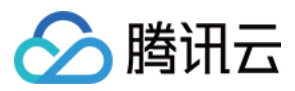

参数 options 为 Object 类型,包含的属性值如下:

| Name                 | Туре                  | Description                                                                                                    |
|----------------------|-----------------------|----------------------------------------------------------------------------------------------------|
| keywordList          | Array  <br>undefined  | 关键字列表,最多支持5个。<br>注意:<br>当消息发送者以及消息类型均未指定时,关键字列表必须非空;否则,头                                                                                                    |
| keywordListMatchType | String  <br>undefined | 关键字列表匹配类型<br>or:"或"关系搜索(默认)<br>and:"与"关系搜索                                                                                                    |
| senderUserIDList     | Array  <br>undefined  | 指定 userID 发送的消息,最多支持 5 个。                                                                                                    |
| messageTypeList      | Array  <br>undefined  | 指定搜索的消息类型集合,默认搜索全部类型。<br>不传入时,表示搜索支持的全部类型消息<br>(TencentCloudChat.TYPES.MSG_FACE、TencentCloudChat<br>和 TencentCloudChat.TYPES.MSG_GRP_SYS_NOTICE 不支持)<br>传值时,取值详见TencentCloudChat.TYPES。 |
| conversationID       | String  <br>undefined | 搜索"全部会话"还是搜索"指定的会话",不传入时,表示全部会话,默认<br>方式:<br>C2C\${userID} (单聊)<br>GROUP\${groupID} (群聊)<br>社群、topic、直播群,不支持搜索云端消息                                                                      |
| timePosition         | Number  <br>undefined | 搜索的起始时间点。默认为0即代表从现在开始搜索,单位:秒。                                                                                                    |
| timePeriod           | Number  <br>undefined | 从起始时间点开始的过去时间范围,单位秒。默认为0即代表不限制时能表过去一天。                                                                                                    |
| cursor               | String  <br>undefined | 每次云端搜索的起始位置。第一次搜索时不要传入 cursor , 继续搜索 searchCloudMessages 接口返回的 cursor 的值<br>注意:<br>全量搜索时, cursor 的有效期为2分钟。                                                                              |

### 返回值

Promise

| Name             | Туре   | Description                                                |
|------------------|--------|------------------------------------------------------------|
| totalCount       | Number | 如果搜索指定会话,返回满足搜索条件的消息总数。<br>如果搜索全部会话,返回满足搜索条件的消息所在的所有会话总数量。 |
| searchResultList | Array  | 满足搜索条件的消息根据会话 ID 分组。                                       |

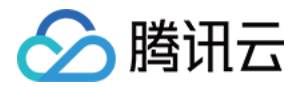

| cursor String 调用搜索接口续拉时需要填的游标。 |
|--------------------------------|
|--------------------------------|

其中 searchResultList 是个列表,内含搜索结果对象,参数说明如下:

| Name           | Туре   | Description                                                                                                    |
|----------------|--------|----------------------------------------------------------------------------------------------------|
| conversationID | String | 会话 ID。                                                                                                    |
| messageCount   | Number | 当前会话一共搜索到了多少条符合要求的消息。                                                                                                    |
| messageList    | Array  | <ul> <li>当前会话中所有满足搜索条件的消息列表</li> <li>注意:</li> <li>1.如果搜索指定会话, messageList 是本会话中所有满足搜索条件的消息列表。</li> <li>2.如果搜索全部会话, messageList 中装载的消息条数会有如下两种可能:</li> <li>如果匹配到的消息数量 messageCount &gt;1,则接口返回的</li> <li>messageList 为[],您可以在 UI 上展示【\${messageCount} 条相关</li> <li>记录】。如果您想高亮展示匹配到的消息,请参考指定搜索,将接口返回的 messageList 高亮展示。</li> <li>如果某个会话中匹配到的消息条数=1,则 messageList 为匹配到的 那条消息。</li> </ul> |

### 搜索全部会话的消息

不指定 conversationID ,指定关键字搜索。

#### 示例

```
// 全量搜索, 指定关键字
// - 搜索消息里出现'你好'或'在哪里'
let promise = chat.searchCloudMessages({
  keywordList: ['你好', '在哪里']
});
promise.then(function(imResponse) {
// 搜索消息成功
  const { totalCount, cursor, searchResultList } = imResponse.data;
  console.log(totalCount); // 满足搜索条件的消息所在的所有会话总数量
  console.log(cursor); // 下一次云端搜索的起始位置, 如果没有表示搜索结果拉取完成
  console.log(searchResultList); // 满足搜索条件的消息根据会话 ID 分组, 分页返回分组结果
  for (let i = 0; i < searchResultList.length; i++) {</pre>
     const searchResultItem = searchResultList[i];
     const { conversationID, messageCount, messageList } = searchResultItem;
     console.log(conversationID); // 会话 ID
     console.log(messageCount); // 当前会话一共搜索到了多少条符合要求的消息
```

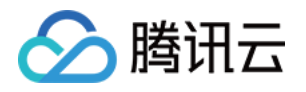

```
// 本次搜索【全部会话】, 那么 messageList 中装载的消息条数会有如下两种可能:
    // - 如果某个会话中匹配到的消息条数 > 1, 则 messageList 为空, 您可以在 UI 上显示" mess
    // - 如果某个会话中匹配到的消息条数 = 1, 则 messageList 为匹配到的那条消息,
    // 您可以在 UI 上显示之,并高亮匹配关键词。
    console.log(messageList);
    }
}).catch(function(imError) {
    console.error(imError); // 搜索消息失败
});
```

## 搜索指定会话的消息

指定 conversationID ,指定关键字搜索。

示例

```
// 指定会话,指定关键字搜索
// - 搜索在 'GROUPPublic001' 会话中, 消息里出现 '你好'或'在哪里'的消息。
let promise = chat.searchCloudMessages({
  keywordList: ['你好', '在哪里'],
  conversationID: 'GROUPPublic001'
});
promise.then(function(imResponse) {
  // 搜索消息成功
  const { totalCount, cursor, searchResultList } = imResponse.data;
  console.log(totalCount); // 满足搜索条件的消息总数量
  console.log(cursor); // 下一次云端搜索的起始位置, 如果没有表示搜索结果拉取完成
  console.log(searchResultList); // 当前会话搜索的消息结果
  const { conversationID, messageCount, messageList } = searchResultList[0];
  console.log(conversationID); // 会话ID
  console.log(messageCount); // 当前会话一共搜索到了多少条符合要求的消息
  console.log(messageList); // 本会话中所有满足搜索条件的消息列表
}).catch(function(imError); {
  console.error(imError); // 搜索消息失败
});
```

# 搜索自定义消息

1.使用接口 createCustomMessage 来创建自定义消息时,需要把搜索的文本放到 description 参数中。支持 关键词与 description 进行匹配。

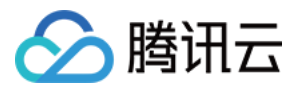

**2**. 指定 messageTypeList 为 TencentCloudChat.TYPES.MSG\_CUSTOM 做分类搜索,此时会搜索出所有 自定义消息。

#### 示例

```
// 全量搜索, 指定关键字和消息类型搜索
// - 搜索消息类型为'自定义消息', 且消息的 description 里出现了'你好'或'在哪里'的消息
let promise = chat.searchCloudMessages({
  keywordList: ['你好', '在哪里'],
  messageTypeList: [TencentCloudChat.TYPES.MSG_CUSTOM],
});
promise.then(function(imResponse) {
// 搜索消息成功
  const { totalCount, cursor, searchResultList } = imResponse.data;
  console.log(totalCount); // 满足搜索条件的消息所在的所有会话总数量
  console.log(cursor); // 下一次云端搜索的起始位置, 如果没有表示搜索结果拉取完成
  console.log(searchResultList); // 满足搜索条件的消息根据会话 ID 分组, 分页返回分组结果
  for (let i = 0; i < searchResultList.length; i++) {</pre>
     const searchResultItem = searchResultList[i];
     const { conversationID, messageCount, messageList } = searchResultItem;
     console.log(conversationID); // 会话 ID
     console.log(messageCount); // 当前会话一共搜索到了多少条符合要求的消息
     // 本次搜索【全部会话】, 那么 messageList 中装载的消息条数会有如下两种可能:
     // - 如果某个会话中匹配到的消息条数 > 1, 则 messageList 为空, 您可以在 UI 上显示" mess
     // - 如果某个会话中匹配到的消息条数 = 1,则 messageList 为匹配到的那条消息,
     // 您可以在 UI 上显示之,并高亮匹配关键词。
     console.log(messageList);
   }
}).catch(function(imError) {
  console.error(imError); // 搜索消息失败
});
```

#### 搜索富媒体消息

富媒体消息包含文件、图片、语音、视频消息。 1.对于文件消息,界面通常显示文件名。如果调用 createFileMessage 创建文件消息时传入 fileName 参 数, fileName 会作为文件消息被搜索的内容,与搜索关键词进行匹配。

2. 对于图片、语音、视频消息,并没有类似 fileName 这种名称,界面通常显示缩略图或时长,此时指定 keywordList 搜索无效。

3. 可以指定 messageTypeList 为

TencentCloudChat.TYPES.MSG\_IMAGE / TencentCloudChat.TYPES.MSG\_AUDIO / TencentCloudCh at.TYPES.MSG\_FILE 做分类搜索,此时会搜索出所有指定类型的消息。

#### 示例

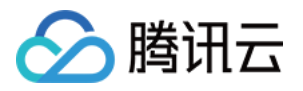

```
// 全量搜索,只指定消息发送者和消息类型搜索(当指定发送者和消息类型时,关键字列表可以为空)
// - 搜索消息发送者为 'user1' 或 'user2', 且消息类型为 '图片消息'、 '语音消息' 或 '文件消息'
let promise = chat.searchCloudMessages({
  senderUserIDList: ['user1', 'user2'],
  messageTypeList: [
     TencentCloudChat.TYPES.MSG IMAGE,
     TencentCloudChat.TYPES.MSG_AUDIO,
     TencentCloudChat.TYPES.MSG_FILE
  1,
});
promise.then(function(imResponse) {
// 搜索消息成功
  const { totalCount, cursor, searchResultList } = imResponse.data;
  console.log(totalCount); // 满足搜索条件的消息所在的所有会话总数量
  console.log(cursor); // 下一次云端搜索的起始位置, 如果没有表示搜索结果拉取完成
  console.log(searchResultList); // 满足搜索条件的消息根据会话 ID 分组, 分页返回分组结果
  for (let i = 0; i < searchResultList.length; i++) {</pre>
     const searchResultItem = searchResultList[i];
     const { conversationID, messageCount, messageList } = searchResultItem;
     console.log(conversationID); // 会话 ID
     console.log(messageCount); // 当前会话一共搜索到了多少条符合要求的消息
     // 本次搜索【全部会话】, 那么 messageList 中装载的消息条数会有如下两种可能:
     // - 如果某个会话中匹配到的消息条数 > 1, 则 messageList 为空, 您可以在 UI 上显示" mess
     // - 如果某个会话中匹配到的消息条数 = 1,则 messageList 为匹配到的那条消息,
     // 您可以在 UI 上显示之,并高亮匹配关键词。
     console.log(messageList);
   }
}).catch(function(imError) {
  console.error(imError); // 搜索消息失败
});
```

### 搜索地理位置消息

1. 支持 latitude 、 longitude 、 description 与关键词进行匹配。

```
2.指定 messageTypeList 为 TencentCloudChat.TYPES.MSG_LOCATION 做分类搜索,此时会搜索出所 有地理位置消息。
```

#### 示例

```
// 全量搜索,指定关键字和消息类型搜索
// - 搜索消息类型为 '地理位置',且消息的 latitude、longitude、description 里出现了 '你好' d
let promise = chat.searchCloudMessages({
    keywordList: ['你好', '在哪里'],
    messageTypeList: [TencentCloudChat.TYPES.MSG_LOCATION],
});
```
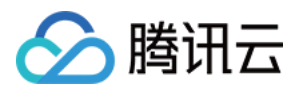

```
promise.then(function(imResponse) {
// 搜索消息成功
  const { totalCount, cursor, searchResultList } = imResponse.data;
  console.log(totalCount); // 满足搜索条件的消息所在的所有会话总数量
  console.log(cursor); // 下一次云端搜索的起始位置, 如果没有表示搜索结果拉取完成
  console.log(searchResultList); // 满足搜索条件的消息根据会话 ID 分组, 分页返回分组结果
  for (let i = 0; i < searchResultList.length; i++) {</pre>
     const searchResultItem = searchResultList[i];
     const { conversationID, messageCount, messageList } = searchResultItem;
     console.log(conversationID); // 会话 ID
     console.log(messageCount); // 当前会话一共搜索到了多少条符合要求的消息
     // 本次搜索【全部会话】, 那么 messageList 中装载的消息条数会有如下两种可能:
     // - 如果某个会话中匹配到的消息条数 > 1,则 messageList 为空,您可以在 UI 上显示" mess
     // - 如果某个会话中匹配到的消息条数 = 1, 则 messageList 为匹配到的那条消息,
     // 您可以在 UI 上显示之, 并高亮匹配关键词。
     console.log(messageList);
   }
}).catch(function(imError) {
  console.error(imError); // 搜索消息失败
});
```

### 搜索合并消息

1.使用接口 createMergerMessage 来创建合并消息时,需要把搜索的文本放到 title 或 abstractList 参数 中,支持 title 、 abstractList 与关键词进行匹配。

**2.**指定 messageTypeList 为 TencentCloudChat.TYPES.MSG\_MERGER 做分类搜索,此时会搜索出所有 合并消息。

#### 示例

```
// 全量搜索, 指定关键字和消息类型搜索
// - 搜索消息类型为'合并消息',且消息的 title 或 abstractList 里出现了'你好'或'在哪里'的
let promise = chat.searchCloudMessages({
  keywordList: ['你好', '在哪里'],
  messageTypeList: [TencentCloudChat.TYPES.MSG_MERGER],
});
promise.then(function(imResponse) {
// 搜索消息成功
  const { totalCount, cursor, searchResultList } = imResponse.data;
  console.log(totalCount); // 满足搜索条件的消息所在的所有会话总数量
  console.log(cursor); // 下一次云端搜索的起始位置, 如果没有表示搜索结果拉取完成
  console.log(searchResultList); // 满足搜索条件的消息根据会话 ID 分组, 分页返回分组结果
  for (let i = 0; i < searchResultList.length; i++) {</pre>
     const searchResultItem = searchResultList[i];
     const { conversationID, messageCount, messageList } = searchResultItem;
     console.log(conversationID); // 会话 ID
```

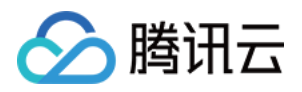

```
console.log(messageCount); // 当前会话一共搜索到了多少条符合要求的消息
    // 本次搜索【全部会话】, 那么 messageList 中装载的消息条数会有如下两种可能:
    // - 如果某个会话中匹配到的消息条数 > 1, 则 messageList 为空, 您可以在 UI 上显示" mess
    // - 如果某个会话中匹配到的消息条数 = 1, 则 messageList 为匹配到的那条消息,
    // 您可以在 UI 上显示之, 并高亮匹配关键词。
    console.log(messageList);
    }
}).catch(function(imError) {
    console.error(imError); // 搜索消息失败
});
```

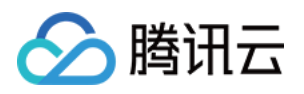

# 文本消息翻译功能 效果展示

最近更新时间:2024-10-29 16:40:35

### "集成前"与"集成后"效果对比

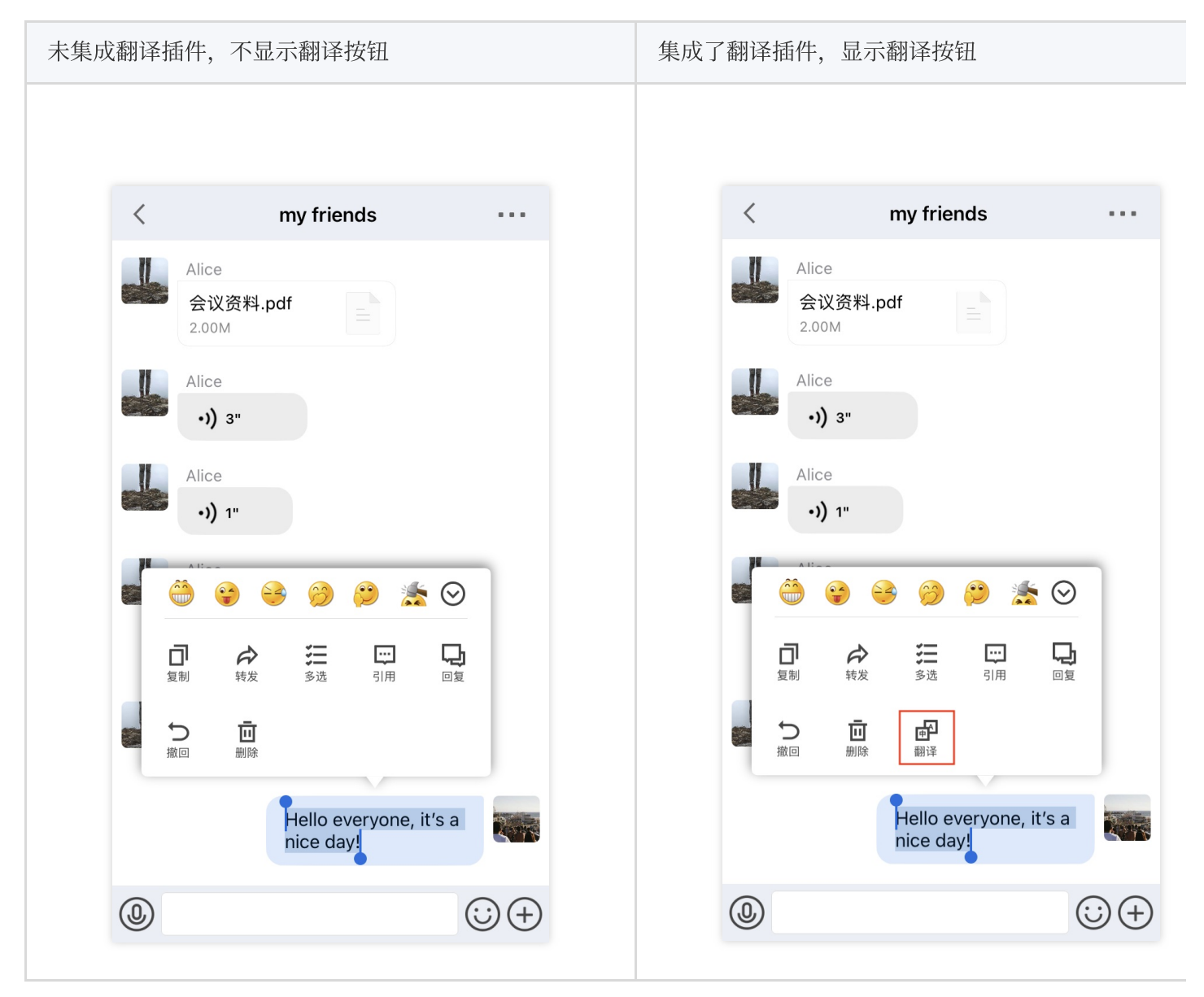

设置入口及语言选择页面如下所示: 目标语言设置入口 目标语言选择页

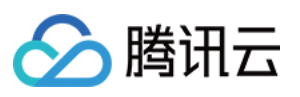

| 我                                                                         |               |
|---------------------------------------------------------------------------|---------------|
| Alice<br>ID:<br>暂无个性签名                                                    | >             |
| 加我为好友时                                                                    | 需要验证 >        |
| <b>消息阅读状态</b><br>关闭后,您收发的消息均不带消息阅读状态,您<br>将无法看到对方是否已读,同时对方也无法看到<br>您是否已读。 |               |
| 显示在线状态<br>开启后,您将可以在会话列表和通讯录中看到好<br>友在线或离线的状态提示。                           |               |
| 将消息翻译为                                                                    | English >     |
| 显示通话记录                                                                    |               |
| 月     二       消息     通讯录                                                  | <b>上</b><br>我 |

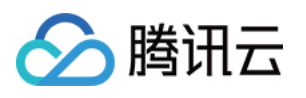

| <        | 将消息翻译为       |
|----------|--------------|
| 简体中文     |              |
| 繁體中文     |              |
| English  | $\checkmark$ |
| 日本語      |              |
| 한국어      |              |
| Français |              |
| Español  |              |
| Italiano |              |
| Deutsch  |              |
| Türkçe   |              |
| Русский  |              |

#### 注意:

TUITranslationPlugin 依赖于 TUIChat , 不能单独集成。

仅支持文本消息、文本类的引用或回复消息,图片、语音、视频、文件、表情、自定义消息等不支持翻译。 并不是任意源语言都能翻译成设定的目标语言。例如,英语可以翻译成印地语,但是中文不可以。目前已经支持的 翻译语言请参见文本翻译语言支持。如果翻译失败,请查询该文档切换源语言或目标语言。

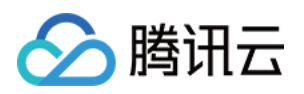

# 集成指引 Android & iOS

最近更新时间:2025-03-27 15:35:28

### 插件功能

当您进入了聊天界面后,可以手动长按消息列表中的文本消息 item,在出现的菜单中,单击**翻译按钮**,翻译文本。 注意:

文本消息翻译功能由插件提供,使用需集成 TUITranslationPlugin , 7.2 及以上版本支持。

文本消息翻译功能仅对**专业版 Plus 和企业版**客户开放,购买专业版 Plus 和企业版 后可使用;体验版支持一定额度 免费试用,有效期一个月。

如果您不需要翻译功能,不集成该插件即可。长按文本消息时,不会显示翻译按钮。

如果您需要翻译功能,需集成 TUIChat 和 TUITranslationPlugin 。集成方法请参见集成基础功能 (Android/iOS)。集成后不需要进行任何设置,长按文本消息时,自动显示**翻译按钮**。

集成 TUITranslationPlugin 后,您还可以在**我**界面设置翻译的目标语言。默认目标语言是当前 TUIChat 所使用的语言。

#### 注意:

TUITranslationPlugin 依赖于 TUIChat ,不能单独集成。

仅支持文本消息、文本类的引用或回复消息,图片、语音、视频、文件、表情、自定义消息等不支持翻译。 并不是任意源语言都能翻译成设定的目标语言。例如,英语可以翻译成印地语,但是中文不可以。目前已经支持的 翻译语言请参见 文本翻译语言支持。如果翻译失败,请查询该文档切换源语言或目标语言。

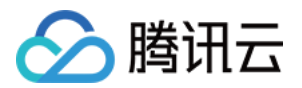

# 投票功能 效果展示

最近更新时间:2025-01-23 11:43:53

### 发起投票

集成 TUIPollPlugin 成功后, TUIChat 输入栏的+菜单中会自动展示投票插件入口。发起人**单击投票**后, 可以在接下来的发起投票界面,设置投票主题、选项,并进行相关设置,如下图所示:

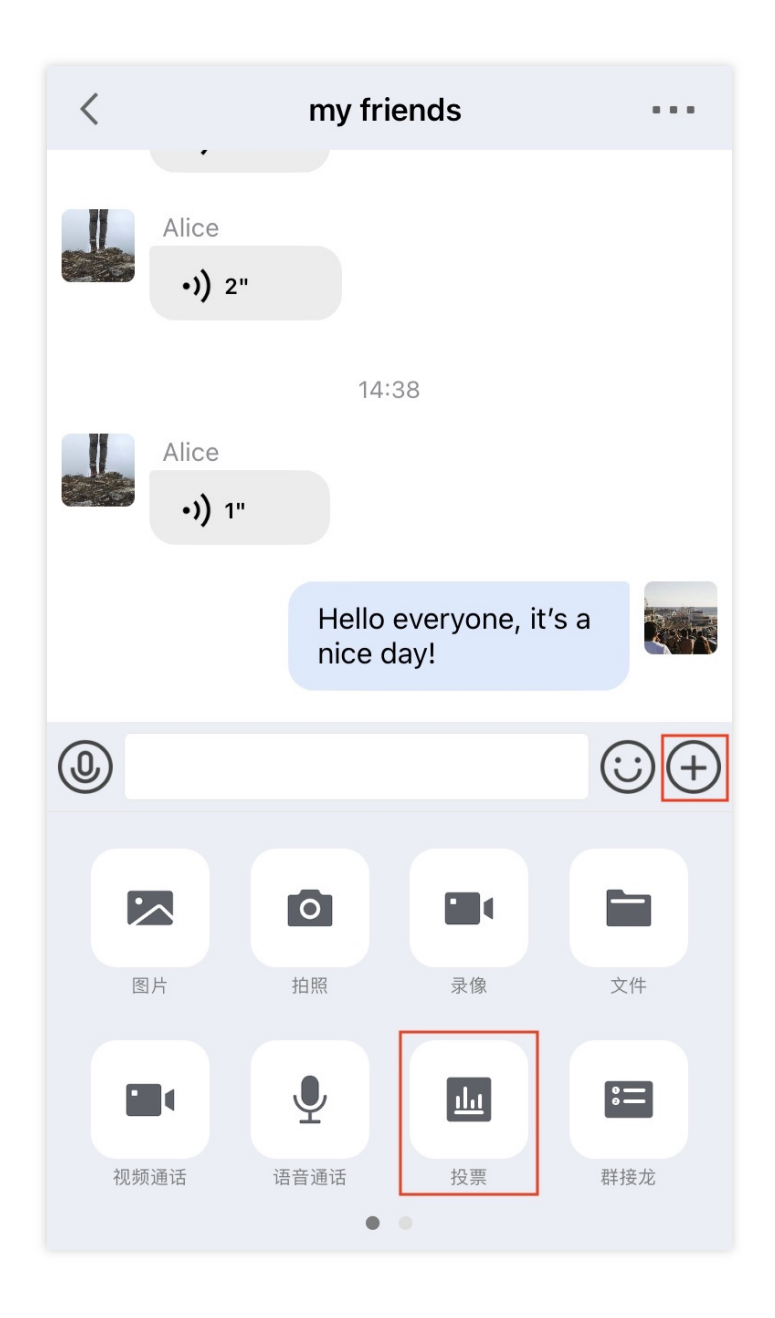

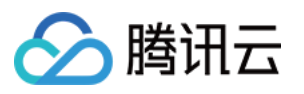

| くとなった。               | 己投票  |
|----------------------|------|
| 周末聚餐吃什么?             | 投票主题 |
| 一 烧烤                 | 选项设置 |
| 一 火锅                 |      |
| + 添加选项               |      |
| 允许多选                 |      |
| 匿名投票                 | 投票设置 |
| 公开结果                 |      |
| <del>ل</del> ا<br>لا | 之布   |

## 参与人投票

发起人创建投票成功后, TUIChat 消息列表中会自动展示投票消息。群组里的其他成员, 收到投票消息后, 可以参与到投票中。

发起人投票

发起人自己也可参与投票。

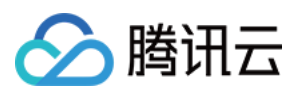

### 投票数据统计

投票结束或本人完成投票后,可以看到当前的投票数据统计。单击某一选项可查看详细的投票成员列表,如下图所示:

| 票数据统计 | +                                                                                               |       | 选项成 | 员列表  |            |
|-------|-------------------------------------------------------------------------------------------------|-------|-----|------|------------|
|       |                                                                                                 |       |     |      |            |
| <     | my friends                                                                                      |       |     | <    | 烧烤         |
|       | Candy<br>Hi everyone                                                                            |       |     | Car  | ndy        |
|       | Alice                                                                                           |       |     | Alic | ce         |
|       | <ul> <li>□ 周末聚餐吃什么?</li> <li>[单选][公开结果][不匿名]</li> </ul>                                         | 1     |     | Dav  | vid        |
|       | 1 烷烤         3 (1) 74%           Candy; Alice; David         2           2 火锅         1 (2) 25% |       |     |      | 已投3票,占比75% |
|       | Bob<br>3 自助餐 0 票 0%                                                                             |       |     |      |            |
|       | 4     川菜     ○ 票 0%       5     粤菜     ○ 票 0%                                                   |       |     |      |            |
|       | 应参与人数:4 实际参与人数:4                                                                                | ]     |     |      |            |
|       | 已投票                                                                                             |       |     |      |            |
| ٩     | (                                                                                               | ) (+) |     |      |            |

### 投票设置

为了满足不同的投票需求, TUIPollPlugin 开放了几个投票设置。不同的设置项组合, 会产生不同的效果。例 如:

开启**允许多选**,一个参与人可投多个选项。

开启**匿名投票**,投票发起人无法看到投票者的具体信息,只能看到票数统计。

关闭公开结果,只有投票发起人能看到投票数据统计,参与人无法得知。

说明:

发起人不可以在发起投票后修改设置。

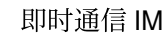

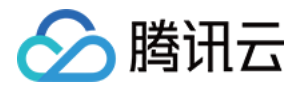

# 集成指引 Android & iOS

最近更新时间:2025-01-23 11:43:53

## 插件功能

从 7.1 版本开始,您可以集成投票插件 TUIPollPlugin 。投票插件是一个 UI 闭源库,依赖于 TUIChat 。 集成后,您可以直接在 TUIChat 中发起群组投票、查看投票统计结果、参与其他人发起的投票等。

### Android 集成

TUIPollPlugin 是闭源插件,需要通过 gradle 集成。找到 App 的 build.gradle,在 dependencies 中添加投票插件的依赖。

### 经典版

}

```
dependencies {
    ...
# 集成聊天功能
api project(':tuichat')
    ...
# 集成投票插件,从 7.1 版本开始支持
api "com.tencent.imsdk:tuipoll-plugin:7.3.4358"
    ...
```

### iOS 集成

```
TUIPollPlugin 和普通的 TUIKit 组件一样,都可以通过 CocoaPods 快速集成。
对于投票插件来说,您只需要向 Podfile 中添加一行即可完成:
经典版
```

```
# Uncomment the next line to define a global platform for your project
# ...
# 集成聊天功能
pod 'TUIChat/UI_Classic'
```

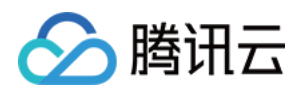

```
# 集成投票插件,从 7.1 版本开始支持
pod 'TUIPollPlugin'
...
end
```

#### 注意:

TUIPollPlugin依赖于TUIChat, 单独集成TUIPollPlugin会使功能异常, 无法正常展示投票界面。TUIPollPlugin从 7.1 版本开始支持, 使用投票插件需要将TUIChat升级到 7.1 及以上版本。

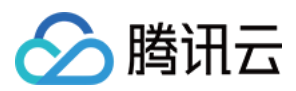

# Flutter

最近更新时间:2025-01-23 11:43:54

# 插件功能

从tencent\_cloud\_chat\_sdk 5.1.5版本之后,您可以集成腾讯云即时通信官方提供的投票插件 tencent\_cloud\_chat\_vote\_plugin,此插件为闭源插件,集成后,您可以在群里(Community和 AVChatRoom 除外) 集成投票功能。投票功能包括发起(单选、多选)投票、查看投票结果,参与投票等。Flutter 端与 Native 的投票能 力互通。

### 环境与版本

本插件依赖插件以及环境 Fluter 3.10.0及以上 tencent\_cloud\_chat\_sdk 5.1.5及以上

# 插件引入

通过 pub 可将投票插件 tencent\_cloud\_chat\_vote\_plugin 1.0.2 引入到项目中:

// 集成最新版本 pub add tencent\_cloud\_chat\_vote\_plugin

// 集成指定版本, 在项目pubspec.yaml中dependencies字段加入 tencent\_cloud\_chat\_vote\_plugin: "version"

## 核心组件

TencentCloudChatVoteCreate 创建投票 TencentCloudChatVoteMessage 投票消息解析 TencentCloudChatVoteDetail 投票详情展示

插件集成

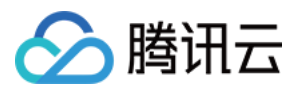

### 初始化插件

// 放在登录IM后

```
await TencentCloudChatVotePlugin.initPlugin();
```

#### 创建投票

用户单击投票按钮,可创建投票。

```
import 'package:example/config.dart';
import 'package:flutter/material.dart';
import 'package:tencent_cloud_chat_vote_plugin/components/vote_create/vote_create.d
class VoteCreateExample extends StatefulWidget {
 const VoteCreateExample({super.key});
 Coverride
 State<StatefulWidget> createState() => VoteCreateExampleState();
}
class VoteCreateExampleState extends State {
  Coverride
 Widget build(BuildContext context) {
    return Scaffold(
      appBar: AppBar(
       title: const Text("创建投票"),
      ),
     body: Container(
        padding: const EdgeInsets.all(16),
        child: TencentCloudChatVoteCreate(
          groupID: ExampleConfig.testGruopID,
          onCreateVoteSuccess: () {
            Navigator.pop(context);
          },
        ),
     ),
    );
  }
}
```

#### TencentCloudChatVoteCreate 参数说明

| 参数      | 说明                                               |
|---------|--------------------------------------------------|
| groupID | 需要创建投票的群 ID,同 IM 群 ID, Community和 AVChatRoom 除外。 |
|         |                                                  |

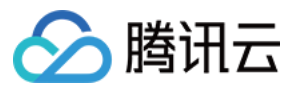

即时通信 IM

onCreateVoteSuccess

创建投票成功回调。

### 投票消息解析

```
import 'package:example/config.dart';
import 'package:example/vote_detail_example.dart';
import 'package:flutter/material.dart';
import 'package:tencent_cloud_chat_sdk/enum/history_msg_get_type_enum.dart';
import 'package:tencent_cloud_chat_sdk/models/v2_tim_message.dart';
import 'package:tencent_cloud_chat_sdk/models/v2_tim_value_callback.dart';
import 'package:tencent_cloud_chat_sdk/tencent_im_sdk_plugin.dart';
import 'package:tencent_cloud_chat_vote_plugin/tencent_cloud_chat_vote_plugin.dart'
class VoteMessageExample extends StatefulWidget {
  const VoteMessageExample({super.key});
  @override
  State<StatefulWidget> createState() => VoteMessageExampleState();
}
class VoteMessageExampleState extends State {
 V2TimMessage? message;
 getTestV2TimMessage() async {
    V2TimValueCallback<List<V2TimMessage>> messageListRes =
        await TencentImSDKPlugin.v2TIMManager
            .getMessageManager()
            .getHistoryMessageList(
              count: 1,
              groupID: ExampleConfig.testGruopID,
              getType: HistoryMsgGetTypeEnum.V2TIM_GET_CLOUD_OLDER_MSG,
            );
    if (messageListRes.code == 0) {
      if (messageListRes.data != null) {
        if (messageListRes.data!.isNotEmpty) {
          setState(() {
            message = messageListRes.data!.first;
          });
        l
      }
    }
  }
 bool isEnd = false;
  @override
  void initState() {
    super.initState();
```

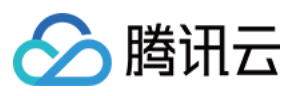

```
Future.delayed(
       const Duration(
         milliseconds: 300,
       ), () {
     setState(() {
       isEnd = true;
     });
   });
   // 页面运动结束再显示组件
   getTestV2TimMessage();
 }
 @override
 Widget build(BuildContext context) {
   return Scaffold(
     appBar: AppBar(
       title: const Text("投票消息体"),
     ),
     body: !isEnd
         ? Container()
          : message != null
              ? TencentCloudChatVoteMessage(
                 message: message!,
                 onTap: (
                    TencentCloudChatVoteDataOptoin option,
                   TencentCloudChatVoteLogic data,
                 ) {
                   print(data.voteData.toJson());
                   Navigator.push(
                     context,
                     MaterialPageRoute(
                       builder: (context) => VoteDetailExample(
                         option: option,
                         data: data,
                       ),
                      ),
                   );
                 },
                )
              : const Center(
                 child: Text("未获取到正确的Message实例"),
               ),
   );
 }
}
```

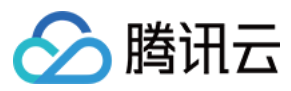

#### TencentCloudChatVoteMessage参数说明

| 参数      | 说明                               |
|---------|----------------------------------|
| message | 投票消息, V2TimMessage 类型。           |
| onTap   | 单击投票回调,当投票为公开且实名时,可以打开群<br>投票详情。 |

#### 投票详情查看

```
import 'package:flutter/material.dart';
import 'package:tencent_cloud_chat_vote_plugin/tencent_cloud_chat_vote_plugin.dart'
class VoteDetailExample extends StatelessWidget {
 final TencentCloudChatVoteDataOptoin option;
 final TencentCloudChatVoteLogic data;
 const VoteDetailExample({
   super.key,
   required this.option,
   required this.data,
  });
  @override
 Widget build(BuildContext context) {
    return Scaffold(
     appBar: AppBar(
       title: Text(option.option),
     ),
     body: Padding(
        padding: const EdgeInsets.all(16),
        child: TencentCloudChatVoteDetail(
         option: option,
         data: data,
       ),
     ),
   );
  }
}
```

#### TencentCloudChatVoteDetail 参数说明

| 参数     | 说明                                         |
|--------|--------------------------------------------|
| option | TencentCloudChatVoteDataOption 类型,投票详情数据,由 |

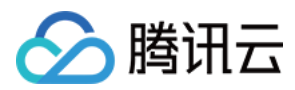

|      | TencentCloudChatVoteMessage 单击时获取。                               |
|------|------------------------------------------------------------------|
| data | TencentCloudChatVoteLogic 类型由 TencentCloudChatVoteMessage 点击时获取。 |

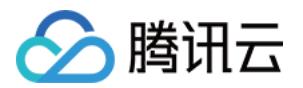

# 接龙功能 效果展示

最近更新时间:2025-01-23 11:43:53

### 发起群接龙

集成 TUIGroupNotePlugin 成功后, TUIChat 输入栏的+菜单中会自动展示群接龙插件入口。发起人单击 **接龙**后,可以在接下来的创建接龙界面,填写接龙主题、说明、截止时间、示例,设置接龙特性等,如下图所示:

| 接龙信 | 言息填写      |    | 接龙设 | と置          |       |
|-----|-----------|----|-----|-------------|-------|
|     |           |    |     |             |       |
|     |           |    |     |             | _     |
|     | <         | 发送 |     | <           | 发送    |
|     | 接龙        | 设置 |     | 接龙          | 设置    |
|     | 添加接龙主题    |    |     | 允许每人提交多份    |       |
|     | 添加接龙说明    |    |     | 设置截止时间      | 未设置 > |
|     | 截止时间      |    |     | 有新提交时在群里发通知 |       |
|     | 例 可填写接龙格式 |    |     |             |       |
|     | $\oplus$  |    |     |             |       |
|     |           |    |     |             |       |
|     |           |    |     |             |       |
|     |           |    |     |             |       |
|     |           |    |     |             |       |
|     |           |    |     |             |       |
|     |           |    |     |             |       |
|     |           |    |     |             |       |

### 参与人接龙

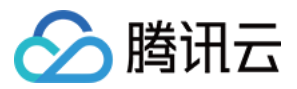

发起人创建接龙成功后, TUIChat 消息列表中会自动展示接龙消息。群组里的其他成员, 收到接龙消息后, 可以参与到接龙中。

发起人接龙

发起人自己也可参与接龙,如下图所示:

| 发起人 | 人新收到 | 间接龙消息                                                  |           | 发起人 | 、准备             | 接龙                                  |    |
|-----|------|--------------------------------------------------------|-----------|-----|-----------------|-------------------------------------|----|
|     |      |                                                        |           |     |                 |                                     |    |
|     | <    | my friends                                             |           |     | <               |                                     | 发送 |
|     |      | "Alice"创建讨论组                                           |           |     |                 | 接龙                                  | 设置 |
|     |      | hel                                                    | lo        |     |                 | 由 Alice 发起,已有 2 人参加                 |    |
|     |      | Candy<br>Hi everyone                                   |           |     | <b>#下</b><br>活动 | 「 <b>周打球谁参加?</b><br><sup>时间周三</sup> |    |
|     |      | ■ 群接龙<br>下周打球谁参加?                                      |           |     | 例               | 张三                                  |    |
|     |      | 由 Alice 发起,已有 2 人参加                                    |           |     | 1               | Candy                               | +1 |
|     |      | 1 Candy<br>2 Bob                                       |           |     | 2               | Bob                                 | +1 |
|     |      | 立即接龙                                                   |           |     | 3               | Alice                               | ÷1 |
|     |      | Candy已参加群接龙 [ <mark>下周打球</mark><br><mark>谁参加</mark> ?] |           |     | Ð               |                                     |    |
|     |      | Bob 已参加群接龙 [ <b>下周打球谁</b><br>参加? ]                     |           |     |                 |                                     |    |
|     | 0    |                                                        | (:) $(+)$ |     |                 |                                     |    |
|     |      |                                                        |           |     |                 |                                     |    |

### 接龙设置

为了满足不同的接龙需求, TUIGroupNotePlugin 开放了几个设置。例如: 开启**允许每人提交多份**, 一个参与人可接龙多次。 设置**截止时间**, 超过截止时间, 所有人不能再参与接龙。 开启**有新提交时在群里发通知**, 有人新增接龙条目后, 群里会有通知消息提醒。 **说明:** 

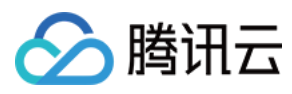

发起人可以在发起接龙后修改设置。

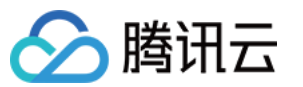

# 集成指引 Android & iOS

最近更新时间:2025-01-23 11:43:54

# 插件功能

从 7.1 版本开始,您可以集成群接龙插件 TUIGroupNotePlugin 。群接龙插件是一个 UI 闭源库,依赖于 TUIChat 。

集成后,您可以直接在 TUIChat 中发起群组接龙活动。

### Android 集成

TUIGroupNotePlugin 是闭源插件,需要通过 gradle 集成。找到 App 的 build.gradle,在 dependencies 中添加 投票插件的依赖。

#### 经典版

}

```
dependencies {
    ...
# 集成聊天功能
api project(':tuichat')
...
# 集成接龙插件,从 7.1 版本开始支持
api "com.tencent.imsdk:tuigroupnote-plugin:7.3.4358"
...
```

### iOS 集成

TUIGroupNotePlugin 和普通的 TUIKit 组件一样,都可以通过 CocoaPods 快速集成。详细的集成步骤可以参见集成基础功能。

```
对于接龙插件来说,您只需要向 Podfile 中添加一行即可完成:
经典版
```

```
\# Uncomment the next line to define a global platform for your project \# \ldots
```

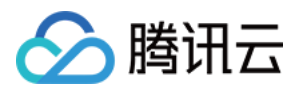

```
# 集成聊天功能
pod 'TUIChat/UI_Classic'
...
# 集成接龙插件,从 7.1 版本开始支持
pod 'TUIGroupNotePlugin'
...
end
```

#### 注意:

TUIGroupNotePlugin 依赖于 TUIChat , 单独集成 TUIGroupNotePlugin 会使功能异常, 无法正常展示接龙界面。

TUIGroupNotePlugin 从 7.1 版本开始支持,使用接龙插件需要将 TUIChat 升级到 7.1 及以上版本。

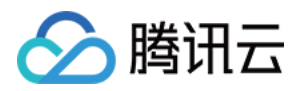

# 会话标记功能 效果展示

最近更新时间:2025-01-23 11:43:53

# 标记会话

集成 TUIConversationMarkPlugin 成功后,在 TUIConversation 会话列表界面左滑 Cell 就能标记一个 会话,当会话被标记后,会在会话列表上方展示"标记"分组栏,如下图所示:

| 记会话                                   |                       | "标记" | 分组                     |    |
|---------------------------------------|-----------------------|------|------------------------|----|
|                                       |                       |      |                        |    |
|                                       | _                     |      |                        |    |
| 腾讯云·IM                                | $(\pm)$               |      | 腾讯云·IM                 | ÷  |
| Q. 搜索                                 |                       |      | Q 搜索                   |    |
| <b>示例好友</b><br>【安全提示】本 APP 仅用于体验腾讯云即时 | 16:10<br><b>†通信 I</b> |      | 全部 标记 1                |    |
| 2                                     | 11:51                 |      | yahaha-昵称<br>今天晚上在哪聚餐? | P. |
| yahaha-昵称<br>今天晚上在哪聚餐?                | 11:45                 |      |                        |    |
| 在线客服示例<br>您好,欢迎查看在线客服示例。              | 11:40                 |      |                        |    |
|                                       |                       |      |                        |    |
|                                       |                       |      |                        |    |
|                                       |                       |      |                        |    |
|                                       |                       |      |                        |    |
| 不显示                                   |                       |      |                        |    |
| 标记                                    |                       |      |                        |    |
|                                       |                       |      |                        |    |

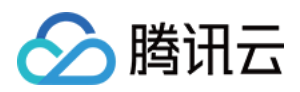

## 取消标记会话

如果一个会话已经被标记,当对该会话 Cell 左滑时,可以取消标记会话。

注意:

如果从来没有标记过会话,"标记"分组默认不展示,如果标记过会话,即使该会话已经被取消标记,"标记"分组也会一直展示。

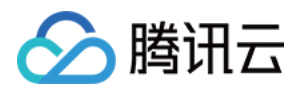

# 集成指引 Android & iOS

最近更新时间:2025-01-23 11:43:53

# 插件功能

从 7.3 版本开始, 您可以集成会话标记插件 TUIConversationMarkPlugin 。会话标记插件是一个 UI 闭源库, 依赖于 TUIConversation 。集成后, 您可以在 TUIConversation 中标记会话、取消标记会话。

## Android 集成

TUIConversationMarkPlugin 是闭源插件,需要通过 gradle 集成。找到 App 的 build.gradle,在 dependencies 中添加标记插件的依赖。

经典版

}

```
dependencies {
    ...
    # 集成会话功能
    api project(':tuiconversation')
    ...
    # 集成会话标记插件,从 7.3 版本开始支持
    api "com.tencent.imsdk:tuiconversationmark-plugin:7.3.4358"
    ...
```

## iOS 集成

TUIConversationMarkPlugin 和普通的 TUIKit 组件一样,都可以通过 CocoaPods 快速集成。详细的集成步骤可以参见 集成基础功能。

对于会话标记插件来说,您只需要向 Podfile 中添加一行即可完成: 经典版

```
\# Uncomment the next line to define a global platform for your project \# \ldots
```

# 集成会话功能

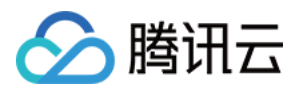

```
pod 'TUIConversation/UI_Classic'
...
# 集成会话标记插件,从 7.3 版本开始支持
pod 'TUIConversationMarkPlugin'
...
end
```

#### 注意:

```
TUIConversationMarkPlugin依赖于TUIConversation单独集成TUIConversationMarkPlugin会使功能异常,无法正常展示会话标记界面。TUIConversationMarkPlugin从 7.3 版本开始支持,使用会话标记插件需要将TUIConversation到 7.3 及以上版本。
```

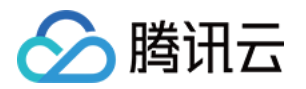

# 会话分组功能 效果展示

最近更新时间:2025-01-23 11:43:54

### 展示会话分组

集成 TUIConversationGroupPlugin 成功后,在 TUIConversation 会话列表上方会展示会话分组管理 View,里面由各个分组 Item 组成,每个分组 Item 包含了分组名和分组未读数信息。如果点击分组管 理 View 右边的 三 按钮,就会弹出分组列表界面,如下图所示:

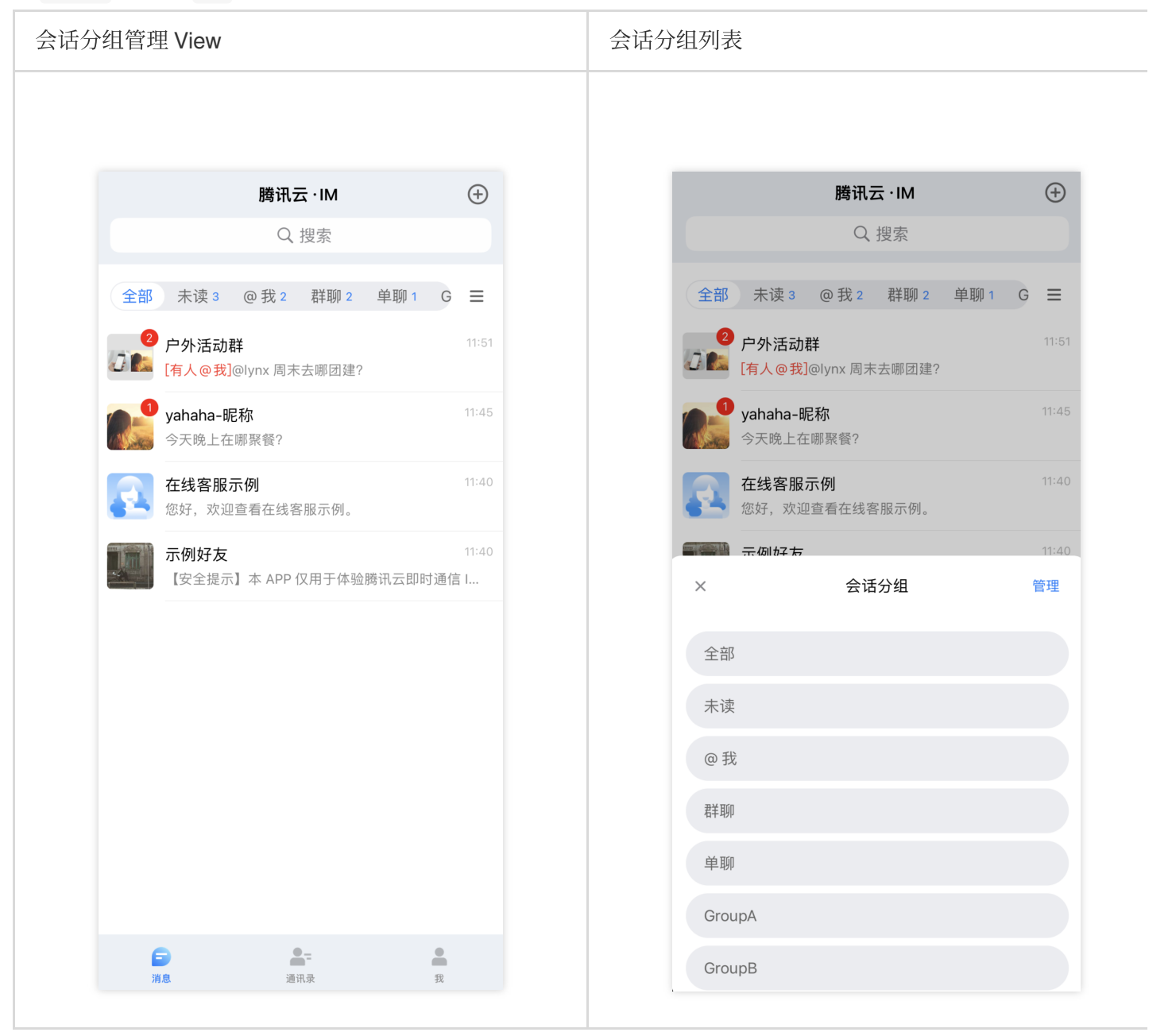

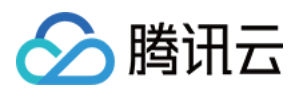

## 管理会话分组

在会话分组列表界面,点击右上角的"管理"按钮,就可以跳转到分组管理界面,在分组管理界面您可以创建、删除、 编辑、隐藏分组,也能对分组进行重排序,如下图所示:

| 管理会 | 会话分组           |      | 创 | 建会 | 话分组    |      |      |
|-----|----------------|------|---|----|--------|------|------|
|     |                |      |   |    |        |      |      |
|     | /              | 伊方   |   |    | 1      |      | 但左   |
|     |                | 1本1子 |   |    |        | 新增分组 | 1木1子 |
|     | 展示云话ガ组         |      |   |    | 分组名称★  |      |      |
|     | 全部             |      |   |    | 请输入分组名 |      |      |
|     | 未读             | 隐藏   |   |    | 包含会话★  |      |      |
|     | @我             | 隐藏   |   |    | + 添加会话 |      |      |
|     | e GroupA       | 0 =  |   |    |        |      |      |
|     | e GroupB       |      |   |    |        |      |      |
|     | + 新增分组         |      |   |    |        |      |      |
|     | 隐藏会话分组         |      |   |    |        |      |      |
|     |                |      |   |    |        |      |      |
|     | 石十 <b>4</b> 岁µ |      |   |    |        |      |      |
|     | 单聊             | (展示) |   |    |        |      |      |
|     |                |      |   |    |        |      |      |
|     |                |      |   |    |        |      |      |
|     |                |      |   |    |        |      |      |
|     |                |      |   |    |        |      |      |
|     |                |      |   |    |        |      |      |
|     |                |      |   |    |        |      |      |
|     |                |      |   |    |        |      |      |

### 会话分组操作

在会话列表界面,您可以左滑会话 Cell 对其进行分组操作,例如添加会话到分组,把会话移动到其他分组,创建一个包含该会话的新分组等。

#### 注意:

会话分组栏默认会展示"全部"、"未读"、"@我"三个常驻分组,如果不需要某个分组,可以在分组管理界面隐藏对应 分组。

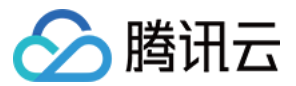

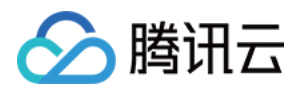

# 集成指引 Android & iOS

最近更新时间:2025-01-23 11:43:53

# 插件功能

从 7.3 版本开始, 您可以集成会话分组插件 TUIConversationGroupPlugin 。会话分组插件是一个 UI 闭源 库, 依赖于 TUIConversation 。集成后, 您可以创建分组、删除分组、编辑分组、隐藏分组、对分组进行重排 序。

### Android 集成

TUIConversationGroupPlugin 是闭源插件,需要通过 gradle 集成。找到 App 的 build.gradle,在 dependencies 中添加分组插件的依赖。

### 经典版

```
dependencies {
    ...
    # 集成会话功能
    api project(':tuiconversation')
    ...
    # 集成会话分组插件,从 7.3 版本开始支持
    api "com.tencent.imsdk:tuiconversationgroup-plugin:7.3.4358"
    ...
}
```

### iOS 集成

TUIConversationGroupPlugin 和普通的 TUIKit 组件一样,都可以通过 CocoaPods 快速集成。详细的集成 步骤可以参见 集成基础功能。

对于会话分组插件来说,您只需要向 Podfile 中添加一行即可完成: 经典版

```
\# Uncomment the next line to define a global platform for your project \# \ldots
```

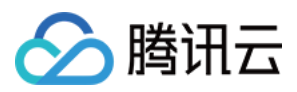

#### # 集成会话功能

```
pod 'TUIConversation/UI_Classic'
...
# 集成会话分组插件,从 7.3 版本开始支持
pod 'TUIConversationGroupPlugin'
...
end
```

#### 注意:

TUIConversationGroupPlugin 依赖于 TUIConversation , 单独集成

TUIConversationGroupPlugin 会使功能异常,无法正常展示会话分组界面。

TUIConversationGroupPlugin 从 7.3 版本开始支持,使用会话分组插件需要将 TUIConversation 升级 到 7.3 及以上版本。